| CAPTIV    |         |
|-----------|---------|
| L VIDEO R | ECORDER |

DIGITA

# H.264 DVR 4/9/16

Manuel d'exploitation réseau des enregistreurs numériques et utilisation de téléphones mobiles

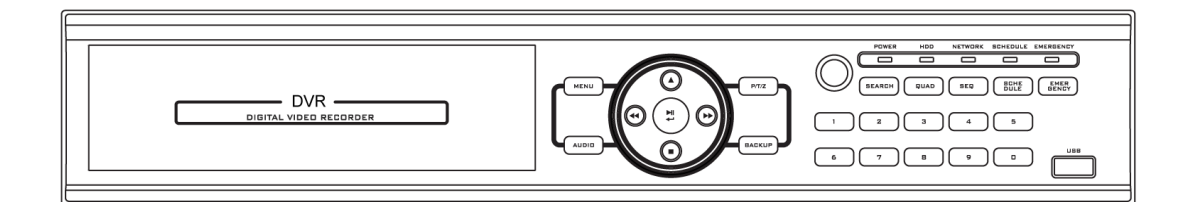

# Réf: 1099/SDVR4/9/16

| Logiciel CMS pour la connexion par PC                | 5          |
|------------------------------------------------------|------------|
| 1 — Introduction                                     | 6          |
| 2 — Spécification du PC                              | 7          |
| 3 — Installation du programme                        | 7          |
| 4 — Fonctionnement du CMS                            | 8          |
| 5 — Création d'un DVR                                | 10         |
| Itilicateurs datás d'une adresse ID statique         | 10         |
| Utilicateurs dotés d'une adresse IP DDNS (Dynamique) | 10         |
| 6 — Survoillanco                                     | 11         |
| Connexion du DVR                                     | <b>1</b> 2 |
|                                                      | 12         |
| Masquer le Canal de surveillance (SECRET)            | 12         |
| Amenage des Multicanaux                              | 13         |
| Un canal complet                                     | 14         |
| Fonction zoom numérique                              |            |
| Affichage multi vision en direct dans un autre écran |            |
| Affichage multi vision depuis un canal pop-up        |            |
| Description des icônes                               | 16         |
| 7 — Affichage                                        | 17         |
| 8 — Capture                                          |            |
| 9 — Sauvegarde                                       | 20         |
| 10 — Paramétrage du DVR à distance                   | 19         |
| Paramétrage système                                  |            |
| Système                                              | 20         |
| Date et Heure                                        | 20         |
| Mot de Passe                                         | 21         |
| Disque dur                                           | 21         |
| Bouton / port série                                  | 22         |
| Affichage                                            | 22         |
| Multi vision                                         | 23         |
| Sequence automatique                                 | 23         |
| Réglage E-mail                                       | 24         |
| Notification                                         | 25         |
| DDNS libre                                           | 25         |
| Caméra                                               | 26         |
| Nom des caméras                                      | 26         |
| Réglage PTZ                                          | 27         |
| Réglage PTZ avancé                                   | 27         |
| Reglage du Pupitre                                   | 28         |
| Emegistrements                                       | 29<br>20   |
| Vacances                                             | 30         |
|                                                      |            |

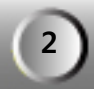

| Evénement                                                  | 30                                    |
|------------------------------------------------------------|---------------------------------------|
| Contact                                                    | 30                                    |
| Alarme                                                     | 31                                    |
| Vidéo Sensor (détection de mouvement)                      | 31                                    |
| Sortie spot                                                | 32                                    |
| Evénement d'affichage                                      | 32                                    |
| Evénement Preset                                           | 33                                    |
| PARAMETRAGE DEPUIS UN ORDINATEUR MAC                       | 34                                    |
| 11 — Notice du logiciel client pour ordinateur Mac (Apple) | 34                                    |
| 11.1 — Installation du logiciel                            | 34                                    |
| 11.2 — configuration d'un site avec IP fixe                | 35                                    |
| 11.3 — configuration d'un site avec IP mobile              | 37                                    |
| PARAMETRAGE DEPUIS L'INTERFACE WEB                         | 40                                    |
| 12 — Configuration d'Internet Explorer                     | 41                                    |
| 13 — Connexion à l'enregistreur                            | 43                                    |
| Fonctions de bases                                         | 44                                    |
| 14 — REGLAGES DEPUIS L'INTERFACE WEB                       | 46                                    |
| Paramétrage système                                        | 47                                    |
| Système                                                    | 47                                    |
| Date et Heure                                              | 47                                    |
| Mot de Passe                                               | 48                                    |
| Disque dur                                                 | 48                                    |
| Bouton / port série                                        |                                       |
| Affichage                                                  | 49                                    |
| Multi vision                                               | 50                                    |
| Séquence automatique                                       | 50                                    |
| Réseau                                                     | 51                                    |
| Réglage E-mail                                             | 51                                    |
| Notification                                               | 52                                    |
| DDNS libre                                                 | 52                                    |
| Caméra                                                     | 53                                    |
| Nom des caméras                                            | 53                                    |
| Réglage PTZ                                                | 54<br>                                |
| Reglage PTZ avance                                         | 54                                    |
| Reglage du Pupitre                                         | 55                                    |
| Enregistrements                                            | 50                                    |
| Plaining                                                   | 30<br>57                              |
| Vacances                                                   | 37                                    |
| Contact                                                    | 57                                    |
| Alarme                                                     | 57                                    |
| Vidéo Sensor (détection de mouvement)                      | 58                                    |
| Sortie spot                                                | 50                                    |
| Evénement d'affichage                                      | 59                                    |
| Evénement Preset                                           | 60                                    |
| UTILISATION DE L'INTERFACE WEB A DISTANCE                  | 61                                    |
|                                                            | · · · · · · · · · · · · · · · · · · · |

| AVEC UNE IP FIXE                                                            | 61 |
|-----------------------------------------------------------------------------|----|
| AVEC UNE IP MOBILE (DDNS)                                                   | 62 |
| Logiciel MPRMS pour la connexion par iPhone®* <sup>1</sup>                  | 63 |
| 15 — Installation du microprogramme MPRMS                                   | 63 |
| 16 — Démarrage                                                              | 63 |
| 17 — Enregistrement d'un DVR                                                | 63 |
| 17-1 Création d'un nouveau DVR                                              | 64 |
| 17-2 enregistrements du Nom du DVR                                          | 64 |
| 17-3 Choix du modèle                                                        | 64 |
| 17-4 ID du DVR                                                              | 65 |
| 17-5 Adresse IP du DVR IP (pour l'utilisation d'une IP fixe)                | 65 |
| 17-6 Adresse IP du DVR DDNS (pour l'utilisation d'une IP mobile)            | 65 |
| 17-7 Port du DDNS                                                           | 66 |
| 17-8. Utilisation du DDNS (Adresse IP mobile utilisé)                       | 66 |
| 17-9 Activation ou désactivation du DDNS                                    | 66 |
| 17-10 Validation                                                            | 67 |
| 18 — VISUALISATION EN DIRECT                                                | 67 |
| 18-1 Choisissez votre DVR dans la liste                                     | 67 |
| 18-2 Entrée le mot de passé du DVR                                          | 67 |
| 18-3 Mode direct                                                            | 68 |
| 19 —. RECHERCHE                                                             | 69 |
| 19-1 Date et heure                                                          | 69 |
| 19-2 Relecture                                                              | 69 |
| 20 — Contrôle PTZ (télémétrie)                                              | 70 |
| Logiciel MPRMS pour la connexion par Blackberry®* <sup>2</sup>              | 71 |
| 21 — Installation du logiciel                                               | 71 |
| 22 — Blackberry® <sup>*2</sup> Guide du logiciel de visualisation           | 72 |
| 22-1 Création d'un nouveau DVR                                              | 72 |
| 22-2 Connexion d'un DVR                                                     | 73 |
| 22-3 Tableau des touches de pilotage suivant votre modèle                   | 73 |
| Logiciel MPRMS pour la connexion par Smartphone type Android®* <sup>3</sup> | 74 |

\*1 : iPhone  $\ensuremath{\mathbb{R}}$  est une marque commerciale déposée de Apple Inc  $\ensuremath{\mathbb{R}}$ 

\*2 : Blackberry  $\ensuremath{\mathbb{R}}$  est une marque commerciale déposée de Research In Motion  $\ensuremath{\mathbb{R}}$ 

\*3 : Android® est une marque commerciale déposée de Google Inc ®.

# Logiciel CMS pour la connexion par PC.

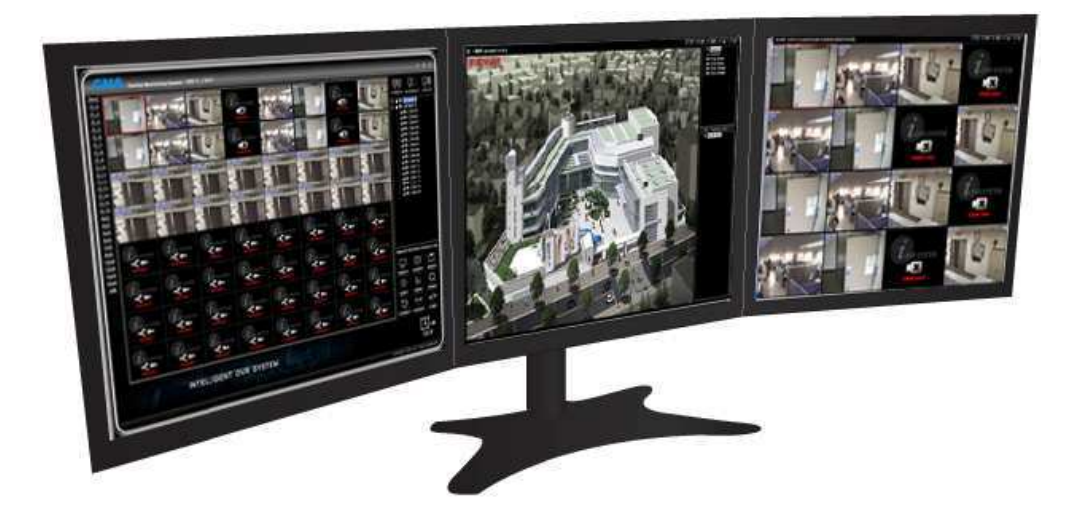

# CMS

Logiciel de Surveillance Centralisée

# 1 — Introduction

CMS (Logiciel de Surveillance Centralisée) est conçu pour surveiller, rechercher et paramétrer la centaine de DVR d'une salle de surveillance centralisée qui est le concept le plus évolué par rapport à un simple logiciel de surveillance à distance.

Il a les caractéristiques spécifiques suivantes pour satisfaire pleinement la surveillance centrale effective:

- 1. Surveillance Double/Triple.
- 2. Jusqu'à 1024 canaux affichés sur un écran.
- 3. Surveillance E-MAP.
- 4. Recherche à distance, Sauvegarde et paramétrage de menu complet.
- 5. Supporte l'IP dynamique.
- 6. PIP (Image dans l'image)

# 2 — Spécification du PC

Suivant les spécifications du PC et du débit via internet, les fonctions du CMS sont susceptibles d'être limitées.

| Spécifications minimales du PC | Spécifications recommandées du PC |
|--------------------------------|-----------------------------------|
| Pentium 4 3GHz                 | Core2 Duo                         |
| Mémoire : 1G                   | Mémoire : 2G                      |
| Mémoire VGA : 32M              | Mémoire VGA : 64M                 |
| • HDD : 10G                    | • HDD : 10G                       |
| • Direct X 8.1.                | • Direct X 8.1.                   |

# 3 — Installation du programme

Le CD d'installation est emballé dans la boite de carton du produit. Vous pouvez télécharger la version à jour par la suite si ça vous est demandé.

Comment installer le programme

Exécuter " install.exe" depuis le CD d'installation.

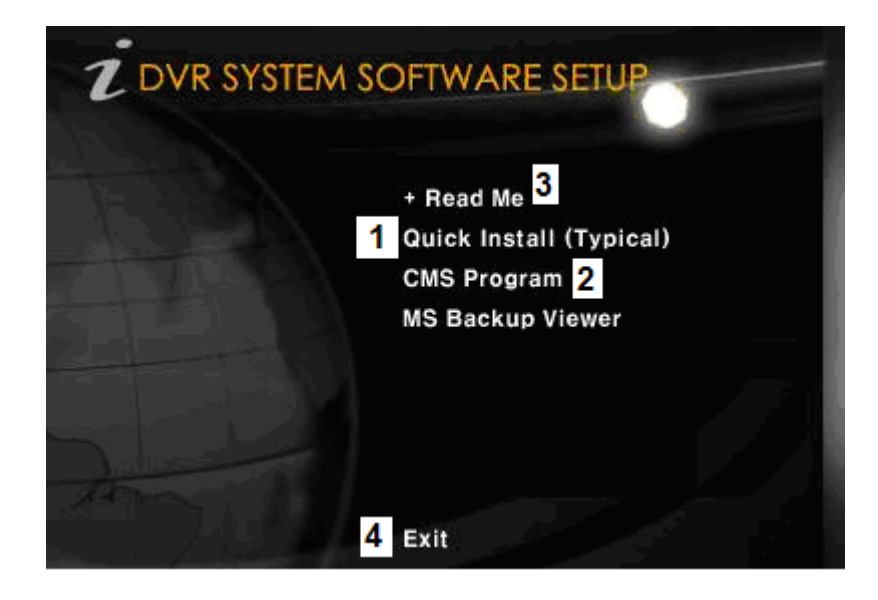

(1) Installation du Programme Rapide (Paramétrage Typique)Il installe tous les programmes étape par étape depuis le CD.

(2) Programme CMSIl installe le programme CMS (l'utilisateur du 1099/SDVR4/9/16 n'a besoin que du Program CMS)

(3) Lisez-moiExplications relatives à l'installation.

(4) Sortie ; Arrêt du programme

Installation du programme. Installer le après avoir choisi votre propre langue.

Achèvement de l'installation du programme A la fin de l'installation l'icône suivante est placée sur le bureau du PC.

CMB

\* Elle peut changer en fonction de la mise à jour du programme.

### 4 — Fonctionnement du CMS

Double cliquer sur l'icône "CMS" située sur le bureau. La fenêtre suivante s'ouvre.

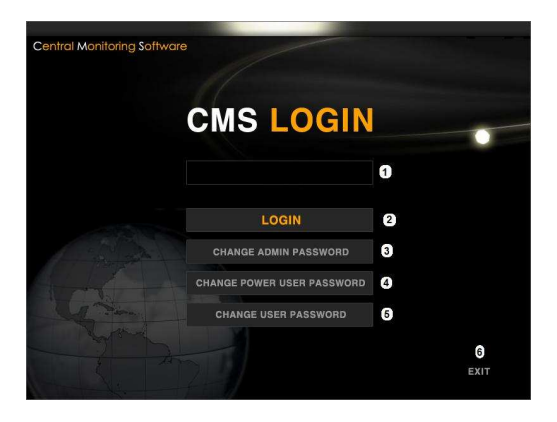

- (1) Emplacement pour la saisie du mot de passe.
- (2) Cliquer sur ce bouton après avoir saisie votre mot de passe
- (3) Permet de changer le mot de passe administrateur.
- (4) Permet de changer le mot de passe utilisateur avec pouvoir
- (5) Permet de changer le mot de passe utilisateur simple.

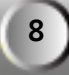

Les mots de passe d'accès au logiciel sont : Administrateur NNNN Utilisateur avec pourvoir PPPP Utilisateur simple UUUU

Une fois le mot de passe saisie et validé, la fenêtre suivante s'ouvre.

| CMS V_3.51<br>Central Monit                                                                                                    | .0.7 DD<br>toring System |                            | (ен) ( ссоне ) (ясто сон) ( вер с<br>( |                                                                   |
|----------------------------------------------------------------------------------------------------|--------------------------|----------------------------|----------------------------------------|-------------------------------------------------------------------|
| MAX<br>B 2<br>B 3<br>B 4<br>B 5<br>B 6<br>B 7<br>B 8<br>B 7<br>B 8                                                                                                    |                          | UVR SYSTEM                 |                                        | CONNECT DISCONNECT<br>Bra Con Num 10 Vr V<br>Sea Con Int 20 Sec V |
| B 9<br>B 10<br>B 11<br>B 12<br>B 13<br>B 14<br>B 15<br>B 16<br>B 16<br>B 10<br>B 10<br>B 10<br>D VR SYST<br>D VR SYST<br>B 10<br>D VR SYST<br>B 10<br>B 10<br>D VR SYST<br>B 10<br>B 10<br>D VR SYST |                          |                            | Z DVR SYSTEM                           |                                                                   |
| 3x2<br>4x3<br>5x4<br>6x4<br>7x5<br>8x6<br>12x8                                                                                                    |                          | LDVR SYSTEM                | ZDVR SYSTEM                            | 3<br>Disconnect                                                   |
| 13x9<br>15x9<br>16x9<br>10<br>10<br>10<br>10<br>10<br>10<br>10<br>10<br>10<br>10<br>10<br>10<br>10                                                                                                   |                          | DUR SYSTEM                 | UVR SYSTEM                             | SETUP SOUND SEARCH                                                |
| DVR NAME                                                                                                    | DVR IP                   | DDNS<br>DDNS PORT USE DDNS | ADD DVR<br>SAVE DVR 6                  | 4<br>6 (1)                                                        |
| DVR PASS                                                                                                    | DVR MODEL                | DDNS ID                    | DELETE DVR                             | $\bigcirc$                                                        |
|                                                                                                    |                          |                            |                                        |                                                                   |

- (1) Multi vision: Il montre le mode partagé de canaux multiples et variés.
- (2) Dédié à l'enregistrement du DVR, icône de connexion et déconnexion.
- (3) Il met en avant la liste des DVR.
- (4) C'est un outil fonction du DVR (Paramétrage, recherche, E-Map, PTZ, etc.)
- (5) Sortie du programme CMS.
- (6) Dédié à entrer, modifier ou effacer des informations concernant un DVR.

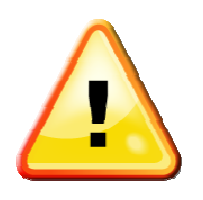

\* Le programme CMS peut-être mis à jour pour améliorer le concept ou faire évoluer les fonctions sans avis préalable.
\* Ce programme CMS couvre tous les modèles de DVR ainsi, certains boutons peuvent ne pas être activés suivant le modèle.

# 

(2) Dédié à la déconnexion du DVR.

(3) Dédié à la connexion du DVR.

## Utilisateurs dotés d'une adresse IP statique

| DVR NAME | DVR IP    | DDNS               | ADD DVR    |
|----------|-----------|--------------------|------------|
| DVR ID   | DVR PORT  | DDNS PORT USE DDNS | SAVE DVR   |
| DVR PASS | DVR MODEL | DDNS ID            | DELETE DVR |

DVR NAME: Entrer le nom du DVR pour l'identifier dans la liste

**DVR ID**: Entrer l'ID du DVR.

DVR PASS : Entrer le mot de passe du DVR pour une connexion à distance.

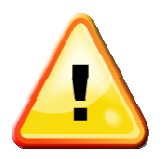

L'ID et le mot de passé du DVR doivent être ceux inscrits dans le DVR. (Vérification des informations du DVR: Menu -> Système -> Mot de passe Voir page 20 de ce manuel)

DVR IP : Entrer la même adresse IP statique du DVR.

**DVR PORT** : Le port de base de ce DVR est 2000. Ainsi, dans le cas d'utilisation de ce port avec un autre produit, changer le numéro de port. (Dans le cas d'un changement de numéro de port, l'information du port sur le côté du DVR doit être changée aussi, voir p29 de ce manuel) **DVR MODEL** Sélectionner le modèle de DVR à connecter.

Lorsque la procédure ci-dessus est terminée, presser sur "ADD DVR" pour terminer l'enregistrement

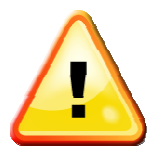

- \* ADD DVR: Pour enregistrer le nouveau DVR
- \* SAVE DVR: Pour modifier l'information de connexion du DVR actuel
- \* DELETE DVR: Pour supprimer le DVR de la liste

### Utilisateurs dotés d'une adresse IP DDNS (Dynamique)

| DVR NAME | DVR IP    | 18 (B) 18 | DDNS      |          | ADD DVR    |
|----------|-----------|-----------|-----------|----------|------------|
| DVR ID   | DVR PORT  |           | DDNS PORT | USE DDNS | SAVE DVR   |
| DVR PASS | DVR MODEL | <b></b>   | DDNS ID   |          | DELETE DVR |

**DVR NAME:** Entrer le nom du DVR pour l'identifier dans la liste **DVR ID**: Entrer l'ID du DVR.

DVR PASS : Entrer le mot de passe du DVR pour une connexion à distance.

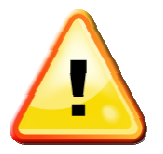

L'ID et le mot de passé du DVR doivent être ceux inscrits dans le DVR. (Vérification des informations du DVR: Menu -> Système -> Mot de passe Voir page 20 de ce manuel)

**DVR PORT** : Le port de base de ce DVR est 2000. Ainsi, dans le cas d'utilisation de ce port avec un autre produit, changer le numéro de port. (Dans le cas d'un changement de numéro de port, l'information du port sur le côté du DVR doit être changée aussi, voir p29 de ce manuel) **DVR MODEL** Sélectionner le modèle de DVR à connecter.

1099/SDVR4 = DVRFDS-410H1099/004 = DVRFDS-401HL1099/SDVR9 = DVRFDS-920H34130001 = DVRFDS-802HL1099/SDVR16 = DVRFDS-1640H34130002 = DVRFDS-1604HLParamétrer la configuration comme suit pour l'utilisateur avec adresse IP dynamique.DDNS IP : 61.250.157.14DDNS PORT : 2400(SDVR) ou 2600(1093/004 et série 3413\*\*\*\*)USE DDNS : cochéDDNS ID : Entrer le code Web du DVR.(Le code web du DVR se trouve dans: Menu-> System-> Information-> Web code, voir page 18 de ce manuel)

Lorsque la procédure ci-dessus est terminée, presser sur "ADD DVR" pour terminer l'enregistrement

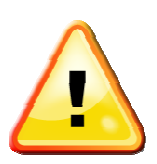

\* ADD DVR: Pour enregistrer le nouveau DVR
\* SAVE DVR: Pour modifier
l'information de connexion du DVR actuel
\* DELETE DVR: Pour supprimer le DVR de la liste

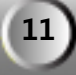

# 6 — Surveillance

### Connexion du DVR

Il y a deux façons de connecter le DVR pour une surveillance à distance.

(1) Sélectionner le DVR dans la liste et cliquer sur l'icône "CONNECT"

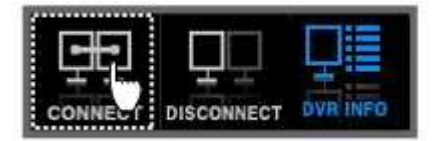

(2) Double cliquer sur le nom du DVR de la LISTE pour le connecter.

| :2465 CA1-165 |
|---------------|
|---------------|

Si vous cliquez sur l'icône "+" située à gauche du nom du DVR, elle montrera la liste de toutes les caméras connectées au DVR. En cliquant sur la boite à cocher de chaque canal, vous pouvez mettre sur ON/OFF la caméra visualisé dans le CMS

### Masquer le canal de surveillance (SECRET)

C'est le masquage du canal depuis le moniteur live.

Cliquer avec le bouton droit de la souris sur l'icône de la caméra pour appliquer le secret et si vous cliquer à nouveau le canal sera supprimé. Si vous recliquez depuis l'état supprimé, il revient à la normale. Si l'image SECRETE est appliquée, l'icône de la caméra devient bleue. Dans le cas du SECRET sélectionné, déconnecter le DVR puis le reconnecter pour un affichage correct.

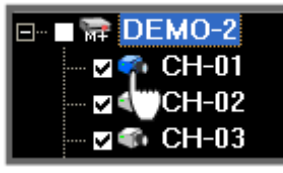

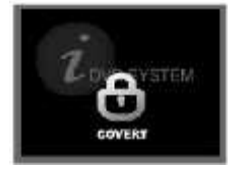

(Clic droit sur la liste du DVR)

(Le canal concerné montre l'icône "SECRET")

### Affichage des Multicanaux

Permet d'afficher des multicanaux sur un seul écran lorsque de nombreux DVR sont connectés, Le CMS supporte le mode d'affichage multicanaux partagés. Ceci est également optimisé en moniteur large.

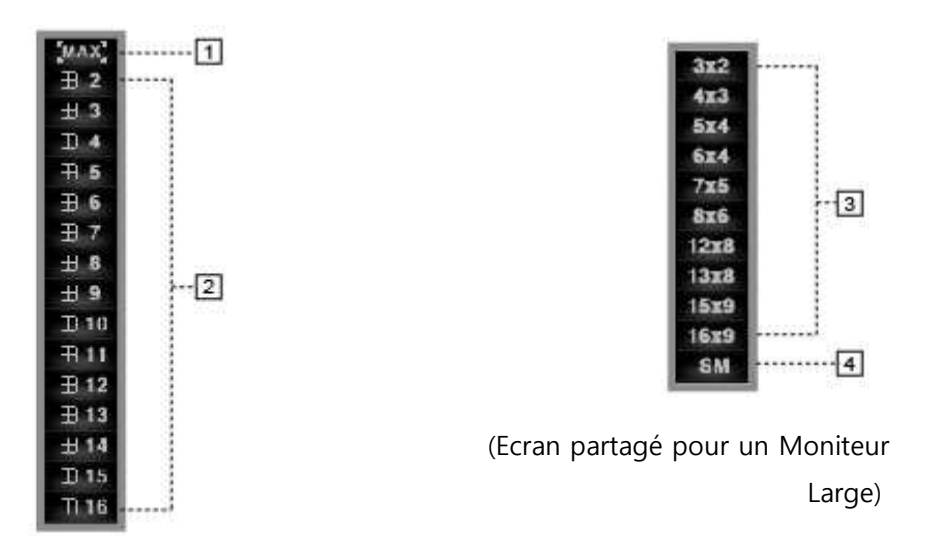

(Ecran partagé pour un Moniteur LCD/CRT)

(1) MAX : Il permet l'affichage de l'image live en plein écran. "ESC" pour revenir à l'état précédent.

(2) Sélection du mode partagé

L'affichage et la surveillance sont possibles sur demande de l'utilisateur.

(Exemple) Si vous pressez "2", il affiche en multi vision, il montre l'écran en 2X2.

Si vous pressez "4", il affiche en multi vision, il montre l'écran en 4X4.

(3) C'est le mode partagé en Affichage Large.

(4) Bouton réservé (Aucune fonction).

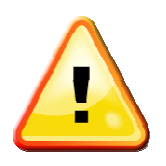

Le CMS peut afficher jusqu'à 1024 canaux mais ce n'est pas sélectionnable et cela dépend de la spécification du CMS PC H/W.

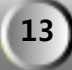

#### Agrandissement du canal

Le CMS agrandit le canal spécifique pendant la surveillance.

Il y a deux options. L'une permet de faire surgir la fenêtre séparée et l'autre permet un canal complet.

#### Faire surgir une fenêtre séparée

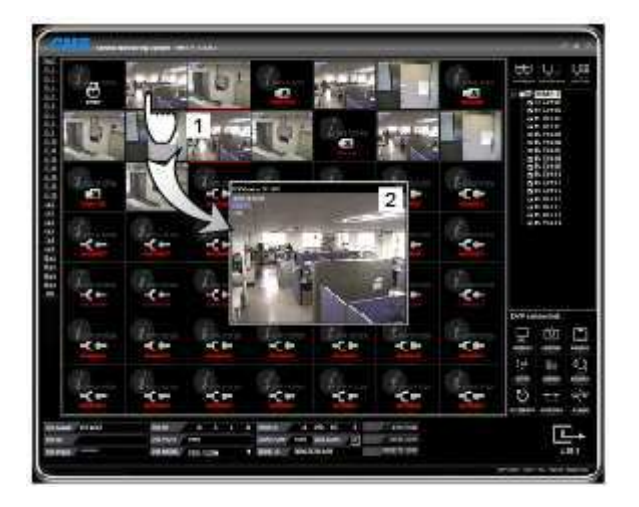

(1) Double cliquer sur le canal spécifique en appuyant sur la touche "CTRL" pour faire surgir(2) Le canal sélectionné surgit dans une fenêtre séparée.

#### Un canal complet

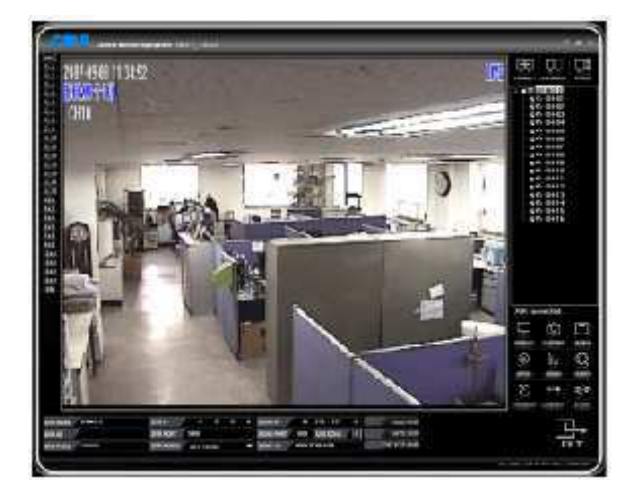

Double cliquer sur un canal pour afficher un canal complet. Un autre double clic sur le canal pour revenir en mode multi vision.

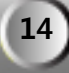

### Fonction zoom numérique

Cette fonction procure un zoom numérique logiciel avant/arrière d'un point cible de l'écran.

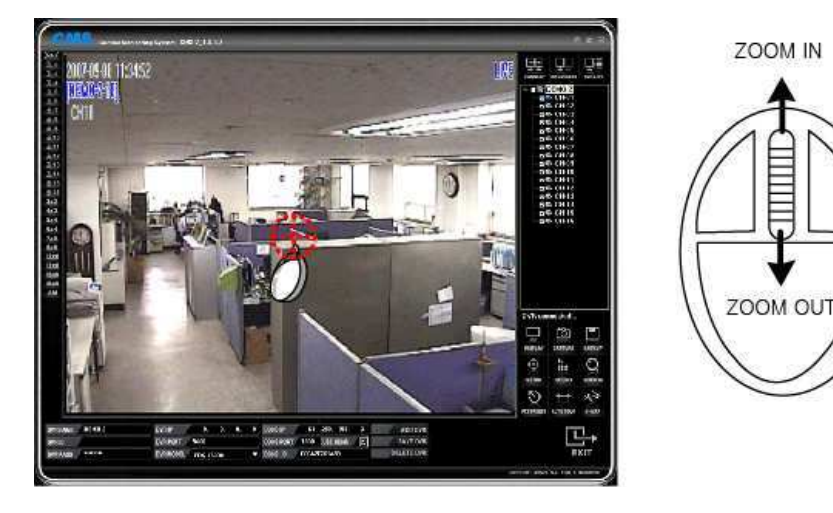

### [Comment l'utiliser]

Sélectionner un seul canal complet et placer le curseur de la souris à l'endroit à zoomer avant. En utilisant la roulette de la souris, l'écran peut-être zoomé en avant ou en arrière. Double cliquer sur le bouton gauche de la souris pour revenir à l'écran normal.

### [Note]

- \* La fonction zoom numérique n'est pas disponible en écran multi vision.
- \* La fonction zoom numérique n'est pas disponible en écran S-PIP.

### Affichage multi vision en direct dans un autre écran

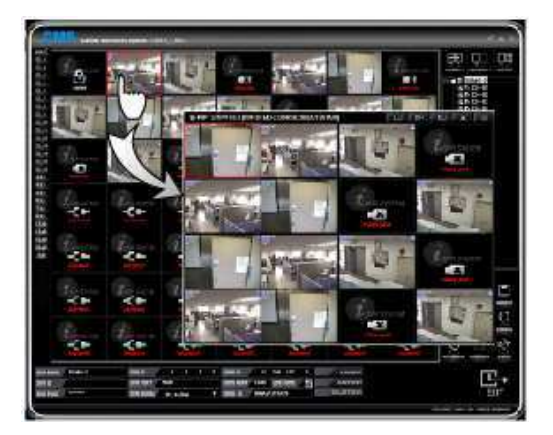

Si vous double cliquez sur un canal tout en pressant le bouton "Shift", l'image du DVR incluse dans le canal surgit comme un PIP.

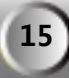

# Affichage multi vision depuis un canal pop-up

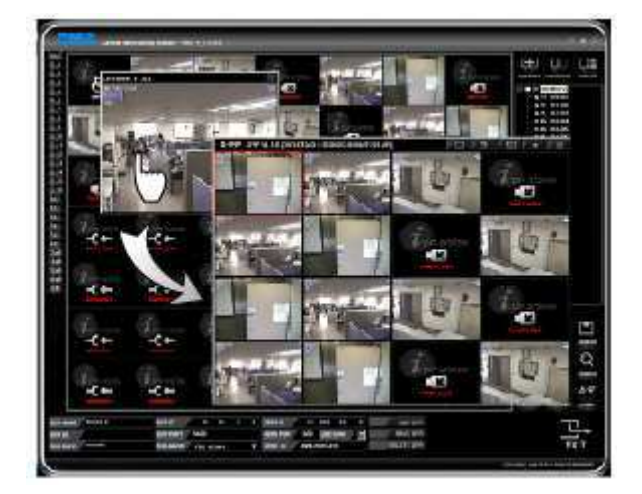

Si vous voulez voir l'image partagé en live d'un canal complet du DVR, double cliquez sur le canal pop-up.

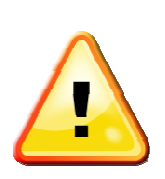

Touche "Shift" et "Ctrl" pendant la surveillance.
(1) Ctrl + double clic sur le canal
Une autre fenêtre de canal simple séparé est introduite.
(2) Shift + double clic sur le canal
Une fenêtre multi-écrans S-PIP (Small Picture in Picture) est
introduite et inclus l'image du canal sélectionné.

### Description des icônes

Elles sont très souvent utilisées pendant la surveillance, ainsi, vous devez pleinement connaître leurs fonctions.

### Visionneuse principale

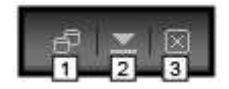

- (1) Changer la taille de la fenêtre d'AFFICHAGE.
- (2) Minimiser la fenêtre d'AFFICHAGE.
- (3) Quitter le programme.

16

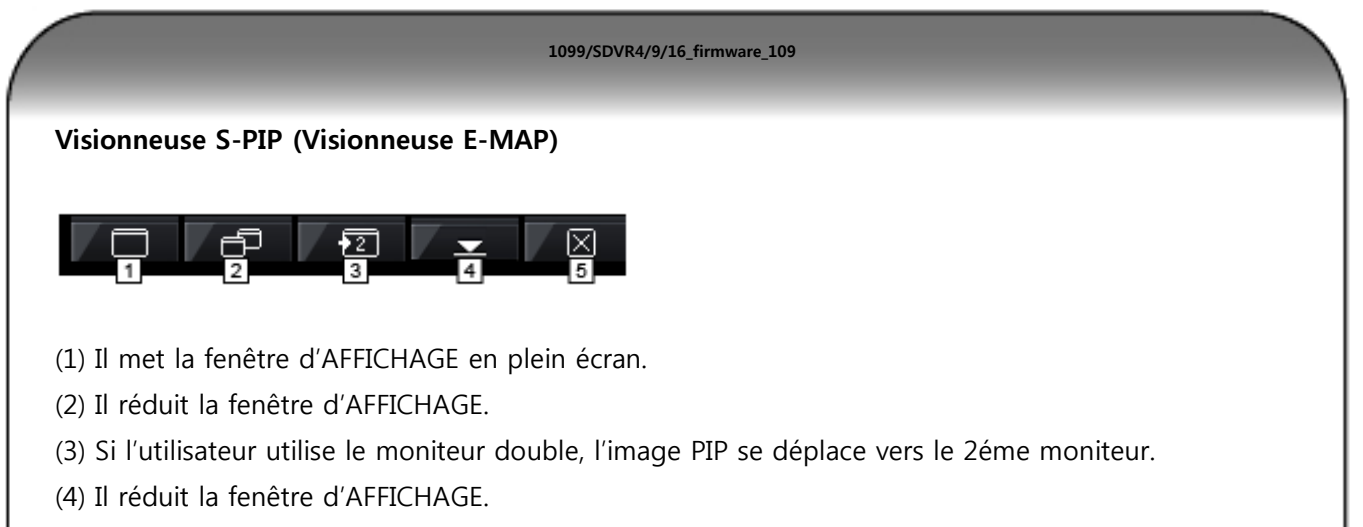

(5) Quitter le programme.

# 7 — Affichage

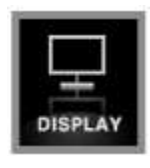

Ce menu permet de sélectionner à l'écran des options d'affichage variées ainsi que des informations sur la résolution.

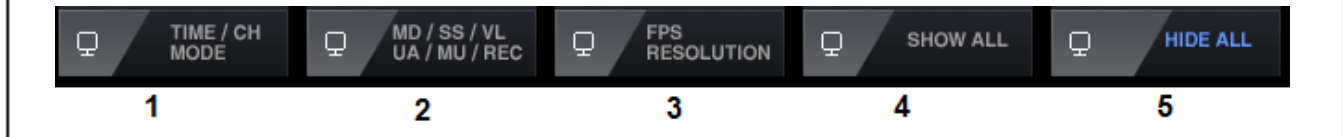

(1) TIME / CH MODE: affichage à l'écran d'informations sur le canal et l'heure.

(2) **Md/SS/VL/UA/MU/REC**: Affichage des états suivants: mouvement, capteur, perte vidéo et enregistrement

(3) FPS / RESOLUTION: Affichage d'informations sur le Format et la Résolution

(4) SHOW ALL: Affichage des informations (1) à (3) ci-dessus

(5) HIDE ALL: Masquage de toutes les informations d'affichage

# 8 — Capture

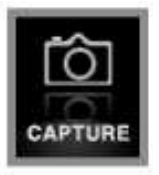

Ce bouton permet de capturer l'image de l'écran en cours et de la sauvegarder dans le PC. Dossier de sauvegarde: C:\MESDOCUMENTS\CMS\CAPTURE

# 9 — Sauvegarde

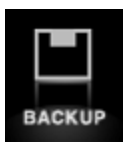

Ce bouton permet une sauvegarde à distance de données enregistrées dans le HDD. La procédure de sauvegarde est la même que celle sur DVR.

Dossier de sauvegarde: C:\MESDOCUMENTS\CMS\MPG

| AVI Backup                                                             | × |
|------------------------------------------------------------------------|---|
| Target Directory<br>C:\Documents and Settings\CMS PC\My Documents\CMS\ |   |
| Filename                                                               |   |
| G_20071105_165841.avi [2]                                              |   |
|                                                                        |   |
| 4                                                                      |   |
| OK Cancel                                                              |   |

(1) Sélectionner le répertoire de sauvegarde des données recueillies.

(Il sauvegarde dans un répertoire de base si aucun répertoire n'est sélectionné)

(2) Nom du fichier d'entrée.

(Si le nom de fichier n'est pas affecté, il suggèrera automatiquement un nom de fichier)

(3) Sélectionner le canal

(4) Cliquer sur "OK" pour confirmer le paramétrage.

(Au démarrage de la sauvegarde, la fenêtre "menu" disparaîtra. Cliquer sur le bouton "Backup" pour arrêter la procédure.

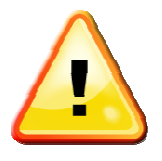

Le début de la sauvegarde se fait quand vous cliquez sur le bouton "Backup" et se termine lorsque vous recliquez sur ce même bouton.

# 10 — Paramétrage du DVR à distance

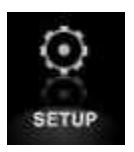

Ce bouton permet le paramétrage à distance pour un l'utilisateur distant avec des droits suffisant.

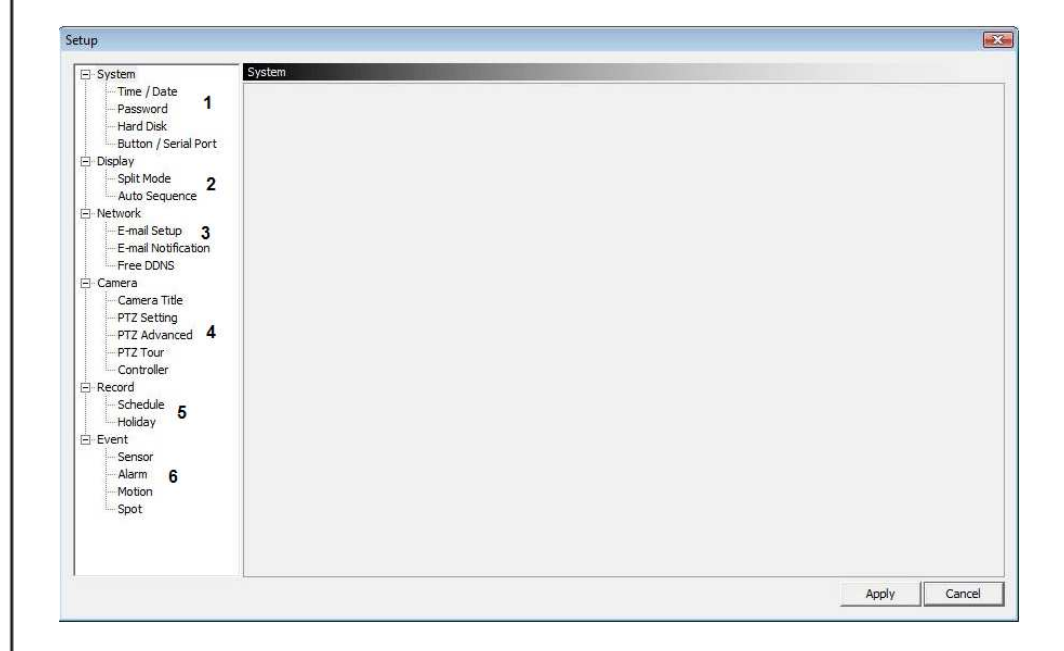

- (1) Menu de paramétrage système
- (2) Menu de paramétrage vidéo
- (3) Menu de paramétrage réseau
- (4) Menu de paramétrage des caméras
- (5) Menu de paramétrage des enregistrements
- (6) Menu de paramétrage des événements

### Paramétrage système

### Système

| ∃ System | System           |                   |    |          |  |
|----------|------------------|-------------------|----|----------|--|
|          | Remote ID        | 0                 |    |          |  |
|          | Mouse Resolution | 1                 | ÷. |          |  |
|          | Language         | English           | *  |          |  |
|          | Version          | H/W Version       |    | 1        |  |
|          |                  | F/W Version       |    | 00000072 |  |
|          |                  | N/W Version       |    | 18       |  |
|          |                  | UI Version        |    | 0        |  |
|          | Video Standard   | PAL               |    |          |  |
|          | Mac Address      | 00:18:78:F6:05:C8 |    |          |  |
|          | Web Code         | H6F605C800001480  |    |          |  |

On retrouve ici les informations concernant la version du DVR, le mode vidéo (PAL pour la France), l'adresse MAC du DVR. Et le Web code du DVR.

1099/SDVR4/9/16\_firmware\_109

On peut modifier la sensibilité de fonctionnement de ma souris ainsi que le langage du DVR.

| up                                                                                                    |                   |                   |
|----------------------------------------------------------------------------------------------------|-------------------|-------------------|
| ⊡- System                                                                                                    | me / Date         |                   |
| Password                                                                                                    |                   | 15:05:01 • Time   |
| Button / Serial Port                                                                                                |                   | 26/07/2010 🔽 Date |
| - Display<br>- Split Mode                                                                                           | Date Format       | DD/MM/YY ·        |
| - Auto Sequence                                                                                                    | Time Server       | kr.pool.ntp.org   |
| - E-mail Setup                                                                                                    | Sync Time         | Off               |
|                                                                                                    | GMT               | GMT +09:00 Seoul  |
| - Camera<br>Camera Title                                                                                            | Daily Saving Time | Off               |
| PTZ Setting                                                                                                    | Start (M / D H)   |                   |
| PTZ Advanced                                                                                                    | End (M / D H)     |                   |
| Controller<br>- Controller<br>- Schedule<br>- Holiday<br>- Event<br>- Alarm<br>- Motion<br>- Spot<br>- Event Preset |                   |                   |
|                                                                                                    |                   | Apply Canc        |

#### Date et Heure

Vous pouvez ici régler le format d'affichage de la date, rentrer l'adresse du serveur de temps, activer cette fonction, régler les date de passage de l'heure d'été et d'hiver.

| Time / Date<br><u>Password</u>                                              | User ID       | admin 🔹                                                         |
|-----------------------------------------------------------------------------|---------------|-----------------------------------------------------------------|
| Hard Disk<br>Button / Serial Port                                           | Group         | Admin                                                           |
| Display                                                                     | Password      |                                                                 |
| - Split Mode                                                                |               | ✓ Configuration                                                 |
| - Network                                                                   |               | ✓ Search                                                        |
| - E-mail Setup                                                              | Function      | ✓ Backup                                                        |
| E-mail Notification                                                         |               | ✓ PTZ Setting                                                   |
| E- Camera                                                                   |               | ✓ Record Key                                                    |
| - Camera Title                                                              | Camera        | 1 2 3 4 5 6 7 8 9 10 11 12 13 14 15 16                          |
| -Sensor<br>- Alarm<br>- Motion<br>- Spot<br>- Event Popup<br>- Event Preset |               |                                                                 |
| 1                                                                           |               | Apply Cancel                                                    |
| Vous pouvez i                                                               | ci régler les | s différents droits d'accès (utilisateur et mot de passe) au DV |

| I Ime / Date         |                 |                 |       |              |
|----------------------|-----------------|-----------------|-------|--------------|
| Password             | Hard Disk 1     | Main Disk       |       |              |
| Hard Disk            |                 | 124 GByte / 465 | GByte |              |
| Button / Serial Port | Hard Dick 2     | None            |       |              |
| 🖃 Display            |                 |                 |       |              |
| Split Mode           |                 |                 |       |              |
| Auto Sequence        | Total           | 124 GByte / 465 | GByte |              |
| Network              |                 |                 |       |              |
| E-mail Setup         | Overwrite       | On              | -     |              |
| E-mail Notification  | Auto Delete     | ī               | 0 day |              |
| - Free DDINS         |                 |                 | ,     |              |
| Camera Title         | CMART           |                 |       |              |
| PTZ Setting          | S.M.A.R.I       |                 |       |              |
| PTZ Advanced         | Hard Disk 1     | 48 °C           |       |              |
| PTZ Tour             | Hard Disk 2     | 0 °C            |       |              |
| Controller           | Internal Buzzer | — ()—           | 50 °C |              |
| - Record             |                 |                 |       |              |
| Schedule             |                 |                 |       |              |
| Holiday              |                 |                 |       |              |
| Event                |                 |                 |       |              |
| Sensor               |                 |                 |       |              |
| Alarm                |                 |                 |       |              |
| Motion               |                 |                 |       |              |
| Spot                 |                 |                 |       |              |
| Event Popup          |                 |                 |       |              |
| Event Preset         |                 |                 |       |              |
|                      |                 |                 |       |              |
|                      |                 |                 |       |              |
| 1                    |                 |                 |       |              |
|                      |                 |                 |       | Apply Cancel |

Vous pouvez ici voir la capacité de disque disponible dans le DVR, régler la fonction réécriture, la fonction le nombre de jour pour l'effacement automatique, ainsi que l'alarme de température des disques dur.

| ⊡ System             |                      |      |   |  |  |
|----------------------|----------------------|------|---|--|--|
| Time / Date          | Button / Serial Port |      |   |  |  |
| Password             | Button Setup         |      |   |  |  |
| Hard Disk            | Auto Key Lock        | Off  | - |  |  |
| Button / Serial Port | Button Beep          | Off  | • |  |  |
| Split Mode           |                      |      |   |  |  |
| Auto Sequence        | Serial Port (RS-232) |      |   |  |  |
| Network              | Baudrate             | 9600 | - |  |  |
| E-mail Setup         | Parity               | Off  | • |  |  |
| Free DDNS            | Stop Bit             | 1    | - |  |  |
| 🖻 Camera             |                      |      |   |  |  |
| Camera Title         | Serial Port (RS-485) |      |   |  |  |
| PTZ Advanced         | Baudrate             | 9600 | - |  |  |
| ··· PTZ Tour         | Parity               | Off  | - |  |  |
| Controller           | Stop Bit             | 1    | - |  |  |
| Schedule             |                      |      |   |  |  |
| Holiday              |                      |      |   |  |  |
| ⊡-Event              |                      |      |   |  |  |
| Alarm                |                      |      |   |  |  |
| Motion               |                      |      |   |  |  |
| Spot                 |                      |      |   |  |  |
| - Event Popup        |                      |      |   |  |  |

Vous pouvez ici régler le verrouillage automatique du clavier du DVR, activer la fonction bip des touches du clavier de façade, régler les deux Ports séries du DVR.

### Affichage

| System     Deplay          Password<br>Hard Disk<br>Button / Serial Port      OSD<br>Alpha Blending<br>Button / Serial Port           Display         Spit Node         Auto Sequence           Display         Spit Node           Display         Spit Node           Display         Spit Node           Display         Spit Node           Display         Spit Node           Display         Spit Node           Display         Spit Node           Display         Spit Node           Display         Spit Node           Display         Spit Node           Display         Spit Node           Display         Spit Node           Display         Spit Node           Display         Spit Node           Camera Sitte         On           PTZ Advanced           PTZ Tour           Controller           Sensor           Aarm           Motion           Spot Pour           Event Popup           Event Popup    <                                                                                                    | tup                         |                         |         |   |            |
|----------------------------------------------------------------------------------------------------|-----------------------------|-------------------------|---------|---|------------|
| Time / Date Password Password Patton / Serial Port Soliday Status Bar On Auto Sequence Hulti Screen Border On Hulti Screen Border On Hulti Screen Border On Hulti Screen Border On Free DDNS TV Adjustment / Monitor Normal Free DDNS Camera Tite PT2 Setting PT2 Advanced PT2 Tour Controller Secord Schedule Holday Event Propo Event Popup Event Preset                                                                                                    | System                      | Display                 |         |   |            |
| Passived       OSD         Herd Disk<br>Button / Serial Port       Alpha Blending       50%         Disalery       Son / Camera Title       On         Split Node       Multi Screen Border       On         Auto Sequence       Multi Screen Border       On         E-mail Setup       TV Adjustment / Monitor       Normal         F-mail Setup       TV Adjustment / VGA       800x600         - Camera Tite       - PTZ Advanced         - PTZ Advanced       - Specifie         - Stedule       - Stedule         - Mutin       - Specifie         - Sensor       - Aarm         - Motion       - Specifie         - Specifie       - Specifie         - Specifie       - Specifie                                                                                                    | Time / Date                 |                         |         |   |            |
| Hard Disk       Alpha Blending       50%         Button / Serial Port       Camera Title       On         Display       Splithode       Multi Screen Border       On         Auto Sequence       Multi Screen Border       On         E-mail Notification       TV Adjustment / Monitor       Normal         Free DNS       TV Adjustment / VGA       800x600         Camera Title       PTZ Setting         -PTZ Setting       TV Adjustment / VGA       800x600         Comera Title       Sobedule         -PTZ Advanced       Alti Screen Border       Alti Screen Border         -Stedule       Sobedule       Sobedule       Sobedule         -PTZ Tour       Comroller       Sobedule       Sobedule         -Stendule       Sobedule       Holday       Sobedule         -Event Pospie       Event Pospie       Event Pospie       Event Pospie                                                                                                    | Password                    | OSD                     |         |   |            |
| Budday     Solution / Serial Port     Camera Title     On     Solution     Solution     Sol     | Hard Disk                   | Alpha Blending          | 50%     |   |            |
| Soliday     Soliday     S     | Button / Serial Port        | Camera Title            | 1 On    |   |            |
| Spit Mode Auto Sequence Auto Sequence Wulti Screen Border      Multi Screen Border      Multi Screen Border      Multi Screen Border      On      Head Notification      TY Adjustment / Monitor Normal      Camera      Camera Title      PT2 Setting      PT2 Advanced      PT2 Tour      Controller      Record      Second      Softadue      Event      Senor      Auto     Spot      Event Popup      Event Popup      Event Popup      Event Preset      Second      Softadue      Softadue       Softadue      Softadue         | <ul> <li>Display</li> </ul> | Chabus Pas              |         |   |            |
| Auto Sequence     Auto Sequence     Auto Se     | Split Mode                  |                         |         |   |            |
| E-mail Notification<br>- E-mail Notification<br>- Free DONS<br>- Camera Title<br>- PTZ Setting<br>- PTZ Advanced<br>- PTZ Tour<br>- Controller<br>- Record<br>- Schedule<br>- Holiday<br>- Event<br>- Senaor<br>- Alarm<br>- Moton<br>- Spot<br>- Event Popup<br>- Event Preset                                                                                                    | Auto Sequence               | Multi Screen Border     | ✓ On    |   |            |
| Control Security     Find Security     Find     | E mail Cohun                |                         |         |   |            |
| Camera Camera C | E-mail Notification         | TV Adjustment / Monitor | Normal  | • |            |
| Camera<br>Camera<br>→ Camera<br>→ TZ Setting<br>→ PTZ Advanced<br>→ PTZ Tour<br>→ Controller<br>→ Record<br>→ Sobedule<br>→ Holiday<br>➡ Event<br>→ Sensor<br>→ Alarm<br>→ Motion<br>→ Spot<br>— Event Popup<br>— Event Preset                                                                                                    | Free DDNS                   | TV Adjustment / VGA     | 800x600 | , |            |
| - Canera Title           - PTZ Setting           - PTZ Advanced           - PTZ Tour           - Controller           - Controller           - Record           - Shedule           - Holday           - Sensor           - Alarm           - Motion           - Spot           - Spot           - Event Popup           - Event Preset                                                                                                    | - Camera                    |                         |         |   |            |
| PTZ Setting           PTZ Advanced           PTZ Tour           Controller           Record           Schedule           Holiday           Event           Sensor           Alarm           Motion           Spot           Event Popup           Event Preset                                                                                                    | - Camera Title              |                         |         |   |            |
| - PTZ Advanced<br>- PTZ Tour<br>- Controller<br>- Record<br>- Schedule<br>- Holiday<br>- Event<br>- Sensor<br>- Alarm<br>- Motion<br>- Spot<br>- Event Popup<br>- Event Preset                                                                                                    | PTZ Setting                 |                         |         |   |            |
|                                                                                                    | PTZ Advanced                |                         |         |   |            |
| Controller Controller | PTZ Tour                    |                         |         |   |            |
|                                                                                                    | Controller                  |                         |         |   |            |
| Schedule                                                                                                    | - Perord                    |                         |         |   |            |
| Schedule           Holiday           ∃Event           Sensor           Alarm           Motion           Spot           Event Popup           Event Preset                                                                                                    | - Ketolu                    |                         |         |   |            |
| Indiasy<br>Event<br>Sensor<br>                                                                                                    | Schedule                    |                         |         |   |            |
|                                                                                                    | Holiday                     |                         |         |   |            |
| - Sensor<br>- Alarm<br>- Maton<br>- Spot<br>- Event Popup<br>- Event Preset                                                                                                    | = Event                     |                         |         |   |            |
| - Alarm<br>- Motion<br>- Spot<br>- Event Popup<br>- Event Preset                                                                                                    | Sensor                      |                         |         |   |            |
| - Moton<br>- Spot<br>- Event Popup<br>Event Preset                                                                                                    | Alarm                       |                         |         |   |            |
| - Spot<br>- Event Popup<br>- Event Preset                                                                                                    | Motion                      |                         |         |   |            |
| Event Popup<br>Event Preset                                                                                                    | Spot                        |                         |         |   |            |
| Event Preset                                                                                                    | Event Popup                 |                         |         |   |            |
|                                                                                                    | - Event Preset              |                         |         |   |            |
|                                                                                                    |                             |                         |         |   |            |
|                                                                                                    |                             |                         |         |   |            |
|                                                                                                    |                             |                         |         |   |            |
|                                                                                                    |                             |                         |         |   | Apply Cano |
| Apply Cance                                                                                                    |                             |                         |         |   |            |

Vous pouvez ici régler les affichages de la transparence des menus du DVR, ainsi que les différentes informations que vous désirez voir sur l'écran principale du DVR.

| Setup                                                                                                    |                                     |                       |                          |                |                  |  |  |
|----------------------------------------------------------------------------------------------------|-------------------------------------|-----------------------|--------------------------|----------------|------------------|--|--|
| Inter Jossi     Password     Hard Disk     Button Jsrail Port     Display     Split Mode     Auto Sequence     Network     E-mail Notification     Free DNNS     Camera Title     PTZ Setting     PTZ Setting     PTZ Advanced     PTZ Tour     Controller     Record     Schedule     Holday     Event     Sensor     Auton     Spot     Event Preset | I     2       3     4       Group 1 | 5 6<br>7 8<br>Group 2 | 9 10<br>11 12<br>Group 3 | 13<br>15<br>Gr | 14<br>16<br>up 4 |  |  |

Vous pouvez régler ici le mode d'affichage par défaut que vous désirez voir sur l'écran principale du DVR, vous pouvez modifier la position des caméras en cliquant directement sur les numéros des caméras.

### Séquence automatique

| Time / Date                                                                                                    |                |                                                       |         |                                                                                                    |                                                                  |                |                                                             |  |
|----------------------------------------------------------------------------------------------------|----------------|-------------------------------------------------------|---------|----------------------------------------------------------------------------------------------------|------------------------------------------------------------------|----------------|-------------------------------------------------------------|--|
| Password                                                                                                    | Auto Loss Skip |                                                       |         | Displa                                                                                                    | y Time                                                           |                |                                                             |  |
| Hard Disk                                                                                                    | 0mp            |                                                       | Channel |                                                                                                    |                                                                  | Split Mo       | de                                                          |  |
| Sylit Mode<br>Auto Sequence<br>work<br>E-mail Setup<br>E-mail Notification<br>Free DDNS<br>nera                                                                                                    |                | 1<br>2<br>3<br>4<br>5<br>6                            |         | 3 sec<br>3 sec<br>3 sec<br>3 sec<br>3 sec<br>3 sec<br>3 sec                                                                                  | 4 Split<br>6 Split<br>8 Split<br>9 Split<br>10 Split<br>13 Split | -}<br>-}<br>-} | 3 sec<br>3 sec<br>3 sec<br>3 sec<br>3 sec<br>3 sec<br>3 sec |  |
| Camera Itite PTZ Setting PTZ Advanced PTZ Tour Controller ord Schedule Holday nt Sensor Alarm Motion Controller Controller Controlle |                | 7<br>8<br>9<br>10<br>11<br>12<br>13<br>14<br>15<br>16 | 2<br>   | 3 sec<br>3 sec<br>3 sec<br>3 sec<br>3 sec<br>3 sec<br>3 sec<br>3 sec<br>3 sec<br>3 sec<br>3 sec<br>3 sec<br>3 sec<br>3 sec<br>3 sec<br>3 sec |                                                                  |                |                                                             |  |
| Event Popup<br>Event Preset                                                                                                    |                |                                                       |         |                                                                                                    |                                                                  |                |                                                             |  |

Vous pouvez ici régler le temps de pause pour le cyclique des caméras ou des différentes multi visions.

|                             |                 |               | 1099/SDVR4/9 | 9/16_firmware_109 |  |
|-----------------------------|-----------------|---------------|--------------|-------------------|--|
|                             |                 |               |              |                   |  |
| seau                        |                 |               |              |                   |  |
|                             |                 |               |              |                   |  |
| )                           |                 |               |              |                   |  |
| System                      | Network         |               |              |                   |  |
| - Time / Date               |                 |               |              |                   |  |
| Password                    | DHCP            | 017           |              |                   |  |
|                             | IP Address      | 192.168.1.100 |              |                   |  |
| Display                     | Subnet Mask     | 255.255.255.0 |              |                   |  |
| Split Mode                  | Gateway         | 192.168.1.1   |              |                   |  |
| Auto Sequence               | DNS Address     | 108.120.03.1  |              |                   |  |
| E-mail Setup                | DDNS Address    | 01.200.157.14 |              |                   |  |
| E-mail Notification         | Port            | 2000          |              |                   |  |
| Free DDNS                   | Bandwidth       | High •        |              |                   |  |
| Camera                      | Dual Stream     | ✓ On          |              |                   |  |
| Camera Title<br>PTZ Setting | Web Server Port | 80            |              |                   |  |
| PTZ Advanced                |                 |               |              |                   |  |
| PTZ Tour                    |                 |               |              |                   |  |
| Controller                  |                 |               |              |                   |  |
| Schedule                    |                 |               |              |                   |  |
| Holiday                     |                 |               |              |                   |  |
| Event                       |                 |               |              |                   |  |
| Sensor                      |                 |               |              |                   |  |
| Motion                      |                 |               |              |                   |  |
| - Spot                      |                 |               |              |                   |  |
| - Event Popup               |                 |               |              |                   |  |
| Event Preset                |                 |               |              |                   |  |
|                             |                 |               |              |                   |  |
|                             |                 |               |              |                   |  |

Vous pouvez ici visualiser l'adresse IP du DVR, du masque réseau, de la passerelle, de l'adresse DNS et du port utilisé.

Vous pouvez modifier l'adresse DDNS, modifier la bande passante utilisée, valider le double flux vidéo et indiquer le Port utilisé pour le Web Serveur.

| System                                                                                                    | -mail Setup     |                    |
|----------------------------------------------------------------------------------------------------|-----------------|--------------------|
| Time / Date                                                                                                    |                 |                    |
| Password                                                                                                    | SMTP Server     | smtp@urmet.fr      |
| Hard Disk                                                                                                    | Port            | 25                 |
| Button / Serial Port                                                                                                    | Mail Address 1  |                    |
| - Solit Mode                                                                                                    | Mail Address 2  |                    |
| Auto Sequence                                                                                                    | Mail Address 3  |                    |
| Network                                                                                                    | Password On/Off | ✓ On               |
| E-mail Setup                                                                                                    | User ID         | exemple@exemple.fr |
|                                                                                                    | Password        | *********          |
| - Camera Title<br>- PTZ Setting<br>- PTZ Advanced<br>- PTZ Tour<br>- Controller<br>- Schedule<br>- Holiday<br>Event<br>- Sensor<br>- Alarm<br>Martine |                 |                    |

## Vous pouvez modifier l'adresse du serveur SMTP, le Port utilisé, les adresses ou sont transmis les emails (3 maximums), l'utilisation du mot de passe, l'ID et le mot de passe du compte email utilisé.

### Réglage E-mail

| System  Time / Date  Password  Hard Disk  Dutor  Dutor  Split Mode  Network  Network  Network  Camera Step  Camera  Camera Title  PTZ Setting  PTZ Setting  PTZ Tour                             | E-mail Notification<br>Mail Title<br>Interval<br>Sensor<br>Motion Detection<br>Video Loss<br>Power On<br>Password Modify<br>HDD Error | DVR Notify.                                                                                                    |                          |                     |       |
|----------------------------------------------------------------------------------------------------|----------------------------------------------------------------------------------------------------|----------------------------------------------------------------------------------------------------|--------------------------|---------------------|-------|
|                                                                                                    | Mail Title<br>Interval<br>Sensor<br>Motion Detection<br>Video Loss<br>Power On<br>Password Modify<br>HDD Error                        | DVR Notify.           Off           Off           Off           Off           Off           Off           Off           Off           Off           Off           Off           Off           Off |                          |                     |       |
| Button / Serial Port     Split Mode     Split Mode     Auto Sequence     Network     E-mail Notification     Free DONS     Camera     Camera Title     PTZ Setting     PTZ Advanced     PTZ Tour | Sensor<br>Motion Detection<br>Video Loss<br>Power On<br>Password Modify<br>HDD Error                                                  | off     off     off     off     off     off     off     off     off                                                                                                    |                          |                     |       |
| Spit Mode<br>Auto Sequence<br>Network<br>- E-mail Setup<br>- E-mail Setup<br>- E-mail Setup<br>- Camera<br>- Camera Title<br>- PTZ Setting<br>- PTZ Setting<br>- PTZ Advanced<br>- PTZ Tour      | Video Loss<br>Power On<br>Password Modify<br>HDD Error                                                                                | Off<br>Off<br>Off<br>Off                                                                                                    |                          |                     |       |
| E-mail Setup     E-mail Notification     Free DNs     Camera     Camera     PTZ Setting     PTZ Advanced     PTZ Tour                                                                            | Password Modify<br>HDD Error                                                                                                    | Off Off                                                                                                    |                          |                     |       |
| Free DDNS  Camera Camera Camera Tite PTZ Setting PTZ Advanced PTZ Tour                                                                                                    | HDD Error                                                                                                    | 0                                                                                                    |                          |                     |       |
| - PTZ Setting<br>- PTZ Advanced<br>- PTZ Tour                                                                                                    |                                                                                                    |                                                                                                    |                          |                     |       |
| PTZ Tour                                                                                                    |                                                                                                    |                                                                                                    |                          |                     |       |
| Controller                                                                                                    |                                                                                                    |                                                                                                    |                          |                     |       |
| E- Record<br>→ Schedule                                                                                                    |                                                                                                    |                                                                                                    |                          |                     |       |
| Event                                                                                                    |                                                                                                    |                                                                                                    |                          |                     |       |
| Alarm<br>Motion                                                                                                    |                                                                                                    |                                                                                                    |                          |                     |       |
| Spot<br>Event Popup                                                                                                    |                                                                                                    |                                                                                                    |                          |                     |       |
| Event Preset                                                                                                    |                                                                                                    |                                                                                                    |                          |                     |       |
|                                                                                                    |                                                                                                    |                                                                                                    | Annhu                    | Cancel              |       |
|                                                                                                    |                                                                                                    |                                                                                                    |                          |                     |       |
| Setup                                                                                                    |                                                                                                    |                                                                                                    |                          |                     |       |
| ⊡- System<br>Time / Date                                                                                                    | Free DDNS                                                                                                    |                                                                                                    |                          |                     |       |
| Password<br>Hard Disk                                                                                                    | DDNS Type<br>ID                                                                                                    | Off -                                                                                                    |                          |                     |       |
| Button / Serial Port<br>                                                                                                    | Password URL                                                                                                    |                                                                                                    |                          |                     |       |
| - Auto Sequence                                                                                                    |                                                                                                    |                                                                                                    |                          |                     |       |
| E-mail Setup<br>E-mail Notification                                                                                                    |                                                                                                    |                                                                                                    |                          |                     |       |
| - Camera Title                                                                                                    |                                                                                                    |                                                                                                    |                          |                     |       |
| PTZ Setting<br>PTZ Advanced                                                                                                    |                                                                                                    |                                                                                                    |                          |                     |       |
| Controller                                                                                                    |                                                                                                    |                                                                                                    |                          |                     |       |
| Schedule<br>Holiday                                                                                                    |                                                                                                    |                                                                                                    |                          |                     |       |
| - Event                                                                                                    |                                                                                                    |                                                                                                    |                          |                     |       |
| 010400                                                                                                    |                                                                                                    |                                                                                                    |                          |                     |       |
| - Motion                                                                                                    |                                                                                                    |                                                                                                    |                          |                     |       |
| - Motion<br>Spot<br>Event Popup<br>Event Preset                                                                                                    |                                                                                                    |                                                                                                    |                          |                     |       |
| Martin<br>Motion<br>Spot<br>Event Popup<br>Event Preset                                                                                                    |                                                                                                    |                                                                                                    |                          |                     |       |
| - Ada III<br>- Motion<br>- Spot<br>- Event Popup<br>- Event Preset                                                                                                    |                                                                                                    |                                                                                                    | Apply Can                | ncel                |       |
| - Addim<br>- Motion<br>- Spot<br>- Event Popup<br>- Event Preset                                                                                                    |                                                                                                    |                                                                                                    | Apply Can                | incel               |       |
| - Addim<br>- Motion<br>- Spot<br>- Event Popup<br>- Event Preset                                                                                                    |                                                                                                    |                                                                                                    | Apply Car                | ncel                |       |
| Motion<br>- Spot<br>- Event Proup<br>- Event Preset                                                                                                    | ci le choix d'ut                                                                                                    | tilisation d'un serve                                                                                                    | Car<br>ur DDNS autres qu | ue celui proposer p | ar dé |
| - F12 Nova Nebu<br>- F12 Tour<br>- Controller<br>- Record<br>- Schedule<br>- Holday<br>- Event<br>- Sensor                                                                                       |                                                                                                    |                                                                                                    |                          |                     |       |

| Cove                | rt<br>•                                                                                                    | AGC<br>Off                                                                                                    |                                                                                                    | Static Gain (%)                                                                                                    | Brightness (%)                                                                                                    | Contrast (%)                                                                                                    | Here (%)                                                                                                    |
|---------------------|----------------------------------------------------------------------------------------------------|----------------------------------------------------------------------------------------------------|----------------------------------------------------------------------------------------------------|----------------------------------------------------------------------------------------------------|----------------------------------------------------------------------------------------------------|----------------------------------------------------------------------------------------------------|----------------------------------------------------------------------------------------------------|
| I Cove              | rt<br>•                                                                                                    | AGC<br>Off                                                                                                    |                                                                                                    | Static Gain (%)                                                                                                    | Brightness (%)                                                                                                    | Contrast (%)                                                                                                    | Here (%)                                                                                                    |
| I Off<br>Off<br>Off | -<br>-                                                                                                    | Off                                                                                                    | -                                                                                                    |                                                                                                    |                                                                                                    |                                                                                                    | 1100 ( 70)                                                                                                    |
| Off<br>Off          | -                                                                                                    |                                                                                                    | 15 CO.                                                                                                    | 50 ·                                                                                                    | 50 -                                                                                                    | 50 -                                                                                                    | 50                                                                                                    |
| Off                 |                                                                                                    | On                                                                                                    | -                                                                                                    | 50 ·                                                                                                    | 50 ·                                                                                                    | 50 <b>_</b> _                                                                                                    | 50                                                                                                    |
| - A C C C C         | -                                                                                                    | On                                                                                                    | •                                                                                                    |                                                                                                    | 50                                                                                                    | 50                                                                                                    | 50                                                                                                    |
| Off                 | -                                                                                                    | On                                                                                                    | •                                                                                                    | 50 ·                                                                                                    | 50 -                                                                                                    | 50 -                                                                                                    | 50                                                                                                    |
| Off                 | -                                                                                                    | On                                                                                                    | *                                                                                                    | 50 ·                                                                                                    | 50 ·                                                                                                    | 50 —                                                                                                    | 50                                                                                                    |
| Off                 |                                                                                                    | On                                                                                                    | •                                                                                                    | 50 ·                                                                                                    | 50 ·                                                                                                    | 50 <u></u>                                                                                                    | 50                                                                                                    |
| Off                 | -                                                                                                    | On                                                                                                    | •                                                                                                    | 50 ·                                                                                                    | 50 -                                                                                                    | 50 -                                                                                                    | 50                                                                                                    |
| Off                 |                                                                                                    | On                                                                                                    |                                                                                                    |                                                                                                    | 50 ·                                                                                                    | 50 _                                                                                                    | <b></b> 50                                                                                                    |
| Off                 | -                                                                                                    | On                                                                                                    | •                                                                                                    |                                                                                                    | 50 ·                                                                                                    | 50 —                                                                                                    | <b>50</b>                                                                                                    |
| Off                 | -                                                                                                    | On                                                                                                    | •                                                                                                    | <b></b> 50 ·                                                                                                    | 50 ·                                                                                                    | 50 <u>_</u>                                                                                                    | <b></b> 50                                                                                                    |
| Off                 | -                                                                                                    | On                                                                                                    | •                                                                                                    | 50 ·                                                                                                    | 50 -                                                                                                    | 50                                                                                                    | <b>50</b>                                                                                                    |
| Off                 | -                                                                                                    | On                                                                                                    |                                                                                                    |                                                                                                    | 50 ·                                                                                                    | 50 _                                                                                                    | 50                                                                                                    |
| ! Off               | -                                                                                                    | On                                                                                                    | •                                                                                                    | 50 ·                                                                                                    | 50 -                                                                                                    | 50 -                                                                                                    | 50                                                                                                    |
| Off                 | -                                                                                                    | On                                                                                                    | •                                                                                                    |                                                                                                    | 50 ·                                                                                                    | 50 <u></u>                                                                                                    | <b></b> 50                                                                                                    |
| l Off               | -                                                                                                    | On                                                                                                    | *                                                                                                    | <b></b> 50 ·                                                                                                    | 50 -                                                                                                    | 50 —                                                                                                    | <b></b> 50                                                                                                    |
| i Off               | -                                                                                                    | On                                                                                                    | •                                                                                                    | 50 ·                                                                                                    | 50 -                                                                                                    | 50 -                                                                                                    | <b></b> 50                                                                                                    |
| Off                 | •                                                                                                    | On                                                                                                    | •                                                                                                    | 50 ·                                                                                                    | 50 -                                                                                                    | 50 -                                                                                                    | <b></b> 50                                                                                                    |
|                     | Off           Off           Off | off         •           off         •           off         •           off         •           off         •           off         •           0         off         •           2         off         •           3         off         •           4         off         •           5         off         • | Off         •         On           Off         •         On           Off         •         On           Off         •         On           Off         •         On           Off         •         On           Off         •         On           I         Off         •           I         Off         • | Off         •         On         •           Off         •         On         •           Off         •         On         •           Off         •         On         •           Off         •         On         •           Off         •         On         •           Off         •         On         •           I         Off         •         On         •           I         Off         •         On         •           I         Off         •         On         •           I         Off         •         On         •           I         Off         •         On         •           I         Off         •         On         •           I         Off         •         On         •           I         Off         •         On         •           I         Off         •         On         •           I         Off         •         On         •           I         Off         •         On         •           I         Off         • | Off         •         On         •         •         50           Off         •         On         •         •         50           Off         •         On         •         •         50           Off         •         On         •         •         50           Off         •         On         •         •         50           Off         •         On         •         •         50           Off         •         On         •         •         •         50           0         Off         •         On         •         •         •         50           0         Off         •         On         •         •         •         50           0         Off         •         On         •         •         50         50           0         Off         •         On         •         •         •         50         50           5         Off         •         On         •         •         50         50           5         Off         •         On         •         •         50         50 | Off         On         Image: Constraint of the constraint of the constraint of | Off         •         On         •         •         •         •         •         •         •         •         •         •         •         •         •         •         •         •         •         •         •         •         •         •         •         •         •         •         •         •         •         •         •         •         •         •         •         •         •         •         •         •         •         •         •         •         •         •         •         •         •         •         •         •         •         •         •         •         •         •         •         •         •         •         •         •         •         •         •         •         •         •         •         •         •         •         •         •         •         •         •         •         •         •         •         •         •         •         •         •         •         •         •         •         •         •         •         •         •         •         •         •         •         •         •         • |

Vous pouvez ici régler indépendamment pour chaque caméra le gain, la luminosité, le contraste, la teinte. Vous pouvez en plus choisir de masqué l'affichage d'une ou plusieurs caméras sur les moniteurs raccordés sur le DVR.

1099/SDVR4/9/16\_firmware\_109

### Nom des caméras

| System                  | Camera T | ītle         |  |  |
|-------------------------|----------|--------------|--|--|
| Time / Date             |          |              |  |  |
| Password                | СН       | Camera Title |  |  |
| Button / Serial Port    | All      |              |  |  |
| Display                 | 1        | bureau       |  |  |
| Split Mode              | 2        | ch2          |  |  |
| Auto Sequence           | 3        | Ch3          |  |  |
| Network<br>E-mail Setup | 4        | Ch4          |  |  |
| E-mail Notification     | 5        | Ch5          |  |  |
| Free DDNS               | 6        | Ch6          |  |  |
| Camera                  | 7        | Ch7          |  |  |
| Camera Title            | 8        | Ch8          |  |  |
| PTZ Setting             | 9        | Ch9          |  |  |
| PTZ Tour                | 10       | Ch10         |  |  |
| Controller              | 11       | Ch11         |  |  |
| Record                  | 12       | Ch12         |  |  |
| Schedule                | 13       | Ch13         |  |  |
| Holiday                 | 14       | Ch14         |  |  |
| Sensor                  | 15       | Ch15         |  |  |
| Alarm                   | 16       | Ch16         |  |  |
| Motion                  |          |              |  |  |
| Spot                    |          |              |  |  |
| Event Popup             |          |              |  |  |
| Event meset             |          |              |  |  |
|                         |          |              |  |  |
|                         |          |              |  |  |

Vous pouvez modifier ici le nom des caméras.

| láglago DT           | 7           |              |        |       |   |   |  |   |
|----------------------|-------------|--------------|--------|-------|---|---|--|---|
| Reglage PT           | 2           |              |        |       |   |   |  |   |
|                      |             |              |        |       |   |   |  |   |
|                      |             |              |        |       |   |   |  |   |
| etup                 |             |              |        |       |   |   |  | × |
| 🖃 System             | PTZ Setting |              |        |       |   |   |  |   |
| Time / Date          | au          | Control Days |        | Maria |   | m |  |   |
| Hard Disk            |             | DS-485       | -<br>- | None  |   | 0 |  |   |
| Button / Serial Port | 1           | DS-485       | -      | None  | - | 0 |  |   |
| E Display            | 2           | RS-485       | -      | None  | - | 0 |  |   |
| Auto Sequence        | 3           | RS-485       |        | None  |   | 0 |  |   |
| Network              | 4           | RS-485       | -      | None  | - | 0 |  |   |
| E-mail Setup         | 5           | RS-485       | -      | None  |   | 0 |  |   |
| E-mail Notification  | 6           | RS-485       | -      | None  | • | 0 |  |   |
| E Camera             | 7           | RS-485       |        | None  |   | 0 |  |   |
| - Camera Title       | 8           | RS-485       | -      | None  |   | 0 |  |   |
| PTZ Setting          | 9           | RS-485       | -      | None  |   | 0 |  |   |
| PTZ Tour             | 10          | RS-485       | -      | None  | - | 0 |  |   |
| Controller           | 11          | RS-485       |        | None  |   | 0 |  |   |
| E Record             | 12          | RS-485       | -      | None  | - | 0 |  |   |
| Holiday              | 13          | RS-485       |        | None  |   | 0 |  |   |
| Event                | 14          | RS-485       | -      | None  | - | 0 |  |   |
| Sensor               | 15          | RS-485       |        | None  |   | 0 |  |   |
| Alarm                | 16          | RS-485       | •      | None  | - | 0 |  |   |
| Spot                 |             |              |        |       |   |   |  |   |
| 1                    |             |              |        |       |   |   |  |   |

Vous pouvez régler ici pour chaque caméra le port série utilisé, le modèle de télémétrie de votre caméra ainsi que son numéro d'identifiant.

### Réglage PTZ avancé

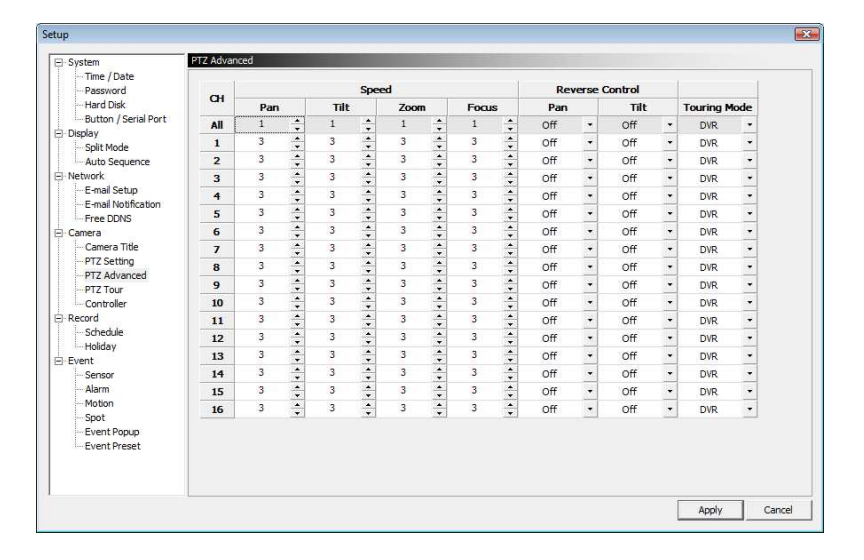

Vous pouvez régler pour chaque caméra la vitesse de commande en télémétrie, l'inversion des commandes ainsi que le mode de pilotage de la caméra.

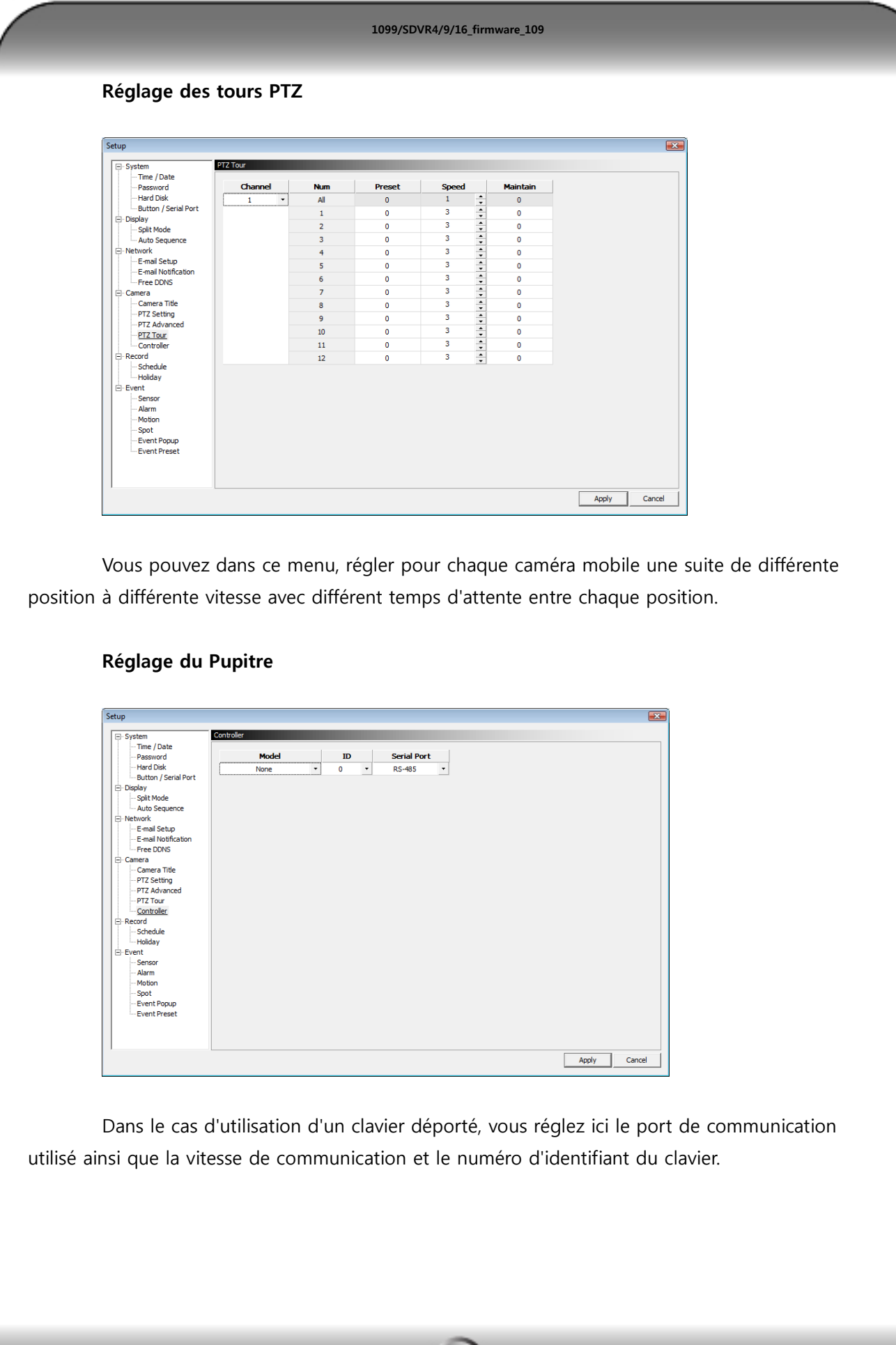

#### Enregistrements

| Password                         | 🔽 Pre Rec | ord    |          |           |   |         |   |      |        |                |             |
|----------------------------------|-----------|--------|----------|-----------|---|---------|---|------|--------|----------------|-------------|
| - Hard Disk                      | СН        | Channe | 4        | Resolutio | n | Quality |   | FP   | S      | Post Recording | RecordAudio |
| Button / Serial Port             | [         |        | i)       |           |   |         |   | 99/4 | 00     |                |             |
| Display<br>Solit Mode            | All       | Off    | <u> </u> | 360x288   | • | Normal  | • | D    | = 1.00 | 10 sec         | Off         |
| Auto Sequence                    | 1         | On     | +        | 720x288   | - | Normal  | * | -0   | 3.12   | 10 sec         | Off         |
| Network                          | 2         | On     | •        | 720x288   | - | Normal  | • | -0   | 3,12   | 10 sec         | Off         |
| E-mail Setup                     | 3         | On     | -        | 720x288   | - | Normal  | • | -0   | 3.12   | 10 sec         | Off         |
| E-mail Notification<br>Free DDNS | 4         | On     | *        | 720x288   | * | Normal  | * | -0   | 3,12   | 10 sec         | Off         |
| Camera                           | 5         | On     | •        | 720x288   | - | Normal  | • | -0   | 3.12   | 10 sec         |             |
| - Camera Title                   | 6         | On     | *        | 720x288   | + | Normal  | * | -0   | 3,12   | 10 sec         |             |
| PTZ Setting                      | 7         | On     | *        | 720x288   | - | Normal  | - | -0   | 3.12   | 10 sec         |             |
| PTZ Advanced                     | 8         | On     | *        | 720x288   | * | Normal  | • | -0   | 3,12   | 10 sec         |             |
| Controller                       | 9         | On     | *        | 720x288   | - | Normal  | • | -0   | 3.12   | 10 sec         |             |
| Record                           | 10        | On     | *        | 720x288   | + | Normal  | + | -0   | 3.12   | 10 sec         |             |
| Schedule                         | 11        | On     | -        | 720x288   | - | Normal  | - | -0   | 3.12   | 10 sec         |             |
| Holiday                          | 12        | On     | *        | 720x288   | - | Normal  | • | -0   | 3,12   | 10 sec         |             |
| Sensor                           | 13        | On     | -        | 720x288   | - | Normal  | - | -0   | 3.12   | 10 sec         |             |
| Alarm                            | 14        | On     | •        | 720x288   | * | Normal  | + | -0   | 3,12   | 10 sec         |             |
| Motion                           | 15        | On     | -        | 720×288   | - | Normal  |   | -0   | 3.12   | 10 sec         |             |
| Spot<br>Sugart Demus             | 16        | On     | *        | 720x288   | + | Normal  |   | -0   | 3,12   | 10 sec         |             |

Vous réglez ici pour chaque caméra le mode de résolution, la qualité de l'image, le nombre d'images, le temps d'enregistrement de la caméra après le déclenchement de celle-ci, l'utilisation de l'audio (4 micro max) ainsi que le pré-enregistrement des caméras (5 à 6 secondes d'images avant un événement).

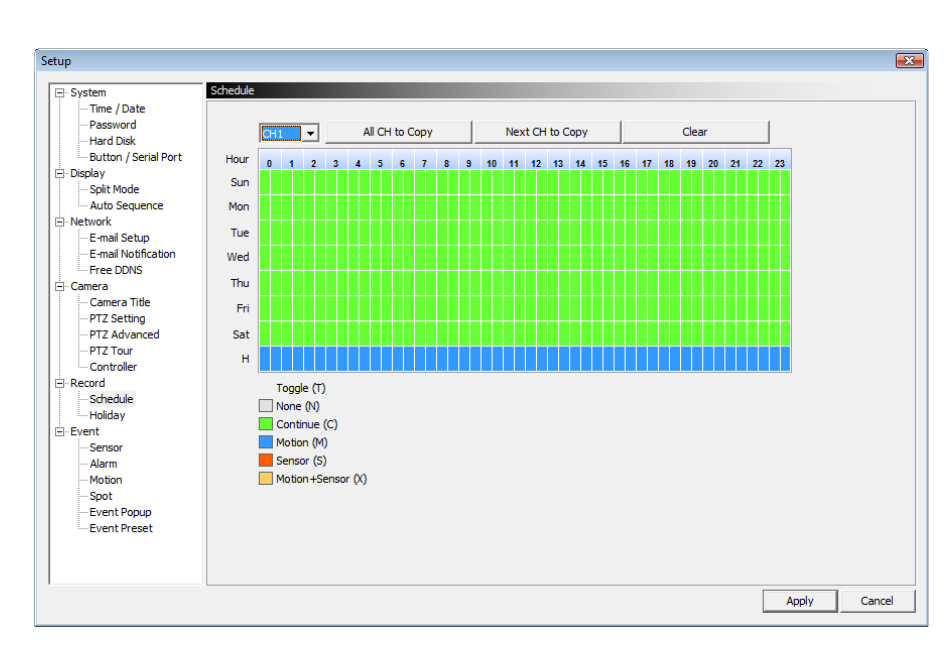

Planning

Vous pouvez ici choisir pour chaque caméra le mode d'enregistrement et le valider sur le temps.

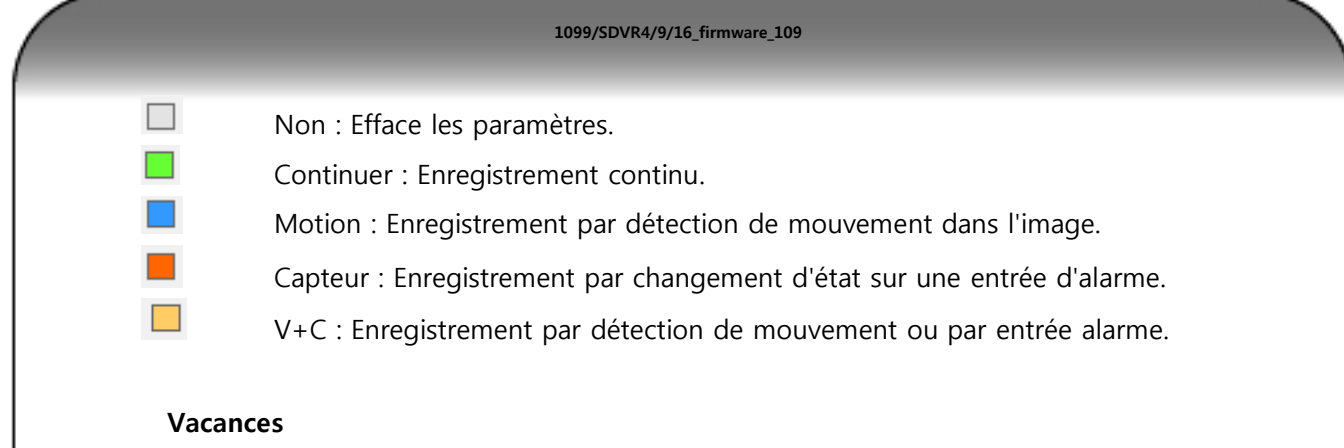

### -----

| System                | morday |      |     |     |     |           |     |                  |   |  |
|-----------------------|--------|------|-----|-----|-----|-----------|-----|------------------|---|--|
| - Password            | 2010/  | 07 - | To  | day | Del | ete all i | day | Holiday list (0) |   |  |
| Button / Serial Port  | Sun    | Mon  | Tue | Wed | Thu | Eri       | Set |                  | - |  |
| Display               |        |      |     |     |     |           |     |                  |   |  |
| - Split Mode          |        |      |     |     | 1   | 2         | 3   |                  |   |  |
| - Auto Sequence       |        |      |     | 7   |     |           | 10  |                  |   |  |
| Network               |        | , °  |     | · ' |     |           | 10  |                  |   |  |
| - E-mail Notification | 11     | 12   | 13  | 14  | 15  | 16        | 17  |                  |   |  |
| Free DDNS             |        |      |     |     |     |           |     |                  |   |  |
| Camera                | 18     | 19   | 20  | 21  | 22  | 23        | 24  |                  |   |  |
| - Camera Title        |        |      |     |     |     |           |     |                  |   |  |
| PTZ Setting           | 25     | 28   | 27  | 28  | 29  | 30        | 31  |                  |   |  |
| PTZ Tour              |        |      |     |     |     |           |     |                  |   |  |
| Controller            |        |      |     |     |     |           |     |                  |   |  |
| Record                |        |      |     |     |     |           |     |                  |   |  |
| Schedule              |        |      |     |     |     |           |     |                  |   |  |
| Funct                 |        |      |     |     |     |           |     |                  |   |  |
| Sensor                |        |      |     |     |     |           |     |                  |   |  |
| Alarm                 |        |      |     |     |     |           |     |                  |   |  |
| Motion                |        |      |     |     |     |           |     |                  |   |  |
| Spot                  |        |      |     |     |     |           |     |                  |   |  |
| Event Preset          |        |      |     |     |     |           |     |                  |   |  |
|                       |        |      |     |     |     |           |     |                  |   |  |
|                       |        |      |     |     |     |           |     |                  |   |  |
|                       |        |      |     |     |     |           |     |                  |   |  |

Vous pouvez ici indiquer les différentes dates ou périodes de vacances pour que le DVR agisse de la façon programmé dans le menu précédant dans la ligne "H".

### Evénement

#### Contact

| - Time / Date                                                                                                    |                 |       |   |        |        |   |   |   |   |   |   |   |            |            |   |       |    |    |    |    |  |
|----------------------------------------------------------------------------------------------------|-----------------|-------|---|--------|--------|---|---|---|---|---|---|---|------------|------------|---|-------|----|----|----|----|--|
| Password<br>Hard Disk                                                                                             | Sensor<br>Input | On/Of | f | Input  | t Type |   |   |   |   |   |   |   | Rel<br>Cam | ate<br>era |   |       |    |    |    |    |  |
| Button / Serial Port                                                                                              | All             | Off   | • | 🗸 Open | Close  |   |   |   |   |   |   |   |            |            |   |       |    |    |    |    |  |
| spray<br>Solit Mode                                                                                               | 1               | Off   | ٠ | 🗸 Open | Close  | 1 | 2 | 3 | 4 | 5 | 6 | 7 | 8          | 9 1        | 5 | 11 12 | 13 | 14 | 15 | 16 |  |
| Auto Sequence                                                                                                    | 2               | Off   | • | 🗸 Open | Close  | 1 | 2 | 3 | 4 | 5 | 6 | 7 | 8          | 9 1        | 5 | 11 12 | 13 | 14 | 15 | 16 |  |
| etwork                                                                                                    | 3               | Off   | * | 🗸 Open | Close  | 1 | 2 | 3 | 4 | 5 | 6 | 7 | 8          | 9 1        | 0 | 11 12 | 13 | 14 | 15 | 16 |  |
| - E-mail Setup                                                                                                    | 4               | Off   |   | 🗸 Open | Close  | 1 | 2 | 3 | 4 | 5 | 6 | 7 | 8          | 9 1        | 5 | 11 12 | 13 | 14 | 15 | 16 |  |
| PTZ Advanced<br>PTZ Tour<br>Ontroller<br>ecord<br>Schedule<br>Holiday<br>vent<br><u>Sensor</u><br>Alarm<br>Motion |                 |       |   |        |        |   |   |   |   |   |   |   |            |            |   |       |    |    |    |    |  |

Vous réglez ici l'état (NO ou NF) au repos de chaque entrée du DVR et vous l'associez à une ou plusieurs caméras.

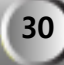

| larme                   |       |           |         |                |                                 |     |          |          |   |
|-------------------------|-------|-----------|---------|----------------|---------------------------------|-----|----------|----------|---|
|                         |       |           |         |                |                                 |     |          |          |   |
|                         |       |           |         |                |                                 |     |          |          |   |
| etup                    |       |           |         |                |                                 |     |          |          | E |
| Svetam                  | Alarm |           | _       |                |                                 |     |          |          |   |
| Time / Date             |       |           |         |                |                                 |     |          |          |   |
| Password<br>Hard Disk   | СН    | Detection |         | Alarm Out Time | Alarm<br>Technology Development |     |          |          |   |
| Button / Serial Port    | All   | Motion    | *1<br>• |                |                                 | Off |          | Continue |   |
| E Display               | 1     | Motion    | -       | 0 sec          | 0 sec                           |     | <b>U</b> | continue |   |
| - Split Mode            | 2     | Motion    |         | 0 sec          | 0 sec                           |     |          |          |   |
| Network                 | 3     | Motion    | -       | 0 sec          | 0 sec                           |     |          |          |   |
| - E-mail Setup          | 4     | Motion    |         | 0 sec          | 0 sec                           |     |          |          |   |
| E-mail Notification     | 5     | Motion    | •       | 0 sec          | 0 sec                           |     |          |          |   |
| E Camera                | 6     | Motion    | -       | 0 sec          | 0 sec                           |     |          |          |   |
| - Camera Title          | 7     | Motion    | •       | 0 sec          | 0 sec                           |     |          |          |   |
| PTZ Setting             | 8     | Motion    | -       | 0 sec          | 0 sec                           |     |          |          |   |
| PTZ Tour                | 9     | Motion    | -       | 0 sec          | 0 sec                           |     |          |          |   |
| Controller              | 10    | Motion    | •       | 0 sec          | 0 sec                           |     |          |          |   |
| E Record                | 11    | Motion    | •       | 0 sec          | 0 sec                           |     |          |          |   |
| - Schedule<br>- Holiday | 12    | Motion    | •       | 0 sec          | 0 sec                           |     |          |          |   |
| E Event                 | 13    | Motion    | -       | 0 sec          | 0 sec                           |     |          |          |   |
| Sensor                  | 14    | Motion    | •       | 0 sec          | 0 sec                           |     |          |          |   |
| Alarm                   | 15    | Motion    | •       | 0 sec          | 0 sec                           |     |          |          |   |
| Spot                    | 16    | Motion    | •       | 0 sec          | 0 sec                           |     |          |          |   |
| Event Popup             |       |           |         |                |                                 |     |          |          |   |
| Event Preset            |       |           |         |                |                                 |     |          |          |   |

Vous pouvez régler ici pour chaque entrée vidéo une action à effectuer pour un événement sur la sortie relais disponible sur le DVR ainsi que sur la sortie buzzer interne du DVR. Vous pouvez également régler dans ce menu la signalisation en cas d'une erreur d'écriture sur le disque dur ou d'un problème disque dur.

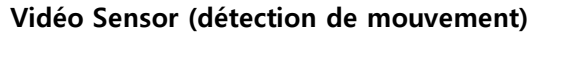

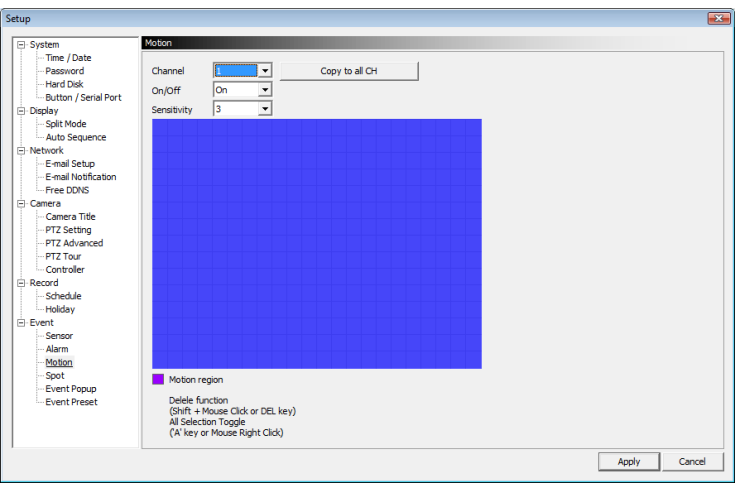

Vous pouvez régler pour chaque caméra la zone de détection, sa sensibilité.

| Sortie spot            |         |            |              |   |  |
|------------------------|---------|------------|--------------|---|--|
|                        |         |            |              |   |  |
|                        |         |            |              |   |  |
| Setup                  |         |            |              |   |  |
| ⊡- System              | Spot    |            |              |   |  |
| Time / Date            | Channel | Mada       | Display Time |   |  |
| Password               | All     | Sequence V | Display Time | _ |  |
| Button / Serial Port   | 1       | sequence   | 3 sec        |   |  |
| Display     Solit Mode | 2       | -          | 3 sec        |   |  |
| - Auto Sequence        | 3       | -          | 3 sec        |   |  |
| Network                | 4       | -          | 3 sec        |   |  |
| E-mail Setup           | 5       | -          | 3 sec        |   |  |
| - Free DDNS            | 6       | -          | 3 sec        |   |  |
| 😑 Camera               | 7       | -          | 3 sec        |   |  |
| Camera Title           | 8       | -          | 3 sec        |   |  |
| PTZ Advanced           | 9       |            | 3 sec        |   |  |
| PTZ Tour               | 10      |            | 3 sec        |   |  |
| Controller             | 11      |            | 3 sec        |   |  |
| Schedule               | 12      |            | 3 sec        |   |  |
| Holiday                | 13      |            | 3 sec        |   |  |
| E Event                | 14      |            | 3 sec        |   |  |
| Alarm                  | 15      |            | 3 SEC        |   |  |
| Motion                 | 10      |            | Jisec        |   |  |
| Spot                   |         |            |              |   |  |
| Event Popup            |         |            |              |   |  |

Vous pouvez régler le type de sortie vidéo sur la sortie spot du DVR, un cyclique, une visualisions sur événements ou cyclique et événements.

### Evénement d'affichage

| tup                               |             |            |        |   |              |
|-----------------------------------|-------------|------------|--------|---|--------------|
| System                            | Event Popup |            |        |   |              |
| Time / Date<br>Password           | СН          | Dwell Time | Event  | * |              |
| Hard Disk<br>Button / Serial Port | All         | 0 sec      | (··) X |   |              |
| Display                           | 1           | 0 sec      | (0) 戊  |   |              |
| Auto Sequence                     | 2           | 0 sec      | (0) 大  |   |              |
| - Network<br>E-mail Setup         | 3           | 0 sec      | (1) 大  |   |              |
| - E-mail Notification             | 4           | 0 sec      | (1) 大  |   |              |
| Camera                            | 5           | 0 sec      | (1) 入  |   |              |
| Camera Title<br>PTZ Setting       | 6           | 0 sec      | (1) 戊  |   |              |
| PTZ Advanced                      | 7           | 0 sec      | (1) 大  |   |              |
| Controller                        | 8           | 0 sec      | (1) 大  |   |              |
| Schedule                          | 9           | 0 sec      | (·)) X |   |              |
| Holiday<br>Event                  | 10          | 0 sec      | (0) 大  |   |              |
| Sensor                            | 11          | 0 sec      | (··) X |   |              |
| Motion                            | 12          | 0 sec      | (··) X |   |              |
| Event Popup                       | 13          | 0 sec      | (1) 入  | • |              |
| - Event Preset                    |             |            |        |   |              |
|                                   |             |            |        |   |              |
|                                   |             |            |        |   | Laste II com |
|                                   |             |            |        |   | Appiy Canc   |

Vous pouvez régler dans ce menu un événement (mouvement ou contact) pour chaque caméra qui permettra de faire apparaitre en plein écran sur la sortie mosaïque la caméra correspondante

32

| up                                    |              |    |    |              |          |         |   |
|---------------------------------------|--------------|----|----|--------------|----------|---------|---|
| System                                | Event Preset |    |    |              |          |         |   |
| Password                              | СН           | PT | z  | Preset       | Time     | Event   | ▲ |
| - Hard Disk<br>- Button / Serial Port | Ali          | 1  | -  | ∘⊩           | 0 sec    | (0) 大   |   |
| Display                               | 1            | 1  | *  | • [-         | 0 sec    | (0) 大   |   |
| Auto Sequence                         | 2            | 1  | *  | • -          | 0 sec    | (0) 文   |   |
| Network<br>E-mail Setup               | 3            | 1  | -  | • [-         | 0 sec    | (0) 戊   |   |
| - E-mail Notification                 | 4            | 1  | •  | • -          | 0 sec    | (1) 大   |   |
| - Free DDNS                           | 5            | 1  | *  | •            | 0 sec    | (1) 大   |   |
| - Camera Title                        | 6            | 1  |    | • <b> </b> - | 0 sec    | (0) ズ   |   |
| PTZ Advanced                          | 7            | 1  | ÷  | •            | 0 sec    | (1) 戊   |   |
| Controller                            | 8            | 1  | -  | • <b> </b> - | 0 sec    | (1) 戊   |   |
| - Record                              | 9            | 1  | *  | • 1-         | 0 sec    | (1) 入   |   |
| Holiday                               | 10           | 1  | -  | • -          | 0 sec    | (0) 文   |   |
| Sensor                                | 11           | 1  | -  | • 1-         | 0 sec    | (1) 大   |   |
| Alarm                                 | 12           | 1  | •  | • Ī-         | 0 sec    | (··) X  |   |
| HIDDON                                |              | 48 | 10 |              | 12 total | 200 200 |   |

Vous pouvez régler dans ce menu une préposition (caméra mobile) pour une camera suite à un événement (mouvement ou contact) pour cela choisir la camera qui initialise la source de l'événement puis choisir le récepteur qui doit être asservie (PTZ) ensuite choisir la préposition et régler le temps de pause sur cette préposition.

# PARAMETRAGE DEPUIS UN ORDINATEUR MAC

# 11 — Notice du logiciel client pour ordinateur Mac (Apple)

[NOTE] Ce logiciel est compatible avec MAC OSX 10.5 ou supérieur avec un CPU Intel système.

## 11.1 — Installation du logiciel

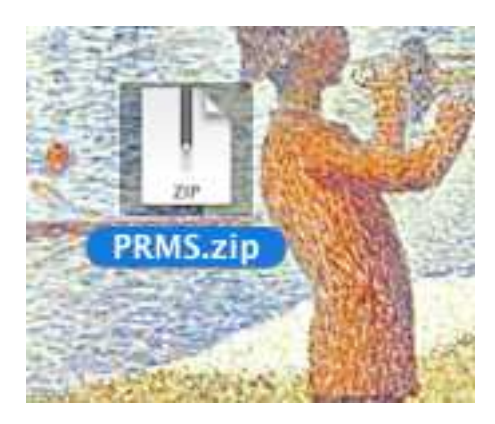

Copier le "PRMS.zip" dans l'ordinateur MAC puis double cliquez sur le fichier pour le décompresser

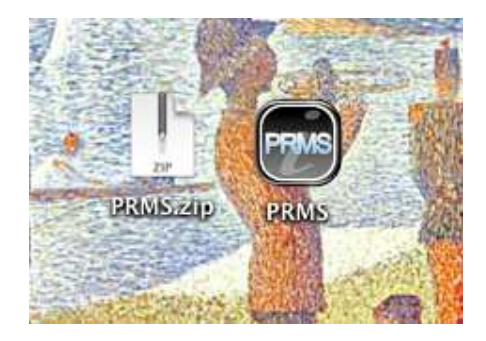

Le logiciel "PRMS "apparaît lorsque celui-ci est décompressé. Double cliquez sur l'icône "PRMS" Pour exécuter le logiciel.

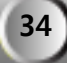

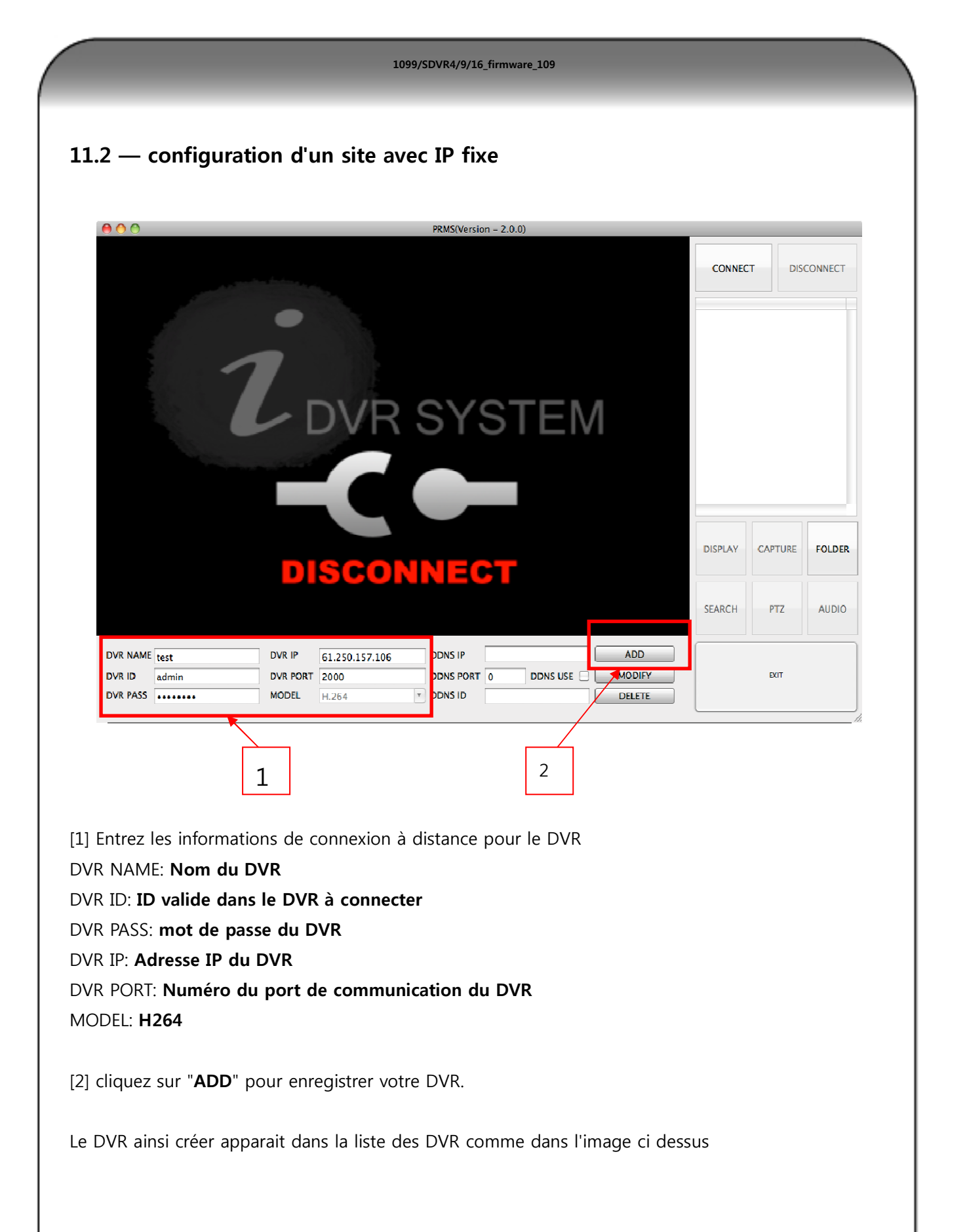

| Torrsystem          | CONNECT DIS     | CONNECT |
|---------------------|-----------------|---------|
| <b>Z</b> DVR SYSTEM | test            |         |
| ZDVRSYSTEM          |                 |         |
| DVR SYSTEM          |                 |         |
| DURIOICIEN          |                 |         |
|                     |                 |         |
|                     |                 |         |
|                     |                 |         |
|                     | DISPLAY CAPTURE | 501050  |

Sélectionnez un nom de DVR et cliquez sur "CONNECT" pour démarrer la connexion.

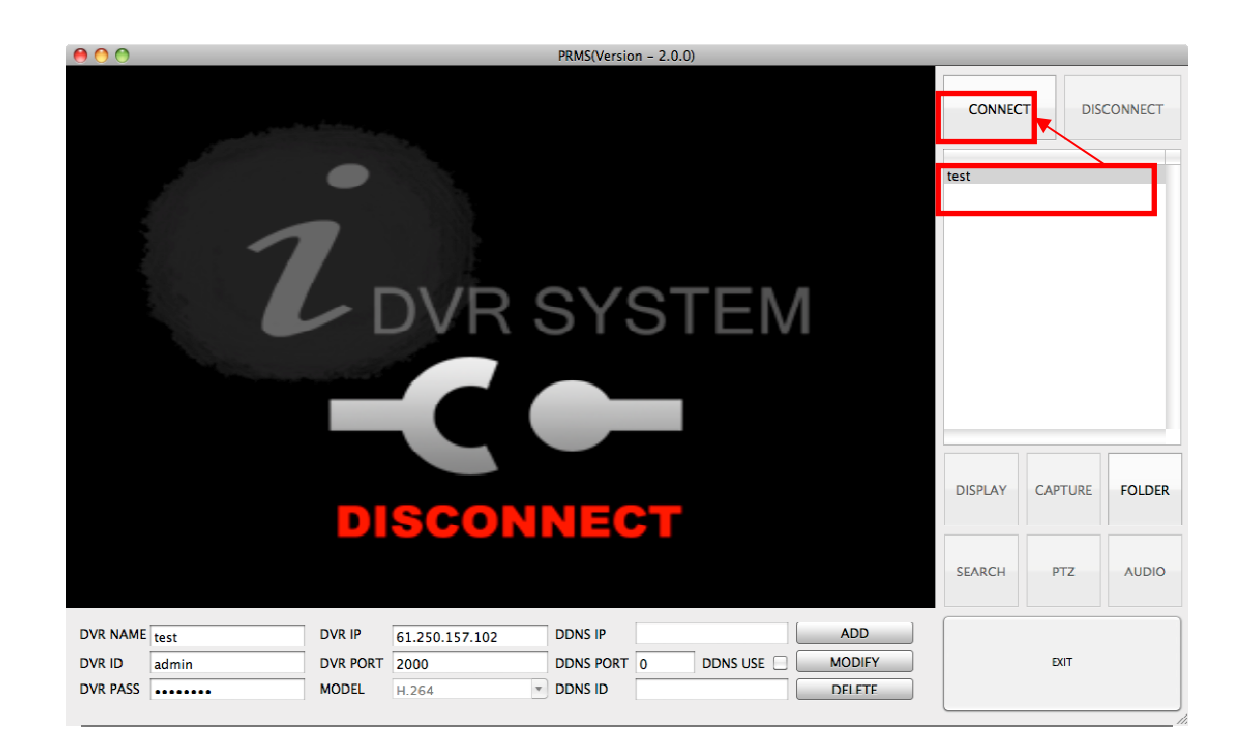
# 11.3 — configuration d'un site avec IP mobile

Pour les l'utilisateur d'IP dynamiques (mobile), nous proposons l'options de service DDNS comme ci-dessous.

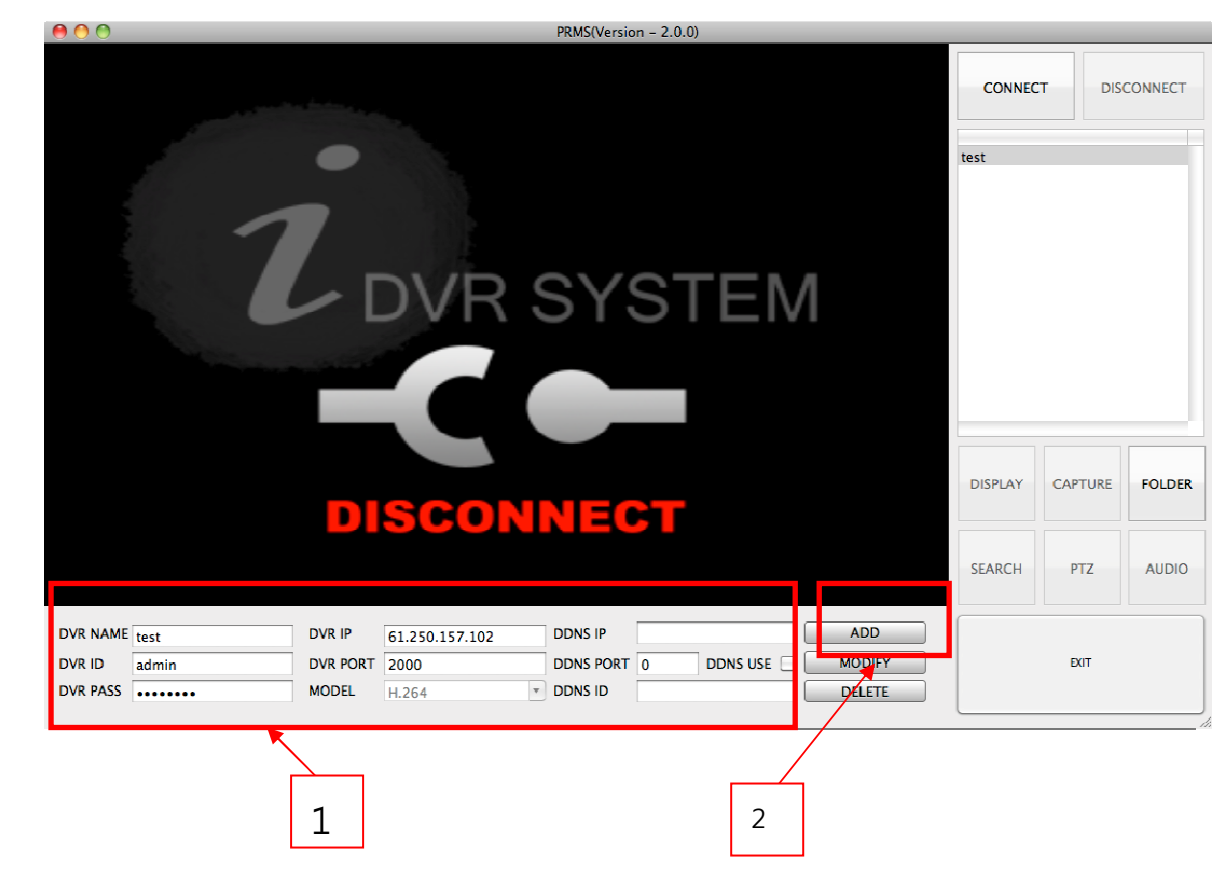

[1] Entrez les informations de connexion à distance pour le DVR

DVR NAME: Nom du DVR

DVR ID: ID valide dans le DVR à connecter

DVR PASS: mot de passe du DVR

DVR IP: aucune information obligatoire

DVR PORT: Numéro du port de communication du DVR

MODEL: **H264** 

DDNS IP: entrée la valeur 61.250.157.14

DDNS PORT: Entrée la valeur 2400

DDNS USE: Cochez la case

DDNS ID: Entrée le **code WEB** de votre DVR

[2] cliquez sur "ADD" pour enregistrer votre DVR.

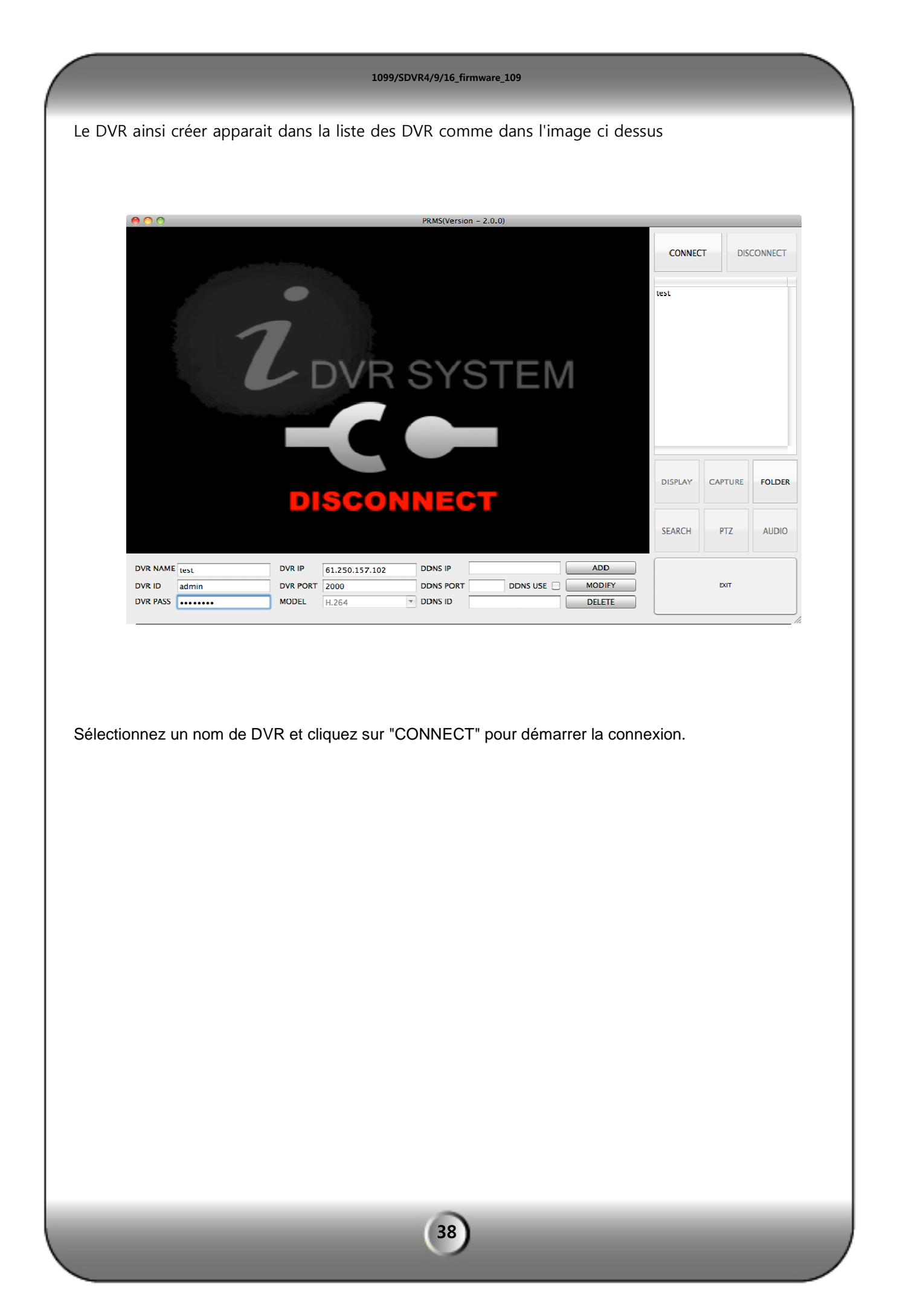

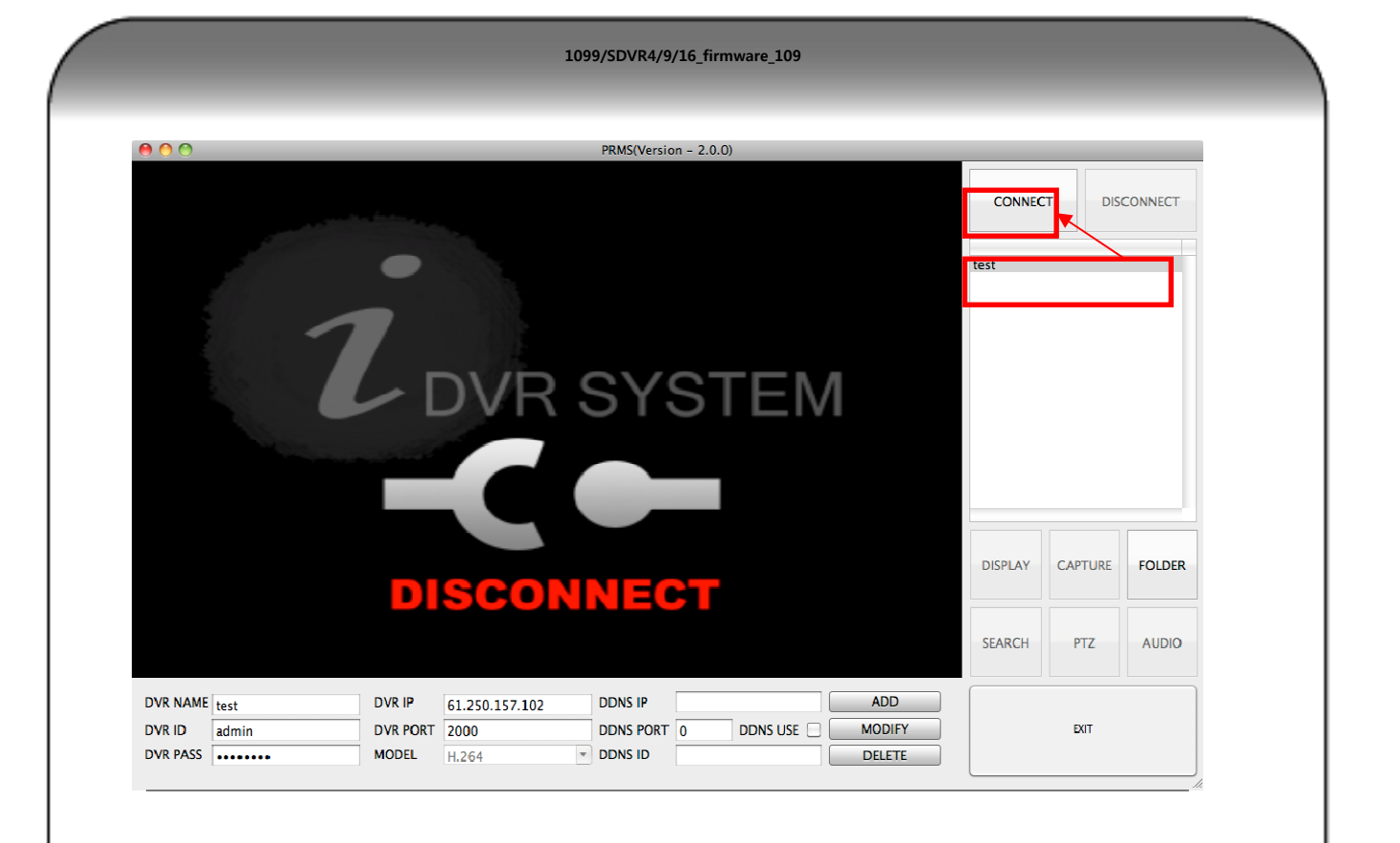

Les caractéristiques techniques peuvent varier sans préavis.

# PARAMETRAGE DEPUIS L'INTERFACE WEB

L'enregistreur possède un serveur WEB embarqué qui permet d'accéder à l'exploitation distante sans logiciel supplémentaire à installer sur le PC.

Une fois le paramétrage réseau de l'enregistreur effectué,

| RESEAU                   |     |           |                  | <b>Ø</b>          | 🕄 🗣 😓 🗖              |            |
|--------------------------|-----|-----------|------------------|-------------------|----------------------|------------|
| ADRESSE                  | IP  | RE<br>ÉVÈ | eglage<br>Nement | e-Mails<br>Senvoy | S OPTION DDN<br>ÉS   | S          |
| ADRESSE                  | IP  |           |                  |                   |                      |            |
| V DHCF                   |     |           |                  | <∯‡               | Options de Transmiss | ion        |
| II Adresse IP            | 061 | 250       | 157              | 251               | E Bande Passante     |            |
| II Masque de Sous Réseau | 255 | 255       | 2,5.5            | 000               | Haute                | se∰        |
| E Passerelle             | 061 | 250       | 157              | 254               | III Double Flux      |            |
| E Adresse DNS            | 000 | 000       | 000              | 000               | Utilisé              | - 19<br>19 |
| ## Port                  |     | 0 2       | 000              |                   |                      |            |
| Adresse DDNS             |     |           |                  |                   | Fort Serveur Web     |            |
| ## Adresse DDNS          |     | 61,250    | .157,14          |                   | 00080                | - (P       |

Il est alors possible de se connecter uniquement avec Internet Explorer, en utilisant un ActiveX

(Firefox, Opera, Safari et Chrome ne sont pas gérés)

# 12 — Configuration d'Internet Explorer

Il va toutefois vous falloir configurer la sécurité dans Internet Explorer pour permettre l'utilisation des ActiveX.

① Ouvrez le navigateur IE. Cliquez sur Outils Options Internet.

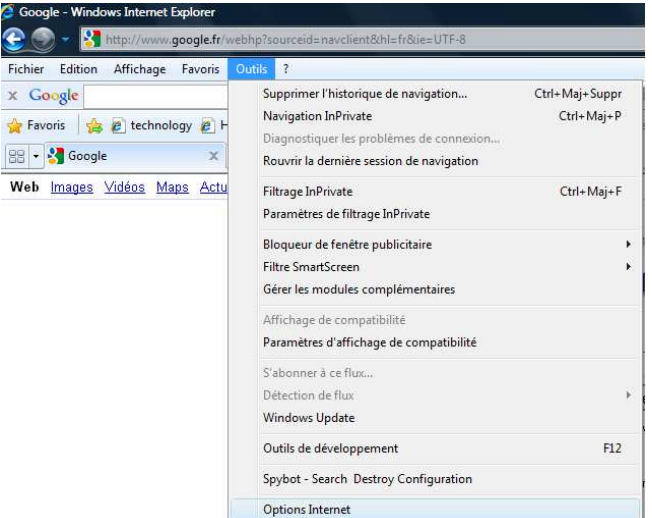

2) Sélectionner Sécurité Personnaliser le niveau comme en fig. 7-1.

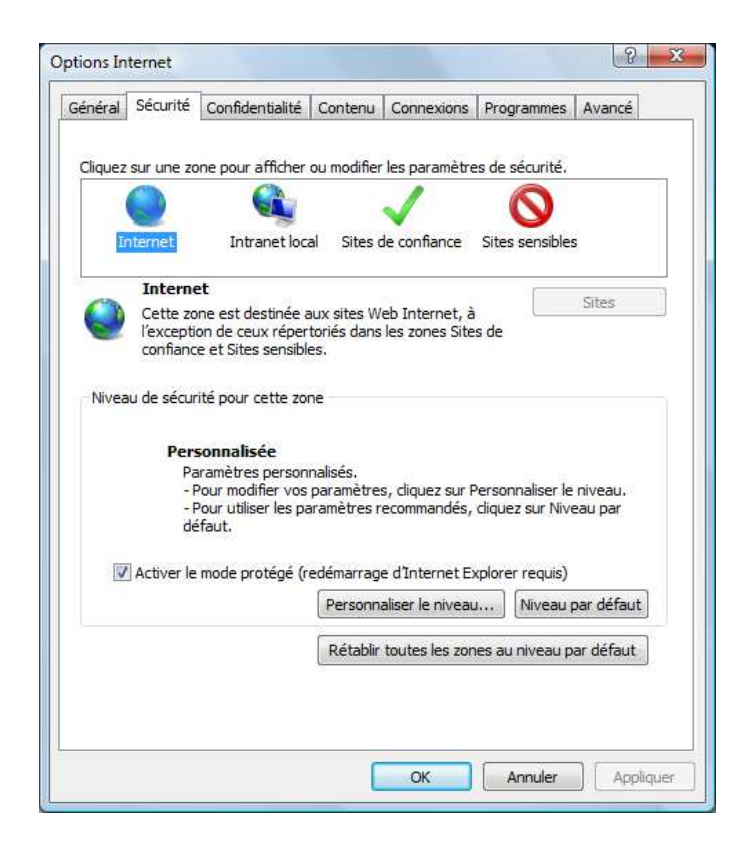

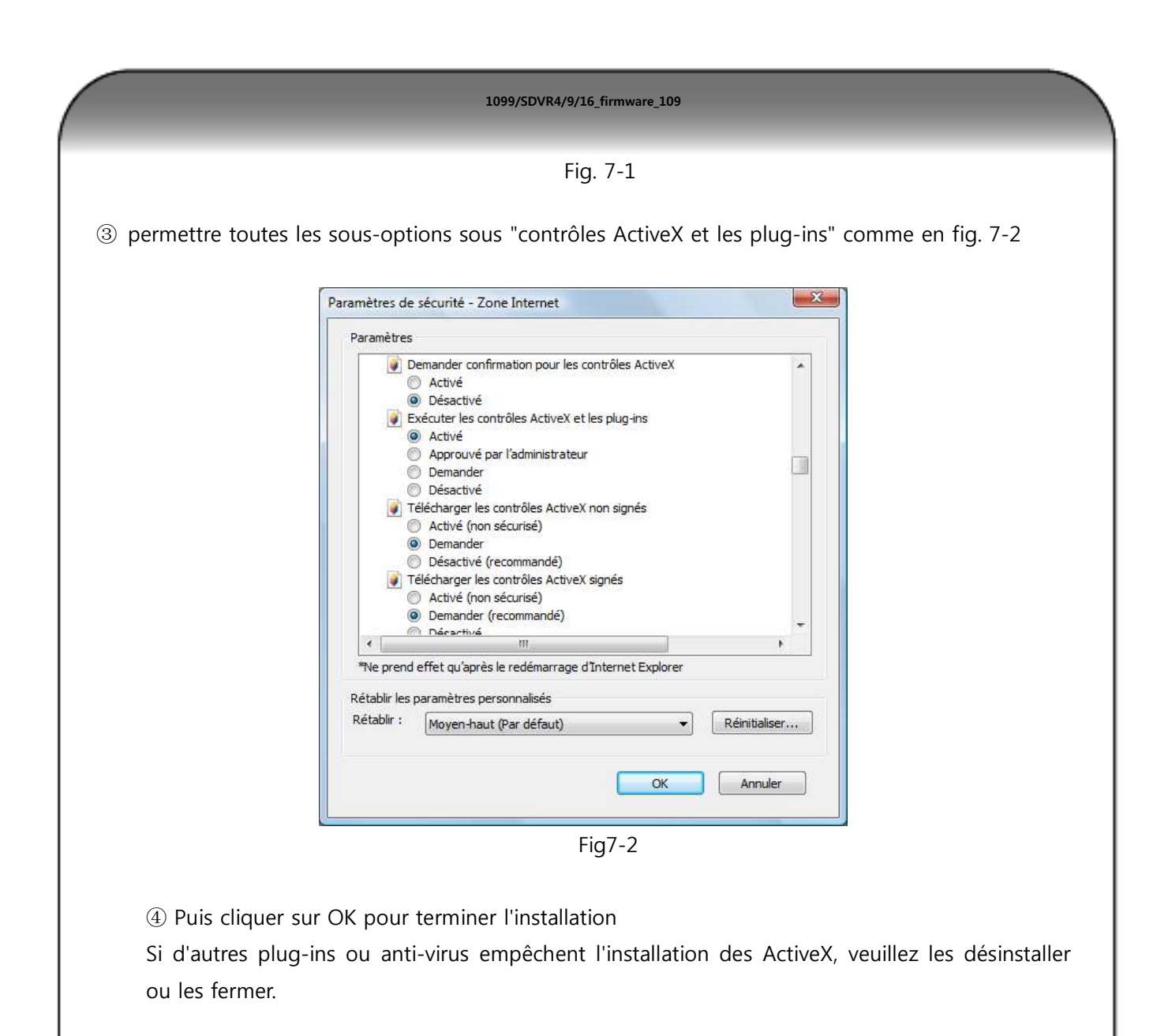

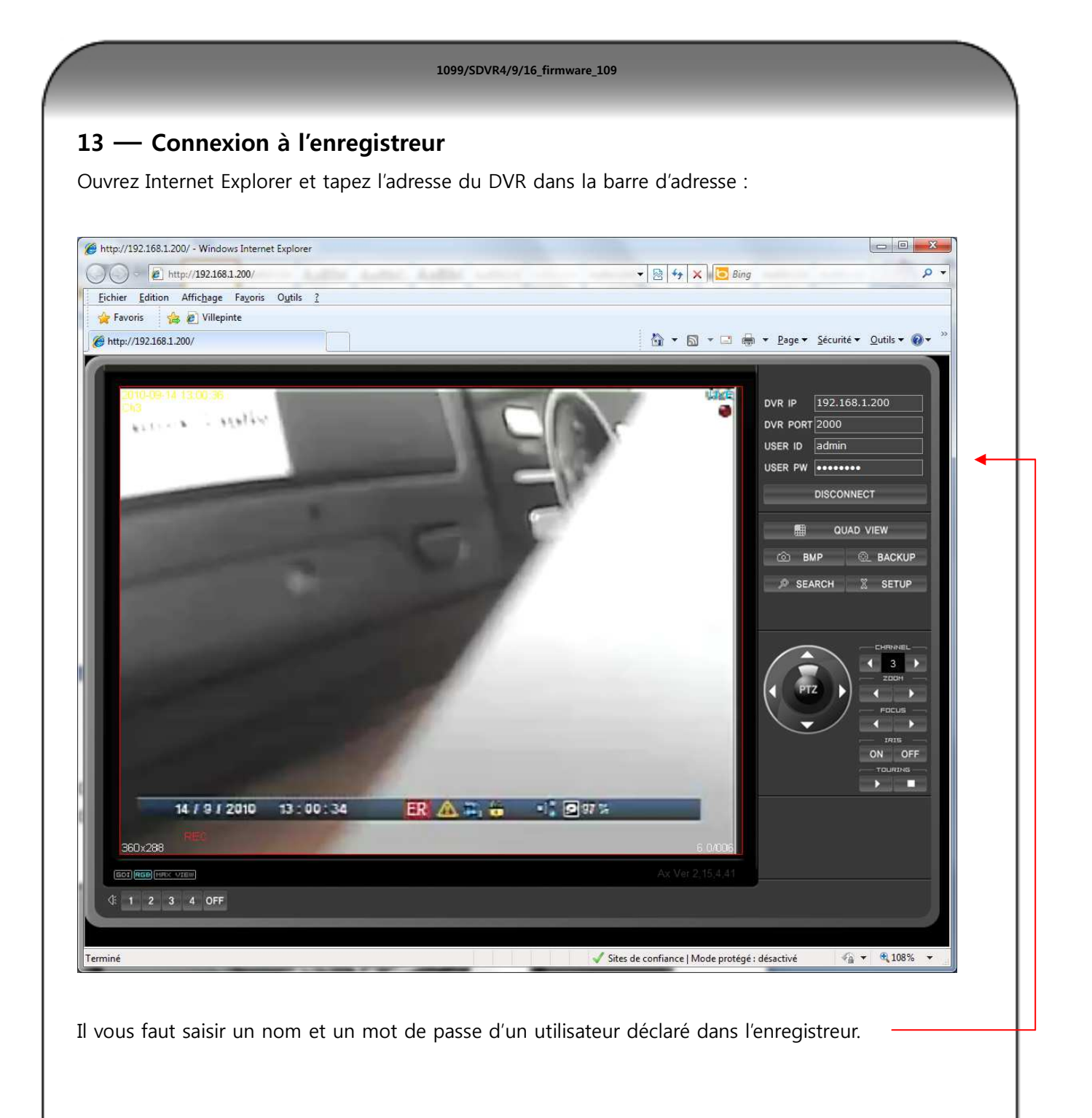

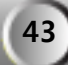

# Fonctions de bases

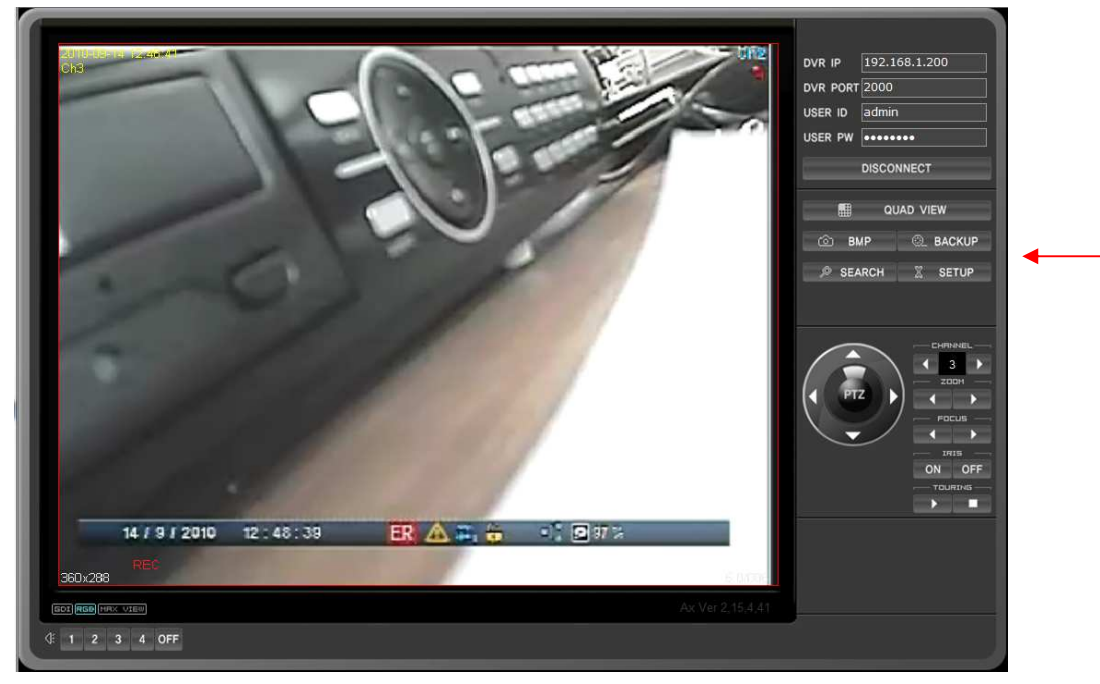

BMP : prend une capture d'écran et la sauvegarde sur le PC

SEARCH : permet d'accéder au menu de relecture des enregistrements. (Voir documentation DVR )

| y Sel | ection |     |     |      |     |     | Hour Selection                                                |
|-------|--------|-----|-----|------|-----|-----|---------------------------------------------------------------|
| 010/0 | 09     |     | : т | oday | >   |     | 0 1 2 3 4 5 6 7 8 9 10 11 12 13 14 15 16 17 18 19 20 21 22 23 |
| Sun   | Mon    | Tue | Wed | Thu  | Fsl | Sat |                                                               |
|       |        |     | 1   | 2    | 3   | 4   | Minute Selection                                              |
| 5     | 6      | 7   | 8   | 9    | 10  | 11  | 0 5 10 15 20 25 30 35 40 45 50 55                             |
| 12    | 13     | -14 | 15  | 16   | 17  | 18  |                                                               |
| 19    | 20     | 21  | 22  | 23   | 24  | 25  | CH01                                                          |
| 26    | 27     | 28  | 29  | 30   |     |     | CH03                                                          |
|       |        |     |     |      |     |     | CH04                                                          |
| -     | _      |     |     |      |     |     | CH05                                                          |
|       |        |     |     |      |     |     | CH06                                                          |
|       |        |     |     |      |     |     | CH08                                                          |
|       |        |     |     |      |     |     | CH09                                                          |
|       |        |     |     |      |     |     | CH10                                                          |
|       |        |     |     |      |     |     | CH12                                                          |
|       |        |     |     |      |     |     | CH13                                                          |
|       |        |     |     |      |     |     | CH14                                                          |
|       |        |     |     |      |     |     | CH15                                                          |
|       |        |     |     |      |     |     | 010                                                           |

# 14 — REGLAGES DEPUIS L'INTERFACE WEB

SETUP permet d' accéder aux réglages :

| System     System       Time / Date     1       Password     1       Hard Dak     Button / Serial Port       Bolsh Mode     2       Auto Sequence     2       Network     E-mail Notification       Free DDNS     Camera Title       Camera Title     PTZ Setting       PTZ Setting     4 |
|----------------------------------------------------------------------------------------------------|
| PT2 Tour<br>Controller<br>■ Record<br>■ Schedule 5<br>■ Event<br>■ Sensor<br>- Alarm 6<br>- Motion<br>- Spot                                                                                                    |

- (1) Menu de paramétrage système
- (2) Menu de paramétrage vidéo
- (3) Menu de paramétrage réseau
- (4) Menu de paramétrage des caméras
- (5) Menu de paramétrage des enregistrements
- (6) Menu de paramétrage des événements

## Paramétrage système

## Système

| ∃ System | System           |                 |     |          |  |  |
|----------|------------------|-----------------|-----|----------|--|--|
|          | Remote ID        | 0               |     |          |  |  |
|          | Mouse Resolution | 1               | ÷.  |          |  |  |
|          | Language         | English         | *   |          |  |  |
|          |                  | H/W Version     |     | 1        |  |  |
|          |                  | F/W Version     |     | 00000072 |  |  |
|          | Yersion          | N/W Version     |     | 18       |  |  |
|          |                  | UI Version      |     | 0        |  |  |
|          | Video Standard   | PAL             |     |          |  |  |
|          | Mac Address      | 00:18:78:F6:05: | C8  |          |  |  |
|          | Web Code         | H6F605C800001-  | 480 |          |  |  |

On retrouve ici les informations concernant la version du DVR, le mode vidéo (PAL pour la France), l'adresse MAC du DVR. Et le Web code du DVR.

1099/SDVR4/9/16\_firmware\_109

On peut modifier la sensibilité de fonctionnement de la souris ainsi que le langage du DVR.

| up                                                                                                    |                   |                          |
|----------------------------------------------------------------------------------------------------|-------------------|--------------------------|
| - System                                                                                                    | lime / Date       |                          |
| <u>Time / Date</u><br>Password                                                                                                    |                   | 15:05:01 • Time          |
| Hard Disk<br>Button / Serial Port                                                                                                    |                   | 26/07/2010 <b>v</b> Date |
| - Display<br>- Split Mode                                                                                                    | Date Format       | DD/MM/YY -               |
| - Auto Sequence                                                                                                    | Time Server       | kr.pool.ntp.org          |
| E-mail Setup                                                                                                    | Sync Time         | Off                      |
| E-mail Notification                                                                                                    | GMT               | GMT +09:00 Seoul         |
| Camera<br>Camera Title                                                                                                    | Daily Saving Time | Off                      |
| PTZ Setting                                                                                                    | Start (M / D H)   |                          |
| ··· PTZ Advanced                                                                                                    | End (M / D H)     |                          |
| - Fiz Tour<br>- Controller<br>- Schedule<br>- Holiday<br>- Sensor<br>- Alarm<br>- Motion<br>- Spot<br>- Event Popup<br>- Event Preset |                   |                          |
|                                                                                                    |                   | Apply Canc               |

Date et Heure

Vous pouvez ici régler le format d'affichage de la date, rentrer l'adresse du serveur de temps, activer cette fonction, régler les date de passage de l'heure d'été et d'hiver.

| - Time / Date                                          | User ID       | admin 🔹                                                         |
|--------------------------------------------------------|---------------|-----------------------------------------------------------------|
| -Hard Disk                                             | Group         | Admin                                                           |
| Button / Serial Port                                   | Password      | *******                                                         |
| Split Mode                                             |               | Configuration                                                   |
| Auto Sequence                                          |               | ✓ Hard Disk                                                     |
| - Network                                              | Function      | ✓ Search                                                        |
| -E-mail Notification                                   |               | ✓ Backup                                                        |
| Free DDNS                                              |               | V Proz Second Key                                               |
| Camera Title                                           | Camera        | 1 2 3 4 5 6 7 8 9 10 11 12 13 14 15 16                          |
| Event Sensor Aarm Motion Spot Event Popup Event Preset |               |                                                                 |
|                                                        |               | Apply Cancel                                                    |
| Vous pouvez id                                         | ci régler les | s différents droits d'accès (utilisateur et mot de passe) au DV |

| Time / Date           |                 | [             |           | "1 |        |             |
|-----------------------|-----------------|---------------|-----------|----|--------|-------------|
| Password              | Hard Disk 1     | Main Disk     |           |    |        |             |
| Hard Disk             |                 | 124 GByte / 4 | 165 GByte |    |        |             |
| -Button / Serial Port | Hard Disk 2     | None          |           |    |        |             |
| Display               |                 |               |           |    |        |             |
| Split Mode            | Total           | 124 GByte / 4 | 165 GByte |    |        |             |
| Auto Sequence         | TOLAI           | 121007007     | ios objic |    |        |             |
| E-mail Setup          |                 |               |           |    |        |             |
| E-mail Notification   | Overwrite       | On            | -         |    |        |             |
| E main worked don     | Auto Delete     | D             | 0 day     |    |        |             |
| Camera                |                 |               |           |    |        |             |
| - Camera Title        | S.M.A.R.T       |               |           |    |        |             |
| - PTZ Setting         | Hard Dick 1     | 48 °C         |           |    |        |             |
| PTZ Advanced          |                 | 0.00          |           |    |        |             |
| PTZ Tour              | Hard Disk 2     | 00            |           |    |        |             |
| Controller            | Internal Buzzer |               | 50 °C     |    |        |             |
| Record                |                 |               |           |    |        |             |
| Schedule              |                 |               |           |    |        |             |
| Holiday               |                 |               |           |    |        |             |
| Event                 |                 |               |           |    |        |             |
| Sensor                |                 |               |           |    |        |             |
| Alarm                 |                 |               |           |    |        |             |
| Motion                |                 |               |           |    |        |             |
| Event Denun           |                 |               |           |    |        |             |
| Event Preset          |                 |               |           |    |        |             |
| eren reset            |                 |               |           |    |        |             |
|                       |                 |               |           |    |        |             |
|                       |                 |               |           |    |        |             |
|                       |                 |               |           |    |        | -           |
|                       |                 |               |           |    | Annu ( | Charles and |

Vous pouvez ici voir la capacité de disque disponible dans le DVR, régler la fonction réécriture, la fonction le nombre de jour pour l'effacement automatique, ainsi que l'alarme de température des disques dur.

| ⊡ System             |                      |      |   |  |  |
|----------------------|----------------------|------|---|--|--|
| Time / Date          | Button / Serial Port |      |   |  |  |
| Password             | Button Setup         |      |   |  |  |
| Hard Disk            | Auto Key Lock        | Off  | - |  |  |
| Button / Serial Port | Button Beep          | Off  | • |  |  |
| Split Mode           |                      |      |   |  |  |
| Auto Sequence        | Serial Port (RS-232) |      |   |  |  |
| Network              | Baudrate             | 9600 | - |  |  |
| E-mail Setup         | Parity               | Off  | • |  |  |
| Free DDNS            | Stop Bit             | 1    | - |  |  |
| 🖻 Camera             |                      |      |   |  |  |
| Camera Title         | Serial Port (RS-485) |      |   |  |  |
| PTZ Advanced         | Baudrate             | 9600 | - |  |  |
| ··· PTZ Tour         | Parity               | Off  | - |  |  |
| Controller           | Stop Bit             | 1    | - |  |  |
| Schedule             |                      |      |   |  |  |
| Holiday              |                      |      |   |  |  |
| ⊡-Event              |                      |      |   |  |  |
| Alarm                |                      |      |   |  |  |
| Motion               |                      |      |   |  |  |
| Spot                 |                      |      |   |  |  |
| - Event Popup        |                      |      |   |  |  |

Vous pouvez ici régler le verrouillage automatique du clavier du DVR, activer la fonction bip des touches du clavier de façade, régler les deux Ports séries du DVR.

## Affichage

| System     Deplay          Password<br>Hard Disk<br>Button / Serial Port      OSD<br>Alpha Blending<br>Button / Serial Port           Display         Spit Node         Auto Sequence           Display         Spit Node           Display         Spit Node           Display         Spit Node           Display         Spit Node           Display         Spit Node           Display         Spit Node           Display         Spit Node           Display         Spit Node           Display         Spit Node           Display         Spit Node           Display         Spit Node           Display         Spit Node           Display         Spit Node           Display         Spit Node           Camera         Camera Nutricor           PTZ Advanced           PTZ Tour           Controller           Sensor           Aarm           Motion           Spot Popop           Event Popop           Event Popop     <                                                                                                    | tup                         |                         |         |   |            |
|----------------------------------------------------------------------------------------------------|-----------------------------|-------------------------|---------|---|------------|
| Time / Date Password Password Patton / Serial Port Soliday Status Bar On Auto Sequence Hulti Screen Border On Hulti Screen Border On Hulti Screen Border On Hulti Screen Border On Free DDNS TV Adjustment / Monitor Normal Free DDNS Camera Tite PT2 Setting PT2 Advanced PT2 Tour Controller Secord Schedule Holday Event Propo Event Popup Event Preset                                                                                                    | System                      | Display                 |         |   |            |
| Passived       OSD         Herd Disk<br>Button / Serial Port       Alpha Blending       50%         Disalery       Son / Camera Title       On         Split Node       Multi Screen Border       On         Auto Sequence       Multi Screen Border       On         E-mail Setup       TV Adjustment / Monitor       Normal         F-mail Setup       TV Adjustment / VGA       800x600         - Camera Title       - PTZ Advanced         - PTZ Advanced       - Specifie         - Sensor       - Sensor         - Aarm       - Mution         - Specifie       Event Popp         - Specifie       - Specifie                                                                                                    | Time / Date                 |                         |         |   |            |
| Hard Disk       Alpha Blending       50%         Button / Serial Port       Camera Title       On         Display       Splithode       Multi Screen Border       On         Auto Sequence       Multi Screen Border       On         E-mail Notification       TV Adjustment / Monitor       Normal         Free DNS       TV Adjustment / VGA       800x600         Camera Title       PTZ Setting         -PTZ Setting       TV Adjustment / VGA       800x600         Comera Title       Sobedule         -PTZ Advanced       Alti Screen Border       Alti Screen Border         -Stedule       Sobedule       Sobedule       Sobedule         -PTZ Tour       Comroller       Sobedule       Sobedule         -Stendule       Sobedule       Holday       Sobedule         -Event Pospie       Event Pospie       Event Pospie       Event Pospie                                                                                                    | Password                    | OSD                     |         |   |            |
| Budday     Solution / Serial Port     Camera Title     On     Solution     Solution     Sol     | Hard Disk                   | Alpha Blending          | 50%     |   |            |
| Soliday     Soliday     S     | Button / Serial Port        | Camera Title            | 1 On    |   |            |
| Spit Mode Auto Sequence Auto Sequence Wulti Screen Border      Multi Screen Border      Multi Screen Border      Multi Screen Border      On      Head Notification      TY Adjustment / Monitor Normal      Camera      Camera Title      PT2 Setting      PT2 Advanced      PT2 Tour      Controller      Record      Second      Softadue      Event      Senor      Auto     Spot      Event Popup      Event Popup      Event Popup      Event Preset      Second      Softadue      Softadue       Softadue      Softadue         | <ul> <li>Display</li> </ul> | Chabus Pas              |         |   |            |
| Auto Sequence     Auto Sequence     Auto Se     | Split Mode                  |                         |         |   |            |
| E-mail Notification<br>- E-mail Notification<br>- Free DONS<br>- Camera Title<br>- PTZ Setting<br>- PTZ Advanced<br>- PTZ Tour<br>- Controller<br>- Record<br>- Schedule<br>- Holiday<br>- Event<br>- Senaor<br>- Alarm<br>- Moton<br>- Spot<br>- Event Popup<br>- Event Preset                                                                                                    | Auto Sequence               | Multi Screen Border     | ✓ On    |   |            |
| Control Security     Find Security     Find     | E mail Cohun                |                         |         |   |            |
| Camera Camera C | E-mail Notification         | TV Adjustment / Monitor | Normal  | • |            |
| Camera<br>Camera<br>→ Camera Title<br>→ PTZ Setting<br>→ PTZ Advanced<br>→ PTZ Tour<br>→ Controller<br>→ Record<br>→ Sobedule<br>→ Holiday<br>➡ Event<br>→ Sensor<br>→ Alarm<br>→ Motion<br>→ Spot<br>— Event Popup<br>— Event Preset                                                                                                    | Free DDNS                   | TV Adjustment / VGA     | 800x600 | , |            |
| - Canera Title           - PTZ Setting           - PTZ Advanced           - PTZ Tour           - Controller           - Controller           - Record           - Shedule           - Holday           - Sensor           - Alarm           - Motion           - Spot           - Spot           - Event Popup           - Event Preset                                                                                                    | - Camera                    |                         |         |   |            |
| PTZ Setting           PTZ Advanced           PTZ Tour           Controller           Record           Schedule           Holiday           Event           Sensor           Alarm           Motion           Spot           Event Popup           Event Preset                                                                                                    | - Camera Title              |                         |         |   |            |
| - PTZ Advanced<br>- PTZ Tour<br>- Controller<br>- Record<br>- Schedule<br>- Holiday<br>- Event<br>- Sensor<br>- Alarm<br>- Motion<br>- Spot<br>- Event Popup<br>- Event Preset                                                                                                    | PTZ Setting                 |                         |         |   |            |
| PTZ Tour       PTZ Tour       PTZ Tour       PTZ Tour       Potnolle       Secord       Schedule       Holday       Event       Sensor       Alarm       Motion       Spot       Event Popup       Event Preset                                                                                                    | PTZ Advanced                |                         |         |   |            |
| Controller Controller | PTZ Tour                    |                         |         |   |            |
|                                                                                                    | Controller                  |                         |         |   |            |
| Schedule                                                                                                    | - Perord                    |                         |         |   |            |
| Schedule           Holiday           ∃Event           Sensor           Alarm           Motion           Spot           Event Popup           Event Preset                                                                                                    | - Ketolu                    |                         |         |   |            |
| Indiasy<br>Event<br>Sensor<br>                                                                                                    | Schedule                    |                         |         |   |            |
|                                                                                                    | Holiday                     |                         |         |   |            |
| - Sensor<br>- Alarm<br>- Maton<br>- Spot<br>- Event Popup<br>- Event Preset                                                                                                    | = Event                     |                         |         |   |            |
| - Alarm<br>- Motion<br>- Spot<br>- Event Popup<br>- Event Preset                                                                                                    | Sensor                      |                         |         |   |            |
| - Moton<br>- Spot<br>- Event Popup<br>Event Preset                                                                                                    | Alarm                       |                         |         |   |            |
| - Spot<br>- Event Popup<br>- Event Preset                                                                                                    | Motion                      |                         |         |   |            |
| Event Popup<br>Event Preset                                                                                                    | Spot                        |                         |         |   |            |
| Event Preset                                                                                                    | Event Popup                 |                         |         |   |            |
|                                                                                                    | - Event Preset              |                         |         |   |            |
|                                                                                                    |                             |                         |         |   |            |
|                                                                                                    |                             |                         |         |   |            |
|                                                                                                    |                             |                         |         |   |            |
|                                                                                                    |                             |                         |         |   | Apply Cano |
| Apply Cance                                                                                                    |                             |                         |         |   |            |

Vous pouvez ici régler les affichages de la transparence des menus du DVR, ainsi que les différentes informations que vous désirez voir sur l'écran principale du DVR.

| System                                                                                                    | Split Mode |         |         |       |  |
|----------------------------------------------------------------------------------------------------|------------|---------|---------|-------|--|
| Hard Disk<br>Button / Serial Port<br>Display<br>Split Mode                                                                                                    | 1 2        | 5 6     | 9 10    | 13 14 |  |
| Network     Network     E-mail Notification     Free DDNS     Comera Tride     PTZ Advanced     PTZ Advanced     PTZ Advanced     PTZ Advanced     Holiday     Event     Sensor     Aarm     Motion     Spot     Event Popup     Event Popup | Group 1    | Group 2 | Group 3 | IS IS |  |

Vous pouvez régler ici le mode d'affichage par défaut que vous désirez voir sur l'écran principale du DVR, vous pouvez modifier la position des caméras en cliquant directement sur les numéros des caméras.

## Séquence automatique

| Time / Date                                                                                                    |                |                                                       |         |                                                                                                    |                                                                  |                      |                                                             |  |
|----------------------------------------------------------------------------------------------------|----------------|-------------------------------------------------------|---------|----------------------------------------------------------------------------------------------------|------------------------------------------------------------------|----------------------|-------------------------------------------------------------|--|
| Password                                                                                                    | Auto Loss Skip |                                                       |         | Displa                                                                                                    | y Time                                                           |                      |                                                             |  |
| Hard Disk                                                                                                    | 0mp            |                                                       | Channel |                                                                                                    |                                                                  | Split Mo             | de                                                          |  |
| Sylit Mode<br>Auto Sequence<br>work<br>E-mail Setup<br>E-mail Notification<br>Free DDNS<br>nera                                                                                                    |                | 1<br>2<br>3<br>4<br>5<br>6                            |         | 3 sec<br>3 sec<br>3 sec<br>3 sec<br>3 sec<br>3 sec<br>3 sec                                                                                  | 4 Split<br>6 Split<br>8 Split<br>9 Split<br>10 Split<br>13 Split | -}<br>-}<br>-}<br>-} | 3 sec<br>3 sec<br>3 sec<br>3 sec<br>3 sec<br>3 sec<br>3 sec |  |
| Camera Itite PTZ Setting PTZ Advanced PTZ Tour Controller ord Schedule Holday nt Sensor Alarm Motion Controller Controller Controlle |                | 7<br>8<br>9<br>10<br>11<br>12<br>13<br>14<br>15<br>16 | 2<br>   | 3 sec<br>3 sec<br>3 sec<br>3 sec<br>3 sec<br>3 sec<br>3 sec<br>3 sec<br>3 sec<br>3 sec<br>3 sec<br>3 sec<br>3 sec<br>3 sec<br>3 sec<br>3 sec |                                                                  |                      |                                                             |  |
| Event Popup<br>Event Preset                                                                                                    |                |                                                       |         |                                                                                                    |                                                                  |                      |                                                             |  |

Vous pouvez ici régler le temps de pause pour le cyclique des caméras ou des différentes multi visions.

|                                     |                 |               | 1099/SDVR4/9/ | '16_firmware_109 |  |
|-------------------------------------|-----------------|---------------|---------------|------------------|--|
| 60211                               |                 |               |               |                  |  |
| seau                                |                 |               |               |                  |  |
|                                     |                 |               |               |                  |  |
| <b>b</b>                            |                 |               |               |                  |  |
| System                              | Network         |               |               |                  |  |
| Time / Date                         |                 |               |               |                  |  |
| Password                            | DHCP            | Off           |               |                  |  |
| - Hard Disk<br>Button / Serial Port | IP Address      | 192.168.1.100 |               |                  |  |
| Display                             | Subnet Mask     | 255.255.255.0 |               |                  |  |
| Split Mode                          | Gateway         | 192.168.1.1   |               |                  |  |
| Auto Sequence                       | DNS Address     | 168.126.63.1  |               |                  |  |
| E-mail Setun                        | DDNS Address    | 61.250.157.14 |               |                  |  |
| - E-mail Notification               | Port            | 2000          |               |                  |  |
| Free DDNS                           | Bandwidth       | High •        |               |                  |  |
| Camera                              | Dual Stream     | ✓ On          |               |                  |  |
| Camera Title<br>                    | Web Server Port | 80            |               |                  |  |
| PTZ Advanced                        |                 |               |               |                  |  |
| - PTZ Tour                          |                 |               |               |                  |  |
| Controller                          |                 |               |               |                  |  |
| Schedule                            |                 |               |               |                  |  |
| Holiday                             |                 |               |               |                  |  |
| Event                               |                 |               |               |                  |  |
| Sensor                              |                 |               |               |                  |  |
| Motion                              |                 |               |               |                  |  |
| Spot                                |                 |               |               |                  |  |
| - Event Popup                       |                 |               |               |                  |  |
| Event Preset                        |                 |               |               |                  |  |
|                                     |                 |               |               |                  |  |
|                                     |                 |               |               |                  |  |

Vous pouvez ici visualiser l'adresse IP du DVR, du masque réseau, de la passerelle, de l'adresse DNS et du port utilisé.

Vous pouvez modifier l'adresse DDNS, modifier la bande passante utilisée, valider le double flux vidéo et indiquer le Port utilisé pour le Web Serveur.

| System                                                                                                    | -mail Setup     |                    |
|----------------------------------------------------------------------------------------------------|-----------------|--------------------|
| Time / Date                                                                                                    |                 |                    |
| Password                                                                                                    | SMTP Server     | smtp@urmet.fr      |
| Hard Disk                                                                                                    | Port            | 25                 |
| Button / Serial Port                                                                                                    | Mail Address 1  |                    |
| - Solit Mode                                                                                                    | Mail Address 2  |                    |
| Auto Sequence                                                                                                    | Mail Address 3  |                    |
| Network                                                                                                    | Password On/Off | ✓ On               |
| E-mail Setup                                                                                                    | User ID         | exemple@exemple.fr |
|                                                                                                    | Password        | *********          |
| - Camera Title<br>- PTZ Setting<br>- PTZ Advanced<br>- PTZ Tour<br>- Controller<br>- Schedule<br>- Holiday<br>Event<br>- Sensor<br>- Alarm<br>Martine |                 |                    |

Vous pouvez modifier l'adresse du serveur SMTP, le Port utilisé, les adresses ou sont transmis les emails (3 maximums), l'utilisation du mot de passe, l'ID et le mot de passe du compte email utilisé.

## Réglage E-mail

| System       Endl Notification         Time / Date       Mail Title       DVR.Notify.         Hard Disk                                                                                                    |            |
|----------------------------------------------------------------------------------------------------|------------|
| - respondent<br>Hard Disk<br>Hard Disk<br>Ha |            |
| Button / Service       Off         Globaly       Split Mode         Split Mode       Motion Detection         Auto Sequence       Video Loss         Prestoork       Power On         Prestoork       Power On         Camera       Off         Ormera       Off         PTZ Advanced       Pitton / Service         Prestoork       Power On         Off       Off         Otamera       Off         Octamera       Off         PTZ Advanced       Pitton / Service         PTZ Advanced       Service         Sensor       Alarm         Motion       Spot         Event Popup       Event Popup         Event Popup       Event Popup         Event Popup       Event Popup         Event Popup       Event Popup                                                                                                    |            |
| Wideo Loss       Off         Power On       Off         E-mail Notification       Password Modify         Free DONS       HDD Error         Camera Title       Password Modify         PTZ Setting       Off         PTZ Advanced       PTZ Advanced         PTZ Tor       Off         Controller       Sensor         Preservice       Asim         Motion       Spot         Event       Sensor         Sensor       Holday         Event Preset       Vent Preset                                                                                                    |            |
| E-mail Settup       Password Modify       Off         Free DDNS       HDD Error       Off         Pree DDNS       HDD Error       Off         PTZ Setting       PTZ Setting       PTZ Tour         Ortholer       Schedule       Holday         B: Event       Sensor       Alarm         Motion       Spot       Spot         E. Spot       Event Preset       Event Preset                                                                                                    |            |
|                                                                                                    |            |
| PTZ Setting<br>PTZ Advanced<br>PTZ Advanced<br>PTZ Tour<br>Controller<br>B Record<br>- Schedule<br>Holday<br>B Event<br>- Sensor<br>- Alarm<br>- Motion<br>- Sono<br>- Event Preset<br>- Event Preset<br>- Event Preset<br>- Concel                                                                                                    |            |
| -PT2 Tour         - Grotholler         - Schoule         - Schoule         - Holday         B: Event         - Aarm         - Motion         - Sopot         - Event Popup         - Event Preset                                                                                                    |            |
| Berkeord        Schedule        Holiday         Bervent        Sensor        Alarm        Motion        Spot        Spot        Event Proup        Event Preset                                                                                                    |            |
| B Event<br>Sensor<br>Alarm<br>Motion<br>Sooto<br>Event Preset<br>Apply Cancel                                                                                                    |            |
| Alarm<br>                                                                                                    |            |
| Spot<br>Event Propup<br>Event Preset<br>Apply Cancel                                                                                                    |            |
| Apply Cancel                                                                                                    |            |
| Apply Cancel                                                                                                    |            |
|                                                                                                    |            |
|                                                                                                    |            |
|                                                                                                    |            |
| Setup EXE                                                                                                    |            |
| Time / Date    Password     DONS Type     Off     ·- Hard Only                                                                                                    |            |
| Button / Serial Port Display Display D                                                                                                    |            |
| Split Mode URL URL                                                                                                    |            |
|                                                                                                    |            |
| Network     Email Setup     Email Motification                                                                                                    |            |
| ⊖ Network           - E-mail Setup           - E-mail Setup           - E-mail Notification           - <u>Free DDXS</u> ⊖ Camera                                                                                                    |            |
| → Network           → E-mail Setup           → E-mail Notification           → Erect DDMS           → Camera Title           → Camera Title           → Camera Title                                                                                                    |            |
| E-Network         - E-mail Setup         - E-mail Setup         - E-mail Notification         - E-mail Notification         - Camera         - Camera Title         - PTZ Setting         - PTZ Advanced         - PTZ Tour         - Controller                                                                                                    |            |
| B. Network      Email Setup      Email Notification      Email Notification      Emer DNIssion      Camera Title      PTZ Advanced      PTZ Tour      Controller       B. Record      Controller       B. Record                                                                                                    |            |
| Betwork        E-mail Notification        Erroal Notification        Cancera        Cancera        Cancera        Cancera        Cancera        Cancera        Cancera        Cancera        Cancera        PTZ Setting        PTZ Advanced        PTZ Tour        Controller         B-Record        Schedule        Holday         B-Event                                                                                                    |            |
| □       F-mail Notification         □       − Free DONS         □       − Free DONS         □       − Gamera         □       − Gamera         □       − Gamera         □       − Free DONS         □       − Free DONS         □       − Gamera         □       − Gamera Title         □       − FTZ Advanced         □       − FTZ Advanced         □       − FStedule         □       − Indiday         □       Event         □       − Sensor         □       − Alarm         □       Mosion                                                                                                    |            |
| Petrovic        Email Setup        Email Notification        Ereal DOSI         B-Camera        Camera Tritle        PTZ Advanced        PTZ Tour        Controller         B-Record        Schedule        Holday         B-Sensor        Marm        Motion        Spot        Spot                                                                                                    |            |
| Image: Setup         Image: Setup                                                                                                    |            |
| Betwork        E-mail Notification        Camera Title        772 Setting        772 Setting                                                                                                    |            |
| Prestork     Prest     Prest                                                                                                    |            |
| F-Metwork     F-mail Notification     E-mail Notification     Comera     Comera Title     PT2 Setting     PT2 Advanced     PT2 Tou     Controller     Record     Schedule     Holday     Sotedule     Sotedule                                                                                                    |            |
| Network                                                                                                    | ;er par dé |

| Cove                | rt<br>•                                                                                                    | AGC<br>Off                                                                                                    |                                                                                                    | Static Gain (%)                                                                                                    | Brightness (%)                                                                                                    | Contrast (%)                                                                                                    | Here (%)                                                                                                    |
|---------------------|----------------------------------------------------------------------------------------------------|----------------------------------------------------------------------------------------------------|----------------------------------------------------------------------------------------------------|----------------------------------------------------------------------------------------------------|----------------------------------------------------------------------------------------------------|----------------------------------------------------------------------------------------------------|----------------------------------------------------------------------------------------------------|
| I Cove              | rt<br>•                                                                                                    | AGC<br>Off                                                                                                    |                                                                                                    | Static Gain (%)                                                                                                    | Brightness (%)                                                                                                    | Contrast (%)                                                                                                    | Here (%)                                                                                                    |
| I Off<br>Off<br>Off | -<br>-                                                                                                    | Off                                                                                                    | -                                                                                                    |                                                                                                    |                                                                                                    |                                                                                                    | 1100 ( 70)                                                                                                    |
| Off<br>Off          | -                                                                                                    |                                                                                                    | 15 CO.                                                                                                    | 50 ·                                                                                                    | 50 -                                                                                                    | 50 -                                                                                                    | 50                                                                                                    |
| Off                 |                                                                                                    | On                                                                                                    | -                                                                                                    | 50 ·                                                                                                    | 50 ·                                                                                                    | 50 <b>_</b> _                                                                                                    | 50                                                                                                    |
| - 10 C - 20         | -                                                                                                    | On                                                                                                    | •                                                                                                    |                                                                                                    | 50                                                                                                    | 50                                                                                                    | 50                                                                                                    |
| Off                 | -                                                                                                    | On                                                                                                    | •                                                                                                    | 50 ·                                                                                                    | 50 -                                                                                                    | 50 -                                                                                                    | 50                                                                                                    |
| Off                 | *                                                                                                    | On                                                                                                    | *                                                                                                    |                                                                                                    | 50 ·                                                                                                    | 50 —                                                                                                    | 50                                                                                                    |
| Off                 |                                                                                                    | On                                                                                                    | •                                                                                                    | 50 ·                                                                                                    | 50 ·                                                                                                    | 50 <u></u>                                                                                                    | 50                                                                                                    |
| Off                 | -                                                                                                    | On                                                                                                    | •                                                                                                    | 50 ·                                                                                                    | 50 -                                                                                                    | 50 -                                                                                                    | 50                                                                                                    |
| Off                 |                                                                                                    | On                                                                                                    |                                                                                                    |                                                                                                    | 50 ·                                                                                                    | 50 _                                                                                                    | <b></b> 50                                                                                                    |
| Off                 | -                                                                                                    | On                                                                                                    | •                                                                                                    |                                                                                                    | 50 ·                                                                                                    | 50 —                                                                                                    | <b>50</b>                                                                                                    |
| Off                 | -                                                                                                    | On                                                                                                    | •                                                                                                    | <b></b> 50 ·                                                                                                    | 50 ·                                                                                                    | 50 <u>_</u>                                                                                                    | <b></b> 50                                                                                                    |
| Off                 | -                                                                                                    | On                                                                                                    | •                                                                                                    | 50 ·                                                                                                    | 50 -                                                                                                    | 50                                                                                                    | <b>50</b>                                                                                                    |
| Off                 | -                                                                                                    | On                                                                                                    |                                                                                                    |                                                                                                    | 50 ·                                                                                                    | 50 _                                                                                                    | 50                                                                                                    |
| ! Off               | -                                                                                                    | On                                                                                                    | •                                                                                                    | 50 ·                                                                                                    | 50 -                                                                                                    | 50 -                                                                                                    | 50                                                                                                    |
| Off                 | -                                                                                                    | On                                                                                                    | •                                                                                                    |                                                                                                    | 50 ·                                                                                                    | 50 <u></u>                                                                                                    | <b></b> 50                                                                                                    |
| l Off               | -                                                                                                    | On                                                                                                    | *                                                                                                    | <b></b> 50 ·                                                                                                    | 50 -                                                                                                    | 50 —                                                                                                    | <b></b> 50                                                                                                    |
| i Off               | -                                                                                                    | On                                                                                                    | •                                                                                                    | 50 ·                                                                                                    | 50 -                                                                                                    | 50 -                                                                                                    | <b></b> 50                                                                                                    |
| Off                 | •                                                                                                    | On                                                                                                    | •                                                                                                    | 50 ·                                                                                                    | 50 -                                                                                                    | 50 -                                                                                                    | <b></b> 50                                                                                                    |
|                     | Off           Off           Off | off         •           off         •           off         •           off         •           off         •           off         •           0         off         •           2         off         •           3         off         •           4         off         •           5         off         • | Off         •         On           Off         •         On           Off         •         On           Off         •         On           Off         •         On           Off         •         On           Off         •         On           I         Off         •           I         Off         • | Off         •         On         •           Off         •         On         •           Off         •         On         •           Off         •         On         •           Off         •         On         •           Off         •         On         •           Off         •         On         •           I         Off         •         On         •           I         Off         •         On         •           I         Off         •         On         •           I         Off         •         On         •           I         Off         •         On         •           I         Off         •         On         •           I         Off         •         On         •           I         Off         •         On         •           I         Off         •         On         •           I         Off         •         On         •           I         Off         •         On         •           I         Off         • | Off         •         On         •         •         50           Off         •         On         •         •         50           Off         •         On         •         •         50           Off         •         On         •         •         50           Off         •         On         •         •         50           Off         •         On         •         •         50           Off         •         On         •         •         •         50           0         Off         •         On         •         •         •         50           0         Off         •         On         •         •         •         50           0         Off         •         On         •         •         50         50           0         Off         •         On         •         •         •         50         50           5         Off         •         On         •         •         50         50           5         Off         •         On         •         •         50         50 | Off         On         Image: Constraint of the constraint of the constraint of | Off         •         On         •         •         •         •         •         •         •         •         •         •         •         •         •         •         •         •         •         •         •         •         •         •         •         •         •         •         •         •         •         •         •         •         •         •         •         •         •         •         •         •         •         •         •         •         •         •         •         •         •         •         •         •         •         •         •         •         •         •         •         •         •         •         •         •         •         •         •         •         •         •         •         •         •         •         •         •         •         •         •         •         •         •         •         •         •         •         •         •         •         •         •         •         •         •         •         •         •         •         •         •         •         •         •         • |

Vous pouvez ici régler indépendamment pour chaque caméra le gain, la luminosité, le contraste, la teinte. Vous pouvez en plus choisir de masqué l'affichage d'une ou plusieurs caméras sur les moniteurs raccordés sur le DVR.

1099/SDVR4/9/16\_firmware\_109

### Nom des caméras

| System                  | Camera T | ītle         |  |  |
|-------------------------|----------|--------------|--|--|
| Time / Date             |          |              |  |  |
| Password                | СН       | Camera Title |  |  |
| Button / Serial Port    | All      |              |  |  |
| Display                 | 1        | bureau       |  |  |
| Split Mode              | 2        | ch2          |  |  |
| Auto Sequence           | 3        | Ch3          |  |  |
| Network<br>E-mail Setup | 4        | Ch4          |  |  |
| E-mail Notification     | 5        | Ch5          |  |  |
| Free DDNS               | 6        | Ch6          |  |  |
| Camera                  | 7        | Ch7          |  |  |
| Camera Title            | 8        | Ch8          |  |  |
| PTZ Setting             | 9        | Ch9          |  |  |
| PTZ Tour                | 10       | Ch10         |  |  |
| Controller              | 11       | Ch11         |  |  |
| Record                  | 12       | Ch12         |  |  |
| Schedule                | 13       | Ch13         |  |  |
| Holiday                 | 14       | Ch14         |  |  |
| Sensor                  | 15       | Ch15         |  |  |
| Alarm                   | 16       | Ch16         |  |  |
| Motion                  |          |              |  |  |
| Spot                    |          |              |  |  |
| Event Popup             |          |              |  |  |
| Event meset             |          |              |  |  |
|                         |          |              |  |  |
|                         |          |              |  |  |

Vous pouvez modifier ici le nom des caméras.

| églage PT            | Z           |            |   |       |   |    |  |         |
|----------------------|-------------|------------|---|-------|---|----|--|---------|
|                      | _           |            |   |       |   |    |  |         |
|                      |             |            |   |       |   |    |  |         |
|                      |             |            |   |       |   |    |  |         |
| tup                  |             |            |   |       |   |    |  | <u></u> |
| E System             | PTZ Setting |            |   |       |   |    |  |         |
| Time / Date          | ан          | Serial Por | t | Model |   | ID |  |         |
| -Hard Disk           | All         | RS-485     | - | None  |   | 0  |  |         |
| Button / Serial Port | 1           | RS-485     | - | None  |   | 0  |  |         |
| Display              | 2           | RS-485     | • | None  | • | 0  |  |         |
| Auto Sequence        | 3           | RS-485     | • | None  |   | 0  |  |         |
| Network              | 4           | RS-485     | • | None  | • | 0  |  |         |
| E-mail Setup         | 5           | RS-485     | - | None  |   | 0  |  |         |
| E-mail Notification  | 6           | RS-485     | - | None  | * | 0  |  |         |
| 🖻 Camera             | 7           | RS-485     | - | None  |   | 0  |  |         |
| - Camera Title       | 8           | RS-485     | • | None  | - | 0  |  |         |
| PTZ Setting          | 9           | RS-485     | - | None  |   | 0  |  |         |
| PTZ Tour             | 10          | RS-485     | - | None  | - | 0  |  |         |
| Controller           | 11          | RS-485     |   | None  |   | 0  |  |         |
| Record               | 12          | RS-485     | - | None  | - | 0  |  |         |
| Holiday              | 13          | RS-485     | - | None  |   | 0  |  |         |
| E Event              | 14          | RS-485     | - | None  | - | 0  |  |         |
| Sensor               | 15          | RS-485     | - | None  |   | 0  |  |         |
| - Alarm<br>Motion    | 16          | RS-485     | • | None  | - | 0  |  |         |
| Snot                 |             |            |   |       |   |    |  |         |
|                      |             |            |   |       |   |    |  |         |

Vous pouvez régler ici pour chaque caméra le port série utilisé, le modèle de télémétrie de votre caméra ainsi que son numéro d'identifiant.

## Réglage PTZ avancé

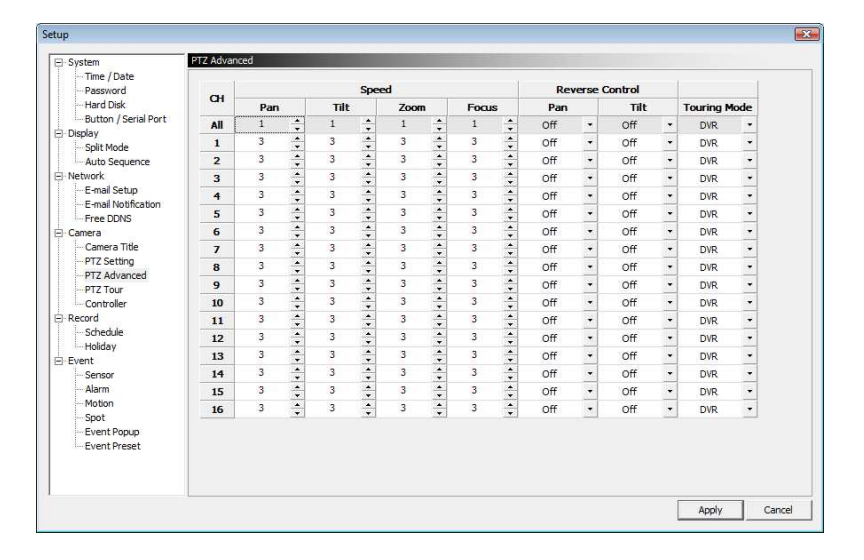

Vous pouvez régler pour chaque caméra la vitesse de commande en télémétrie, l'inversion des commandes ainsi que le mode de pilotage de la caméra.

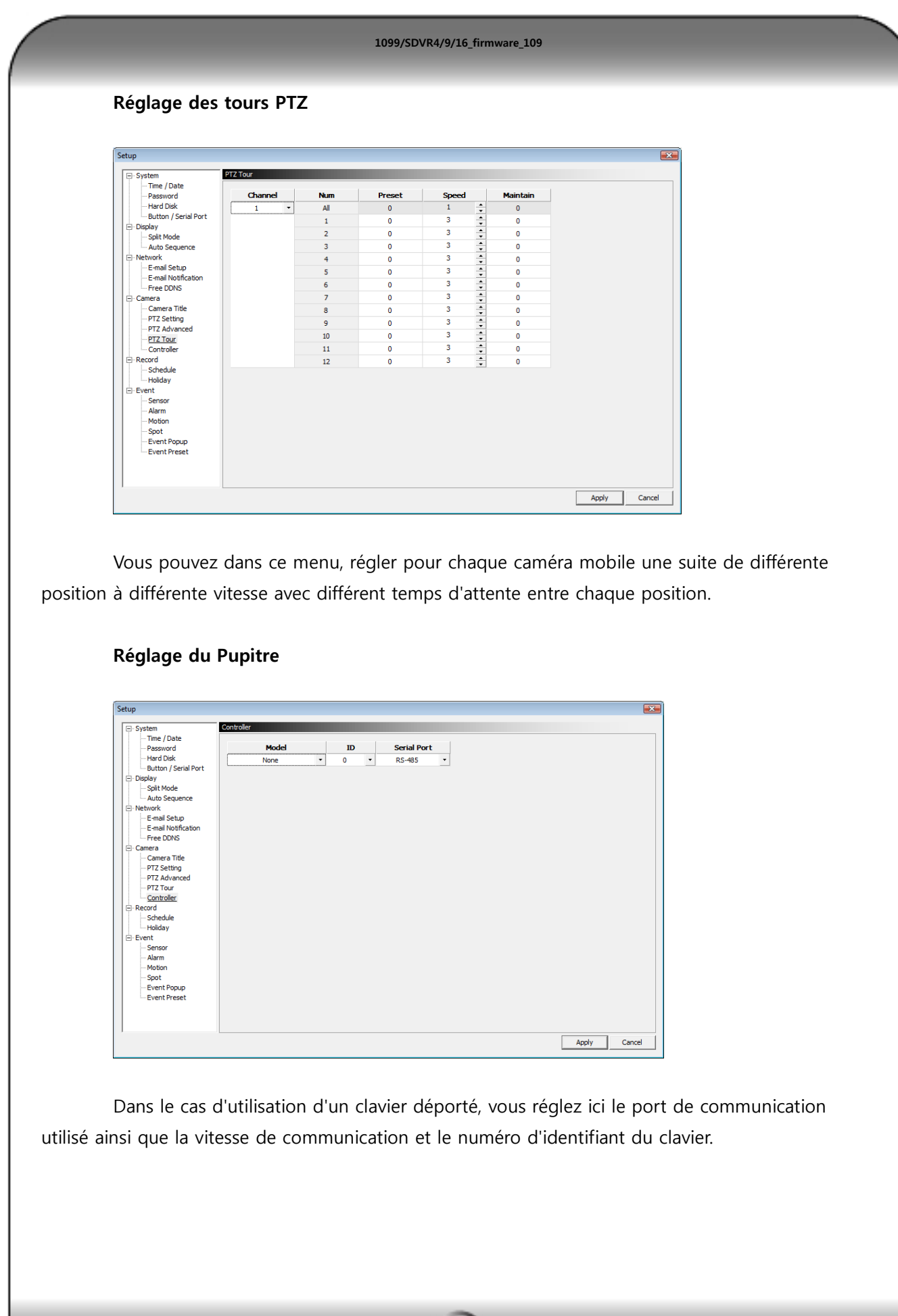

#### Enregistrements

| Password             | 🔽 Pre Rec | ord    |    |           |   |         |   |      |        |                |             |
|----------------------|-----------|--------|----|-----------|---|---------|---|------|--------|----------------|-------------|
| - Hard Disk          | СН        | Channe | 4  | Resolutio | n | Quality |   | FP   | s      | Post Recording | RecordAudio |
| Button / Serial Port | [         |        | i) |           |   |         |   | 99/4 | ю0     |                |             |
| Solit Mode           | All       | Off    | -  | 360x288   | • | Normal  | + | I    | - 1.00 | 10 sec         | Off         |
| Auto Sequence        | 1         | On     | +  | 720x288   | - | Normal  | * | -0   | 3.12   | 10 sec         | Off         |
| Network              | 2         | On     | •  | 720x288   | - | Normal  | • |      | 3,12   | 10 sec         | Off         |
| E-mail Setup         | 3         | On     | -  | 720x288   | - | Normal  | • |      | 3.12   | 10 sec         | Off         |
| E-mail Notification  | 4         | On     | •  | 720x288   | • | Normal  | • | -0   | 3,12   | 10 sec         | Off         |
| Camera               | 5         | On     | •  | 720x288   | - | Normal  | • | -0   | 3.12   | 10 sec         |             |
| - Camera Title       | 6         | On     | *  | 720x288   | + | Normal  | * | -0   | 3.12   | 10 sec         |             |
| PTZ Setting          | 7         | On     | *  | 720x288   | - | Normal  | - | -0   | 3.12   | 10 sec         |             |
| PTZ Advanced         | 8         | On     | *  | 720x288   | * | Normal  | • | -0   | 3.12   | 10 sec         |             |
| Controller           | 9         | On     | *  | 720x288   | - | Normal  | • | -0   | 3.12   | 10 sec         |             |
| Record               | 10        | On     | *  | 720x288   | + | Normal  | + | -0   | 3.12   | 10 sec         |             |
| Schedule             | 11        | On     | -  | 720x288   | - | Normal  | - | -0   | 3.12   | 10 sec         |             |
| Holiday              | 12        | On     | *  | 720x288   | - | Normal  | • | -0   | 3,12   | 10 sec         |             |
| Sensor               | 13        | On     | -  | 720x288   | - | Normal  | - | -0   | 3.12   | 10 sec         |             |
| Alarm                | 14        | On     | •  | 720x288   | * | Normal  | + | -0   | 3,12   | 10 sec         |             |
| Motion               | 15        | On     | -  | 720x288   | - | Normal  |   | -0   | 3.12   | 10 sec         |             |
| Spot<br>Sugart Demus | 16        | On     | *  | 720x288   | + | Normal  |   | -0   | 3.12   | 10 sec         |             |

Vous réglez ici pour chaque caméra le mode de résolution, la qualité de l'image, le nombre d'images, le temps d'enregistrement de la caméra après le déclenchement de celle-ci, l'utilisation de l'audio (4 micro max) ainsi que le pré-enregistrement des caméras (5 à 6 secondes d'images avant un événement).

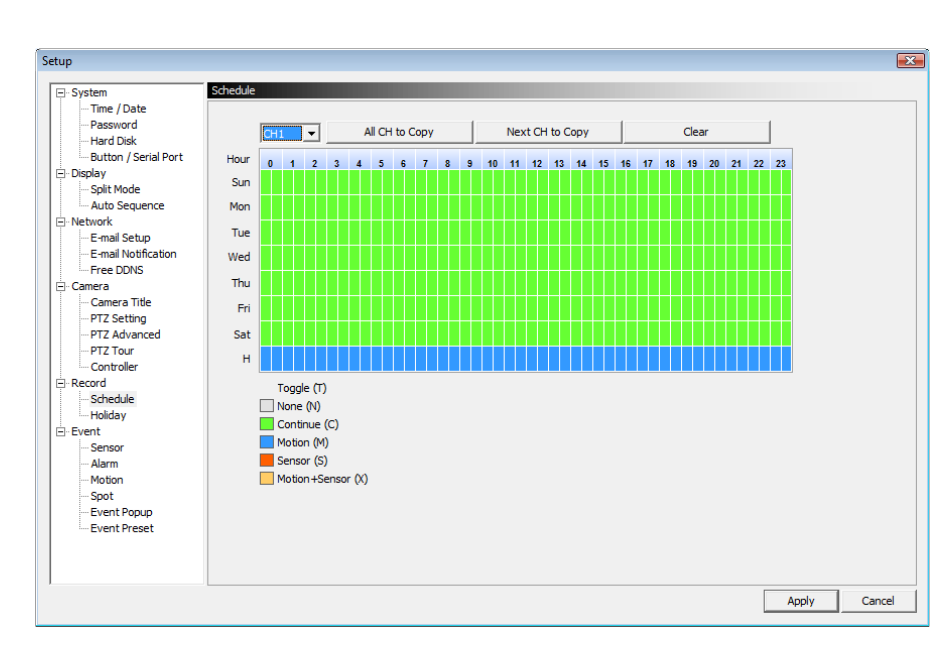

Planning

Vous pouvez ici choisir pour chaque caméra le mode d'enregistrement et le valider sur le temps.

56

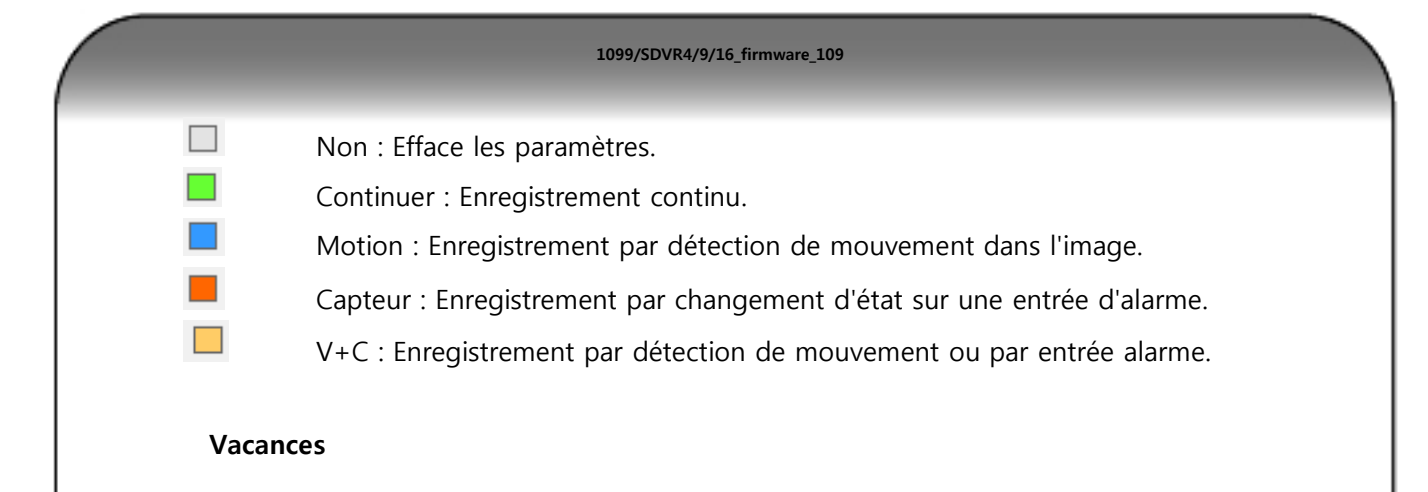

| up                                   |         |      |      |       |     |          |     |                  |
|--------------------------------------|---------|------|------|-------|-----|----------|-----|------------------|
| - System                             | Holiday |      |      |       |     |          |     |                  |
| Time / Date<br>Password<br>Hard Disk | 2010/   | 07 - | - To | day ) | Del | ete al i | day | Holiday list (0) |
| Button / Serial Port                 | Sun     | Mon  | Tue  | Wed   | Thu | Fri      | Sat |                  |
| - Display<br>Split Mode              |         |      |      |       | 1   | 2        | 3   |                  |
| Network                              | 4       | 5    | 6    | 7     | 8   | 9        | 10  |                  |
| E-mail Notification<br>Free DDNS     | 11      | 12   | 13   | 14    | 15  | 16       | 17  |                  |
| - Camera<br>                         | 18      | 19   | 20   | 21    | 22  | 23       | 24  |                  |
| PTZ Advanced<br>PTZ Tour             | 25      | 28   | 27   | 28    | 29  | 30       | 31  |                  |
| - Controller<br>- Record             |         |      |      |       |     |          |     |                  |
| Schedule<br>Holiday                  |         |      |      |       |     |          |     |                  |
| - Event<br>Sensor                    |         |      |      |       |     |          |     |                  |
| Motion<br>Spot                       |         |      |      |       |     |          |     |                  |
| Event Popup<br>Event Preset          |         |      |      |       |     |          |     |                  |
|                                      |         |      |      |       |     |          |     |                  |
|                                      |         |      |      |       |     |          |     | Apply Cancel     |

Vous pouvez ici indiquer les différentes dates ou périodes de vacances pour que le DVR agisse de la façon programmé dans le menu précédant dans la ligne "H".

## Evénement

#### Contact

| mine / Date                                                                                                    |                 |       |    |        |        |   |   |   |   |   |   |   |             |             |   |      |   |      |     |   |    |  |
|----------------------------------------------------------------------------------------------------|-----------------|-------|----|--------|--------|---|---|---|---|---|---|---|-------------|-------------|---|------|---|------|-----|---|----|--|
| Password<br>Hard Disk                                                                                                    | Sensor<br>Input | On/Of | ff | Inpu   | t Type |   |   |   |   |   |   |   | Rel<br>Carr | ate<br>nera |   |      |   |      |     |   |    |  |
| Button / Serial Port                                                                                                    | All             | Off   | •  | 🗸 Open | Close  |   |   |   |   |   |   |   |             |             |   |      |   |      |     |   | _  |  |
| spiay<br>Solit Mode                                                                                                    | 1               | Off   | *  | 🗸 Open | Close  | 1 | 2 | 3 | 4 | 5 | 6 | 7 | 8           | 9 1         | 0 | 11 1 | 2 | 13 1 | 4 1 | 5 | 16 |  |
| Auto Sequence                                                                                                    | 2               | Off   | *  | V Open | Close  | 1 | 2 | 3 | 4 | 5 | 6 | 7 | 8           | 9 1         | 0 | 11 1 | 2 | 13 1 | 4 1 | 5 | 16 |  |
| etwork                                                                                                    | 3               | Off   | *  | V Open | Close  | 1 | 2 | 3 | 4 | 5 | 6 | 7 | 8           | 9 1         | 0 | 11 1 | 2 | 13 1 | 4 1 | 5 | 16 |  |
| - E-mail Setup                                                                                                    | 4               | Off   | *  | V Open | Close  | 1 | 2 | 3 | 4 | 5 | 6 | 7 | 8           | 9 1         | 0 | 11 1 | 2 | 13 1 | 4 1 | 5 | 16 |  |
| - PTZ Advanced<br>- PTZ Tour<br>- Controller<br>ecord<br>- Schedule<br>- Holday<br>vent<br>- Sensor<br>- Alarm<br>- Motion<br>- Spot<br>- Event Popup |                 |       |    |        |        |   |   |   |   |   |   |   |             |             |   |      |   |      |     |   |    |  |

Vous réglez ici l'état (NO ou NF) au repos de chaque entrée du DVR et vous l'associez à une ou plusieurs caméras.

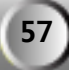

| larme                   |       |           |         |                |                             |     |   |          |   |
|-------------------------|-------|-----------|---------|----------------|-----------------------------|-----|---|----------|---|
|                         |       |           |         |                |                             |     |   |          |   |
|                         |       |           |         |                |                             |     |   |          |   |
| etup                    |       |           |         |                |                             |     |   |          | E |
| Suctam                  | Alarm |           | _       |                |                             |     |   |          |   |
| Time / Date             |       |           |         |                |                             |     |   |          |   |
| Password<br>Hard Disk   | СН    | Detection |         | Alarm Out Time | Alarm<br>Technical Designer |     |   |          |   |
| Button / Serial Port    | All   | Motion    | *1<br>• |                |                             | Off |   | Continue |   |
| E Display               | 1     | Motion    | -       | 0 sec          | 0 sec                       |     | u | continue |   |
| - Split Mode            | 2     | Motion    |         | 0 sec          | 0 sec                       |     |   |          |   |
| Network                 | 3     | Motion    | -       | 0 sec          | 0 sec                       |     |   |          |   |
| - E-mail Setup          | 4     | Motion    |         | 0 sec          | 0 sec                       |     |   |          |   |
| E-mail Notification     | 5     | Motion    | •       | 0 sec          | 0 sec                       |     |   |          |   |
| E Camera                | 6     | Motion    | -       | 0 sec          | 0 sec                       |     |   |          |   |
| - Camera Title          | 7     | Motion    | •       | 0 sec          | 0 sec                       |     |   |          |   |
| PTZ Setting             | 8     | Motion    | -       | 0 sec          | 0 sec                       |     |   |          |   |
| PTZ Tour                | 9     | Motion    | +       | 0 sec          | 0 sec                       |     |   |          |   |
| Controller              | 10    | Motion    | •       | 0 sec          | 0 sec                       |     |   |          |   |
| E Record                | 11    | Motion    | •       | 0 sec          | 0 sec                       |     |   |          |   |
| - Schedule<br>- Holiday | 12    | Motion    | •       | 0 sec          | 0 sec                       |     |   |          |   |
| E Event                 | 13    | Motion    | -       | 0 sec          | 0 sec                       |     |   |          |   |
| Sensor                  | 14    | Motion    | •       | 0 sec          | 0 sec                       |     |   |          |   |
| Alarm                   | 15    | Motion    | -       | 0 sec          | 0 sec                       |     |   |          |   |
| Spot                    | 16    | Motion    | •       | 0 sec          | 0 sec                       |     |   |          |   |
| Event Popup             |       |           |         |                |                             |     |   |          |   |
| Event Preset            |       |           |         |                |                             |     |   |          |   |

Vous pouvez régler ici pour chaque entrée vidéo une action à effectuer pour un événement sur la sortie relais disponible sur le DVR ainsi que sur la sortie buzzer interne du DVR. Vous pouvez également régler dans ce menu la signalisation en cas d'une erreur d'écriture sur le disque dur ou d'un problème disque dur.

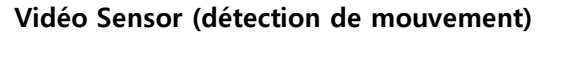

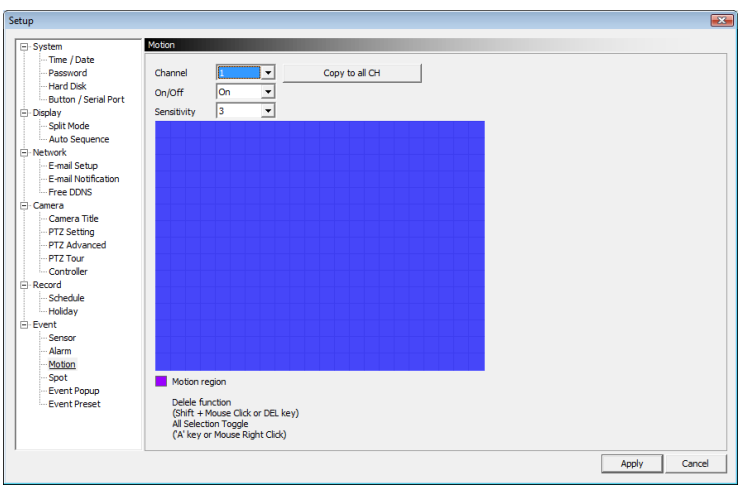

Vous pouvez régler pour chaque caméra la zone de détection, sa sensibilité.

| Sortie spot            |         |            |               |   |  |
|------------------------|---------|------------|---------------|---|--|
|                        |         |            |               |   |  |
|                        |         |            |               |   |  |
| Setup                  |         |            |               |   |  |
| ⊟- System              | Spot    |            |               |   |  |
| Time / Date            | Channel | Mada       | Dianlau Timo  |   |  |
| Hard Disk              | All     | Sequence V | Display Time  | _ |  |
| Button / Serial Port   | 1       | sequence   | 3 sec         |   |  |
| Display     Solit Mode | 2       | -          | 3 sec         |   |  |
| - Auto Sequence        | 3       | -          | 3 sec         |   |  |
| Network                | 4       | -          | 3 sec         |   |  |
| E-mail Setup           | 5       | -          | 3 sec         |   |  |
| - Free DDNS            | 6       | -          | 3 sec         |   |  |
| 😑 Camera               | 7       | -          | 3 sec         |   |  |
| Camera Title           | 8       | -          | 3 sec         |   |  |
| PTZ Advanced           | 9       |            | 3 sec         |   |  |
| PTZ Tour               | 10      |            | 3 sec         |   |  |
| Controller             | 11      |            | 3 sec         |   |  |
| Schedule               | 12      |            | 3 sec         |   |  |
| Holiday                | 13      |            | 3 sec         |   |  |
| E Event                | 14      |            | 3 sec         |   |  |
| Sensor                 | 15      |            | 3 sec<br>2 cm |   |  |
| Motion                 | 10      |            | J Sec         |   |  |
| Spot                   |         |            |               |   |  |
| Event Depuip           |         |            |               |   |  |

Vous pouvez régler le type de sortie vidéo sur la sortie spot du DVR, un cyclique, une visualisions sur événements ou cyclique et événements.

## Evénement d'affichage

|                               |             |            | _     |   |       |
|-------------------------------|-------------|------------|-------|---|-------|
| System                        | event Popup |            |       |   |       |
| - Password                    | СН          | Dwell Time | Event | - |       |
| Hard Disk                     | All         | 0 sec      | (1) 入 |   |       |
| Display                       | 1           | 0 sec      | (0) 文 |   |       |
| Auto Sequence                 | 2           | 0 sec      | (1) 大 |   |       |
| Network<br>E-mail Setup       | 3           | 0 sec      | (0) 文 |   |       |
| E-mail Notification           | 4           | 0 sec      | (1) 大 |   |       |
| - Free DDNS                   | 5           | 0 sec      | (1) 大 |   |       |
| - Camera Title<br>PTZ Setting | 6           | 0 sec      | (0) 戊 |   |       |
| PTZ Advanced                  | 7           | 0 sec      | (1) 大 |   |       |
| Controller                    | 8           | 0 sec      | (1) 文 |   |       |
| -Record<br>Schedule           | 9           | 0 sec      | (0) 文 |   |       |
| -Holiday                      | 10          | 0 sec      | (0) 文 |   |       |
| Sensor                        | 11          | 0 sec      | (0) 戊 |   |       |
| Alarm<br>Motion               | 12          | 0 sec      | (0) 文 |   |       |
| Spot                          | 13          | 0 sec      | (1) 入 | • |       |
| Event Preset                  |             |            |       |   |       |
|                               |             |            |       |   |       |
|                               |             |            |       |   |       |
|                               |             |            |       |   | Apply |

Vous pouvez régler dans ce menu un événement (mouvement ou contact) pour chaque caméra qui permettra de faire apparaitre en plein écran sur la sortie mosaïque la caméra correspondante

59

| up                                    |              |      |     |              |               |        |          |
|---------------------------------------|--------------|------|-----|--------------|---------------|--------|----------|
| System                                | Event Preset |      |     |              |               |        |          |
| Password                              | ан           | PT   | z   | Preset       | Time          | Event  | <b>_</b> |
| - Hard Disk<br>- Button / Serial Port | All          | 1    | -   | ∘⊩           | 0 sec         | (0) 大  |          |
| Display                               | 1            | 1    | *   | • [-         | 0 sec         | (0) 大  |          |
| Auto Sequence                         | 2            | 1    | *   | • -          | 0 sec         | (0) 文  |          |
| Network<br>E-mail Setup               | 3            | 1    | -   | • [-         | 0 sec         | (0) 戊  |          |
| - E-mail Notification                 | 4            | 1    | •   | • -          | 0 sec         | (1) 大  |          |
| - Free DDNS                           | 5            | 1    | *   | •            | 0 sec         | (1) 大  |          |
| - Camera Title                        | 6            | 1    | -   | • <b> </b> - | 0 sec         | (0) ズ  |          |
| PTZ Advanced                          | 7            | 1    | •   | •            | 0 sec         | (1) 戊  |          |
| Controller                            | 8            | 1    | -   | • <b> </b> - | 0 sec         | (1) 戊  |          |
| - Record                              | 9            | 1    | *   | • 1-         | 0 sec         | (1) 入  |          |
| Holiday                               | 10           | 1    | -   | ° Ī-         | 0 sec         | (0) 文  |          |
| Sensor                                | 11           | 1    | -   | • 1-         | 0 sec         | (0) 文  |          |
| - Alarm                               | 12           | 1    | *   | • 1          | 0 sec         | (··) X |          |
| Houon                                 |              | 0.00 | 105 | i            | Second Second |        |          |

Vous pouvez régler dans ce menu une préposition (caméra mobile) pour une camera suite à un événement (mouvement ou contact) pour cela choisir la camera qui initialise la source de l'événement puis choisir le récepteur qui doit être asservie (PTZ) ensuite choisir la préposition et régler le temps de pause sur cette préposition.

# UTILISATION DE L'INTERFACE WEB A DISTANCE

#### AVEC UNE IP FIXE

Pour l'appel de votre stockeur via internet, il suffit de saisir l'adresse IP fixe de votre site comme cidessous.

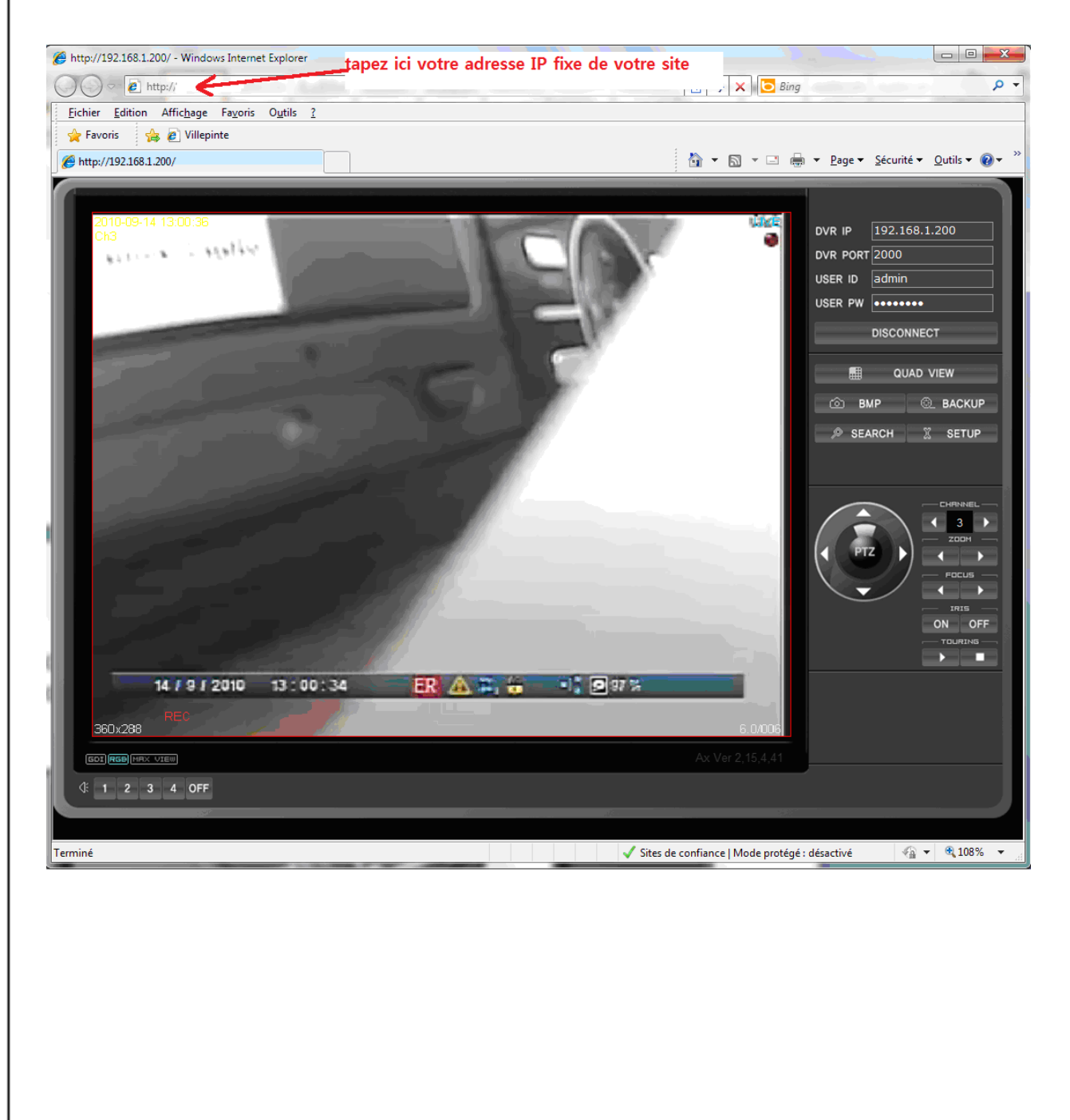

## AVEC UNE IP MOBILE (DDNS)

En cas d'IP mobile, veuillez vous rendre sur le site http://ddnsip.net

Remplir les informations demandées, le numéro de machine (code WEB) ainsi que votre nom de domaine comme vous le montre l'image ci-dessous.

1099/SDVR4/9/16\_firmware\_109

|                                         | ip.net/                                                                   | 🔻 🔯 🍫 🗙 🚱 Google                                            |
|-----------------------------------------|---------------------------------------------------------------------------|-------------------------------------------------------------|
| <u>Fichier</u> <u>Edition</u> Affichage | e Fa <u>v</u> oris O <u>u</u> tils <u>?</u>                               |                                                             |
| x Google                                | 💽 🛂 Rechercher * 🕂 🧭 🧻 * 🥥 👘 🔹 🧭 🏈 🜵 🛛 🙋 Partager * 👰 * 🎡 Mes favoris *   | 👍 Orthographe 🔹 🙇 Traduire 👻 🛃 Saisie automatique 🔹 🥖 👘 🔧 🛬 |
| 🚖 Favoris 🛛 🚔 💻 http                    | a 🔊 http 🜔 Code 🔊 Shen 🖉 Dumm 🔊 COP 🎉 Clie 🔊 fds 💻 fds h 🖉 Boit 🍘 4NSYS 📒 | - URMET 🙋 WebC 🙋 http 🝘 欣横纵公 🖉 EXTR 🖉 Wawa 🖉 WebC ,         |
| 88 🝷 <i>後</i> Page 1                    | C DVR Host Name Service 🗴                                                 | 🛅 🔻 🖾 👻 🔤 🖷 👻 Bage 🕶 Séc                                    |
|                                         | HOST NAME Service                                                         |                                                             |
|                                         | Web Code(DDNS ID)<br>Your domain name http://                             | .ddnsip.net                                                 |

Il suffit ensuite de cliquer sur le bouton "register" pour valider votre demande.

30 minutes plus tard, votre domaine est validé et il vous suffit de rentrer celui-ci dans la barre de tache pour vous connecté à votre site, par exemple:

## http://mondvr.ddnsip.net

# Logiciel MPRMS pour la connexion par iPhone®\*1.

\*1 : iPhone® est une marque commerciale déposée de Apple Inc ®

# VERSION COMPATIBLE:

- 1. Ver. : 2.0.0 ou supérieur
- 2. Compatible avec la série H
- 3. Relecture et pilotage PTZ

# 15 — Installation du microprogramme MPRMS

Rendez vous sur le site APP Store ou sur i Tunes et recherchez le logiciel "**MPRMS**" et le télécharger

# 16 — Démarrage

Quand l'installation est terminée, un icone MPRMS est créé comme le montre l'image ci dessous.

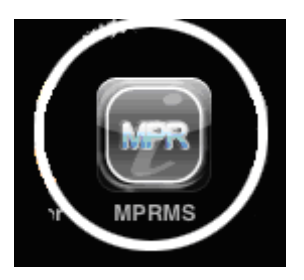

Cliquez sur l'icone pour démarrer le programme.

# 17 — Enregistrement d'un DVR

Pour enregistrer votre DVR, il faut remplir les informations réseau de votre DVR.

Aussi votre DVR doit être connecté sur le réseau IP et être paramétré avec un accès internet valide. S'il vous plaît se référer à la notice d'utilisation et de configuration du DVR.

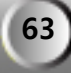

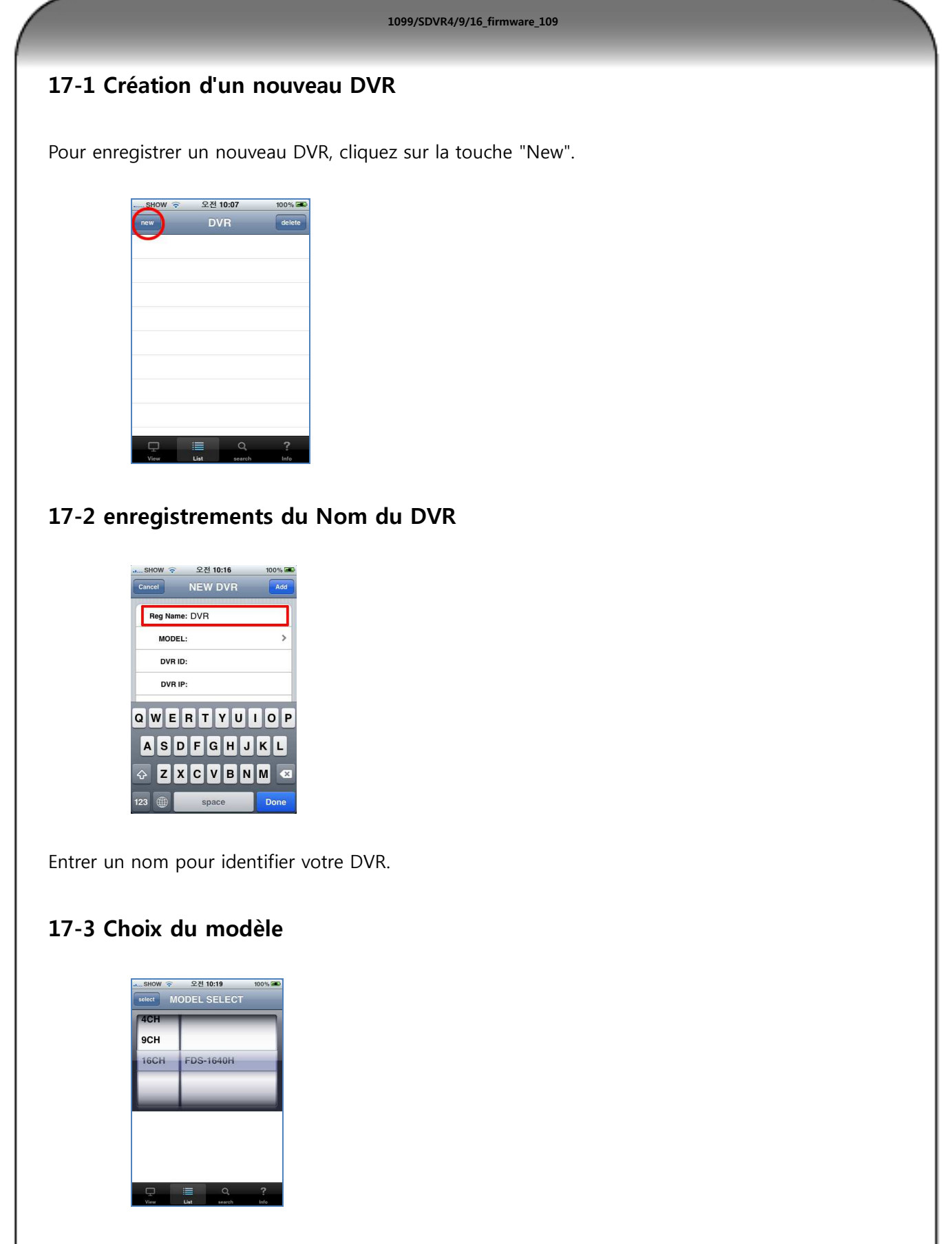

Choisir le modèle de DVR qui correspond à votre installation et appuyez sur le bouton "select".

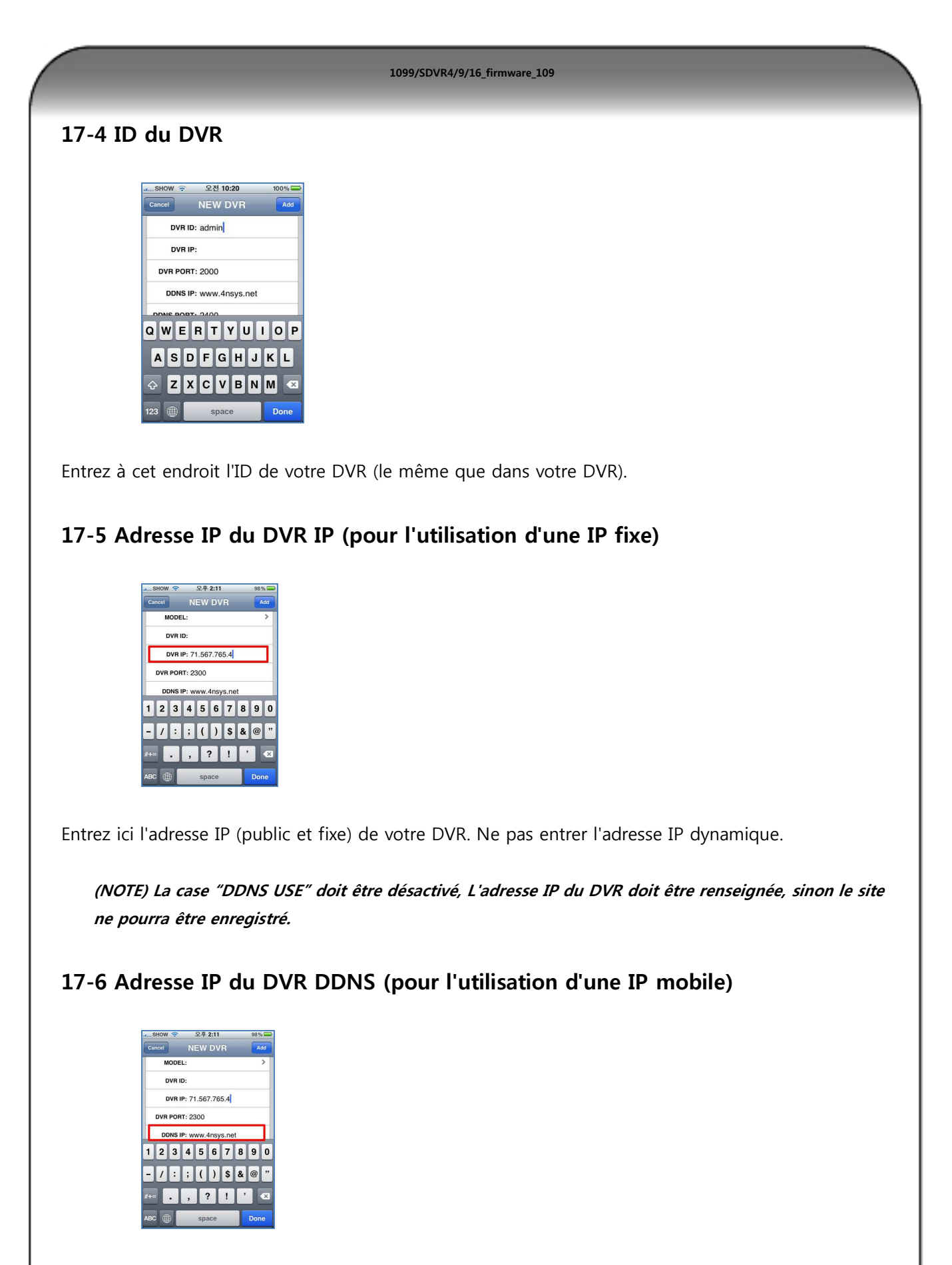

Entrée comme serveur DDNS l'URL suivante www.4nsys.net ou l'adresse suivante 61.250.157.14

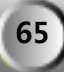

# <text>

# 17-8. Utilisation du DDNS (Adresse IP mobile utilisé)

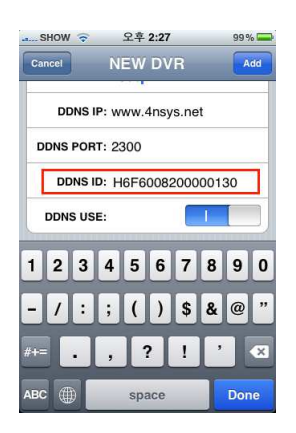

Entrez dans le champ "DDNS ID" le WEB CODE que vous relevez dans votre DVR dans le menu SYTEME/INFORMATION.

## 17-9 Activation ou désactivation du DDNS

Désactivation du DDNS en cas d'utilisation d'une adresse IP fixe.

DDNS USE:

| 0     |
|-------|
| <br>/ |

Activation du DDNS en cas d'utilisation d'une adresse IP mobile.

DDNS USE:

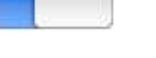

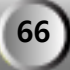

| 1099                                            | 9/SDVR4/9/16_firmware_109                |
|-------------------------------------------------|------------------------------------------|
| 17-10 Validation                                |                                          |
| SHOW 중 오후 1:27 83% ☎<br>Cancel NEW DVR          |                                          |
| MODEL: FDS-1640H                                |                                          |
| DVR ID: admin                                   |                                          |
| DVR PORT: 2000                                  |                                          |
| DDNS IP: 61.250.157.14                          |                                          |
| DDNS PORT: 2400                                 |                                          |
| DDNS ID: h6f600800000130                        |                                          |
| View Liet search fold                           |                                          |
| Quand l'enregistrement des informations es      | st terminé, appuyez sur le bouton "Add". |
| 18 — VISUALISATION EN DIR                       | ECT                                      |
| 18-1 Choisissez votre DVR dans la               | liste.                                   |
| SHOW 중 오후 1:30 84% ☞<br>rew DVR delete<br>my401 |                                          |
| rnd401                                          |                                          |

# 18-2 Entrée le mot de passé du DVR.

0

0

rnd930

demo1640

|              | SHOW |                  |                     |              | 1100          |               |             |        |        |
|--------------|------|------------------|---------------------|--------------|---------------|---------------|-------------|--------|--------|
|              |      |                  |                     |              |               |               |             |        |        |
| m            | y40  | 1                |                     |              |               |               |             | X      | 0      |
| rn           | d40  | 1                |                     |              |               |               |             |        | 0      |
| de           | mo   | 401              |                     |              |               |               |             |        | 0      |
|              |      |                  |                     |              |               |               |             |        |        |
| r            | d93  | OIN              | PUT                 | PA           | SSV           | VOF           | ID!         |        | >      |
| rı<br>A      | d93  | o <sup>INI</sup> | PUT<br>••           | PA           | SSV           | VOF           | D!          |        |        |
| rı<br>1      | 2    | іNі<br>3         | PUT ••              | РА<br>5      | ssv<br>6      | 7             | 8           | 9      | 0      |
| 1<br>-       | 2    | 3<br>:           | РUТ<br>••<br>4<br>; | РА<br>5<br>( | ssv<br>6<br>) | 7<br><b>7</b> | 8<br>8<br>& | 9<br>@ | 0      |
| rı<br>1<br>- | 2    | 3<br>:           | РUТ<br>••<br>;      | РА<br>5<br>( | 6<br>)<br>?   | 7<br>\$<br>!  | 8<br>8<br>8 | 9<br>@ | 0      |
| rı<br>1<br>- | 2    | 3<br>:           | РUТ<br>••<br>;<br>; | 5<br>(       | 6<br>)<br>?   | 7<br>\$<br>!  | 8<br>&<br>, | 9<br>@ | (<br>, |

## 18-3 Mode direct

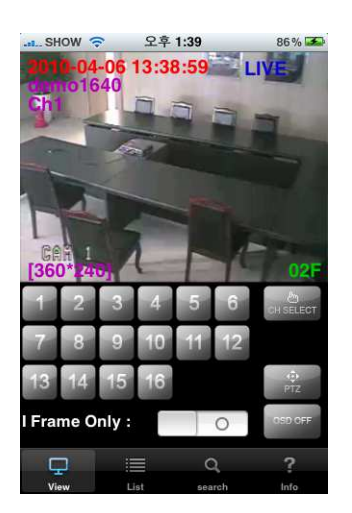

Choisissez une touché numérique pour voir le canal voulu.

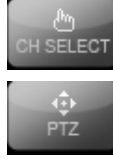

D OFF

Cette touche fait apparaitre le menu du choix des canaux vidéo.

Cette touche fait apparaitre le menu du pilotage PTZ (télémétries des dômes).

Cette touche fait apparaitre ou disparaitre l'affichage du menu.

Mode plein écran : tourner votre i phone pour voir une image en plein écran.
 (En mode plein écran, toucher n'importe qu'elle endroit de l'écran pour appeler le menu)

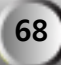

# 19 —. RECHERCHE

Pour démarrer la relecture appuyez sur la touche 'SEARCH".

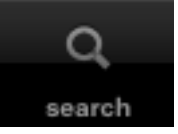

## 19-1 Date et heure

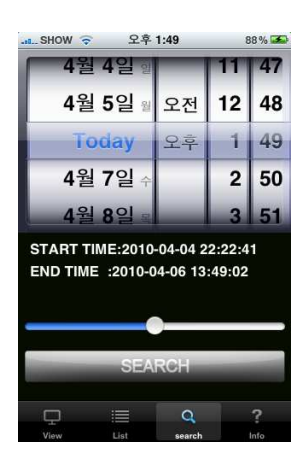

Choisir une date et appuyez sur le bouton "SEARCH".

## **19-2 Relecture**

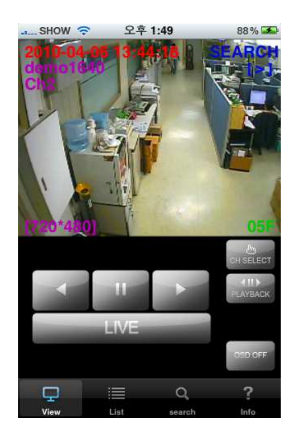

Voici la signification des différents boutons:

Lecture arrière

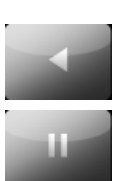

Pause

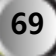

| 1099/SDVR4/9/16_firmware_109                                                                     |
|--------------------------------------------------------------------------------------------------|
| Lecture avant Retour au direct LIVE Switch to live mode.                                         |
| Pour changer de canal, appuyez sur la touche "CH SELECT" et choisissez le numéro du canal voulu. |
| Pour appeler le menu de commande de relecture, appuyez sur la touche                             |

# 20 — Contrôle PTZ (télémétrie)

Le logiciel permet de contrôler des caméras mobiles à partir de votre téléphone.

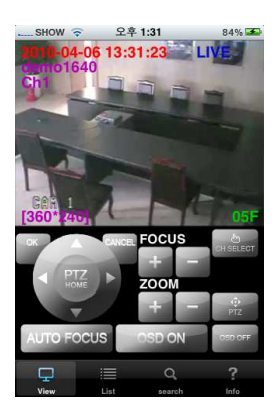

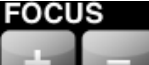

UTO FOCUS

ZOOM

Contrôle de la netteté de la camera.

Contrôle du zoom avant et arrière de la caméra.

Choix du réglage automatique de la netteté de la caméra.

Proici le menu de contrôle pour l'appel des menus des systèmes PTZ (menu du dôme);

OSD ON

Appel du menu OSD de la caméra PTZ.

Valide le choix d'un menu.

Quitte un menu.

Le bouton PTZ HOME correspond à la commande "ESC" sur la plupart des modèles de système de télémétrie.

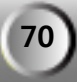

# Logiciel MPRMS pour la connexion par Blackberry®\*2

\*2 : Blackberry® est une marque commerciale déposée de Research In Motion®

# 21 — Installation du logiciel

Lancer votre logiciel "BlackBerry Desktop manager" ou si vous ne le possédé pas, rendez vous sur le site www.BlackBerry.com et le télécharger.

Après l'installation du logiciel, exécuter le et cliquer sur "application Loader".

Choisir ensuite "Ajouter/Supprimer des applications" en cliquant sur le bouton "Démarrer".

Décompresser le fichier "MPRMS.zip"

Vérifier qu'à l'emplacement de décompression les fichiers suivant soit apparu: (MPRMS.alx, MPRMS.cod)

Cliquer sur parcourir dans "l'application loader" de votre BlackBerry et chercher le fichier "MPRMS.alx"

Le choisir et cliquer sur "Ouvrir"

Celui-ci apparait maintenant dans votre liste d'application, le coché et choisir "Suivant" Confirmer votre choix par "terminer"

Après le téléchargement du micro logiciel, débranché votre téléphone du câble et rechercher l'application "MPRMS" qui doit être installé dans

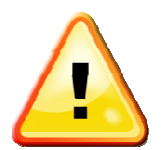

Ne débrancher votre BlackBerry qu'après que celui-ci est redémarrer automatiquement, dans les autres cas vous risquer de rendre inutilisable votre téléphone.

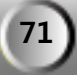

# 22 — Blackberry®\*<sup>2</sup> Guide du logiciel de visualisation

Pour enregistrer votre DVR, il faut remplir les informations réseau de votre DVR.

Aussi votre DVR doit être connecté sur le réseau IP et être paramétré avec un accès internet valide. S'il vous plaît se référer à la notice d'utilisation et de configuration du DVR.

Choisir le menu Téléchargement et lancer le logiciel "MPRMS"

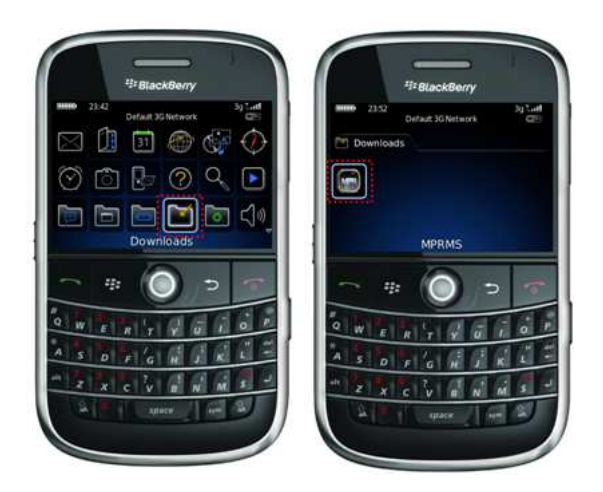

## 22-1 Création d'un nouveau DVR

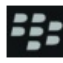

Pour enregistrer un nouveau DVR, cliquez sur la touche Choisir "Add" pour enregistrer un nouveau DVR Remplir les informations nécessaires à la connexion. Choisir ensuite "Save" pour valider la configuration.

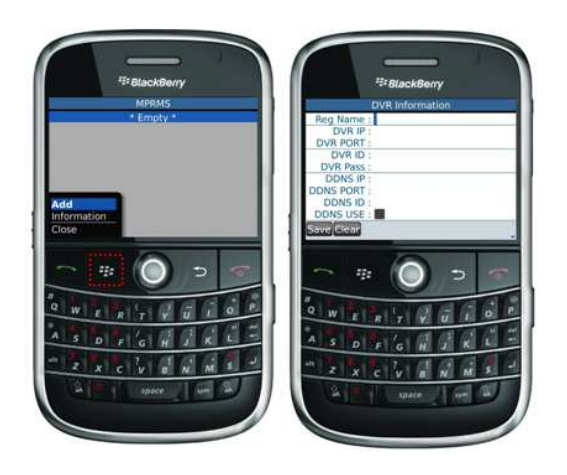

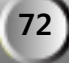
## 22-2 Connexion d'un DVR

Quand vous avez crée un DVR, lors du lancement du logiciel, son nom apparait dans la liste.

1099/SDVR4/9/16\_firmware\_109

Choisir le DVR puis appuyer sur la touche "

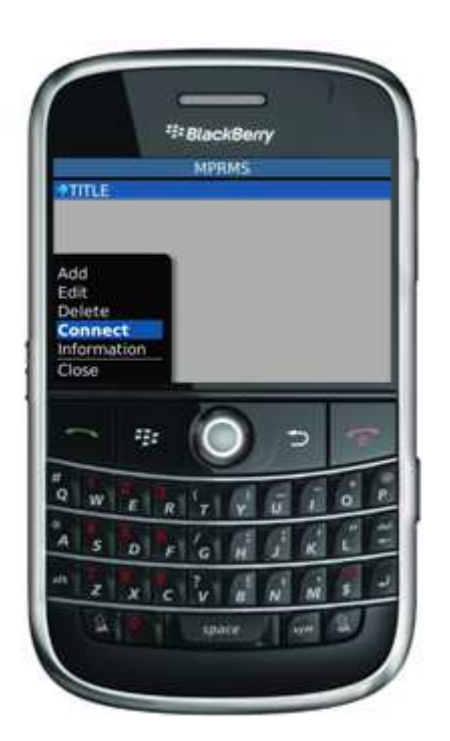

### 22-3 Tableau des touches de pilotage suivant votre modèle

|                         | BOLD séries; Curve Séries; Tour 8830, 8820,  | Storm Séries; Pearl Séries                                               |
|-------------------------|----------------------------------------------|--------------------------------------------------------------------------|
|                         | 8800                                         |                                                                          |
| Sélection des<br>canaux | CH1:1 CH2:2 CH3:3                            | CH1:1 CH2:2 CH3:3                                                        |
|                         | CH4 : <b>4</b> CH5 : <b>5</b> CH6 : <b>6</b> | CH4 : 4 CH5 : 5 CH6 : 6                                                  |
|                         | СН7 : <b>7</b> СН8 : <b>8</b> СН9 : <b>9</b> | СН7:7 СН8:8 СН9:9                                                        |
|                         | CH10: 0 CH11: alt+1 CH12: alt+2              | CH10: 0 CH11: * CH12: #                                                  |
|                         | CH13: alt+3 CH14: alt+4 CH15: alt+5          | CH13: ! CH14: ? CH15: @                                                  |
|                         | CH16: alt+6                                  | CH16:.                                                                   |
|                         |                                              |                                                                          |
|                         | HAUT : Y, BAS : B, GAUCHE : G, DROITE : J    | HAUT : <b>T</b> , BAS : <b>B</b> , GAUCHE : <b>D</b> , DROITE : <b>J</b> |
|                         | ZOOM IN : I, ZOON OUT : O                    | ZOOM IN : Q, ZOON OUT : A                                                |
| Contrôle de             | FOCUS IN : K FOCUS OUT : L                   | FOCUS IN : O FOCUS OUT : L                                               |
| télémétrie(PTZ)         | OSD MENU : N, HOME : H                       | OSD MENU : <b>M</b> , HOME : <b>G</b>                                    |
|                         | OK : <b>T</b> , CANCEL : <b>U</b>            | OK : E, CANCEL : <b>U</b>                                                |
|                         | Autofocus on/off : V                         | AUTOFOCUS ON/OFF : C                                                     |

# Logiciel MPRMS pour la connexion par Smartphone type Android®\*<sup>3</sup>

\*3 : Android® est une marque commerciale déposée de Google Inc ®.

- Compatible avec OS 2.1
  Testé avec SAMSUNG GALAXY S
- Installation

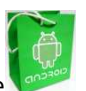

Rendez vous sur le site GOOGLE PLAY sur votre téléphone , recherchez le logiciel "**MPRMS**", puis télécharger et installer le (il est gratuit)

• Comment l'utiliser

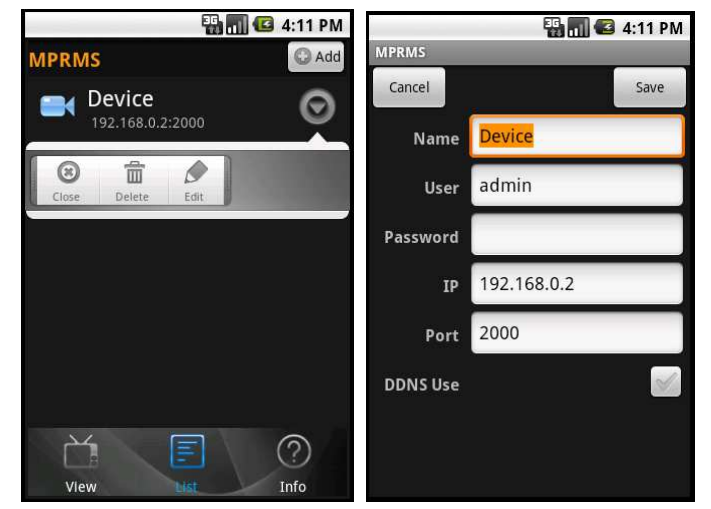

- 1. Sélectionnez l'icône LIST (enregistrement de DVR)
  - a. Add : Enregistrer un nouveau DVR
  - b. POPUP menu
    - Close : fermer
    - Delete : supprimer un DVR
    - Edit : Editer les infos d'un DVR.
  - c. View : connexion au DVR.
  - d. Info : Donne la version du micro logiciel.

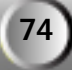

#### ECRANS DU LOGICIEL

#### A. Canal

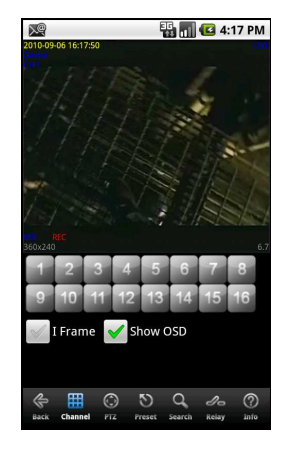

Sélectionnez un bouton numérique pour selectionner une caméra. I Frame : Transmission seule des images de référence. Show OSD : visualisation des infos ON/OFF

B. PTZ: Toucher l'icône PTZ pour le contrôle d'une caméra mobile.

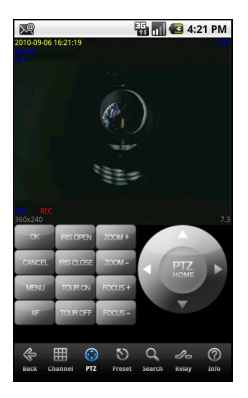

#### C. Preset

Enregistre ou appelle une préposition pour une caméra mobile.

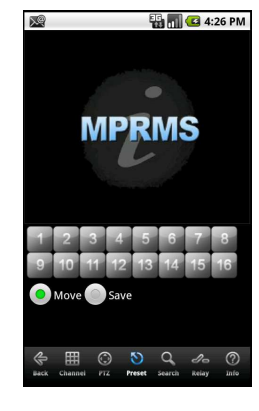

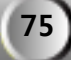

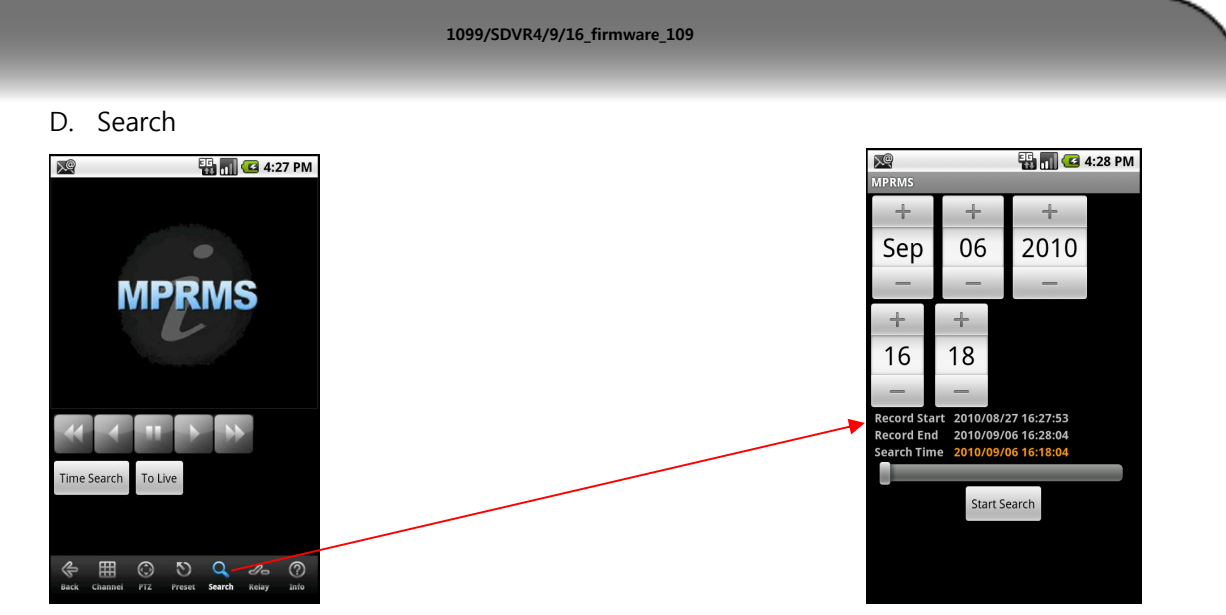

Toucher l'icône Search pour accéder au sous menu de relecture.

Time Search: Toucher le bouton Time Search pour selectionner une DATE et une HEURE<br/>Changer la DATE et l'HEURE ou bouger la barre d'échelle de temps à la<br/>periode choisie puis cliquer sur le bouton Start Search.

To Live : Retour au mode direct.

E. Relay: l'icône **Relay** permet de piloter le relais de votre DVR.

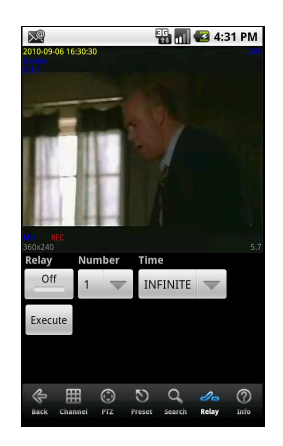

F. Info : Toucher l'icône Info pour voir les informations système contenu dans le DVR.

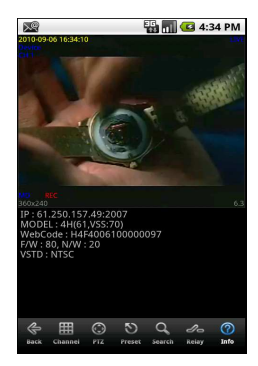

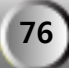

NOTES:

Ligne Assistance Technique N° Indigo 0 825 890 830

Les caractéristiques techniques peuvent varier sans préavis.

78

1099/SDVR4/9/16\_firmware\_109